Remote Sensing and GIS for Rural Development Professor Pennan Chinnasamy Centre for Technology Alternatives For Rural Areas (CTARA) Indian Institute of Technology, Bombay Lecture – 5 Raster Data Tools: Clip and Masking Tools

(Refer Slide Time: 0:16)

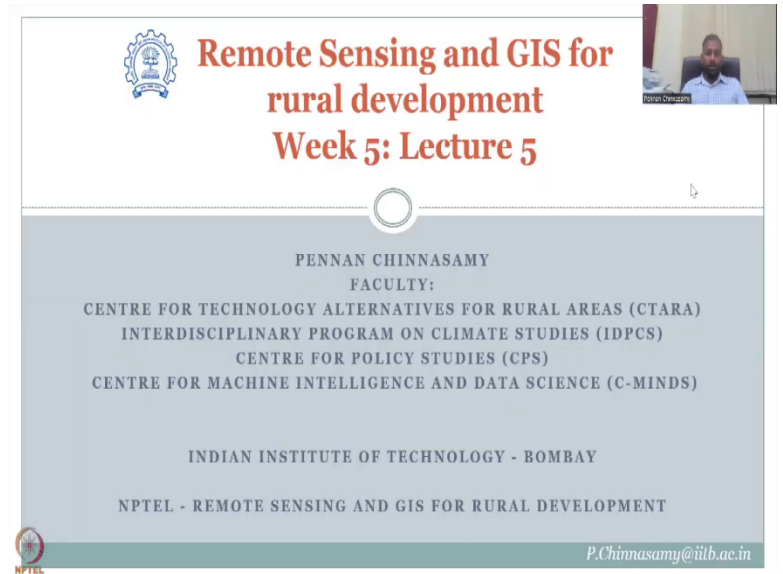

Hello everyone. Welcome to Remote Sensing and GIS for Rural Development. This is week 5, lecture 5. In this week, we have looked at the raster data set and raster tools in detail. Some examples were taken from the QGIS toolbar. You can use any software you want, the theory is the same. The raster data is the same that can be applied across the platforms and more importantly the theory behind the application of the tools are the same.

What we will do today is, we will continue with the manual for raster calculators and others which are listed in the QGIS manual. It is a working document where they keep on updating the software tools, as the software gets updated and the toolbar gets updated. Examples are given in these manuals and tutorials that you could use for learning the new tools.

GIS is an evolutionary software which means it keeps on evolving. There is a lot of interest in this software and hence a lot of people spend time on developing new tools and upload it for free. Like any other software QGIS evolves and with that the learning curve is also available which means you have to spend time to learn. So, the point here I am trying to get at is, you will have to spend time even though the lecture series is over to learn new tools and update.

I am here to show you where to get the information, how do you learn the tool and apply. Which tool that does not make any importance now because the tools get updated. So, the base is how do you access the information which are the websites which are the tools. How do you find where to get help, how do you use the tool and what is the buttons that explain on using the tool.

(Refer Slide Time: 2:58)

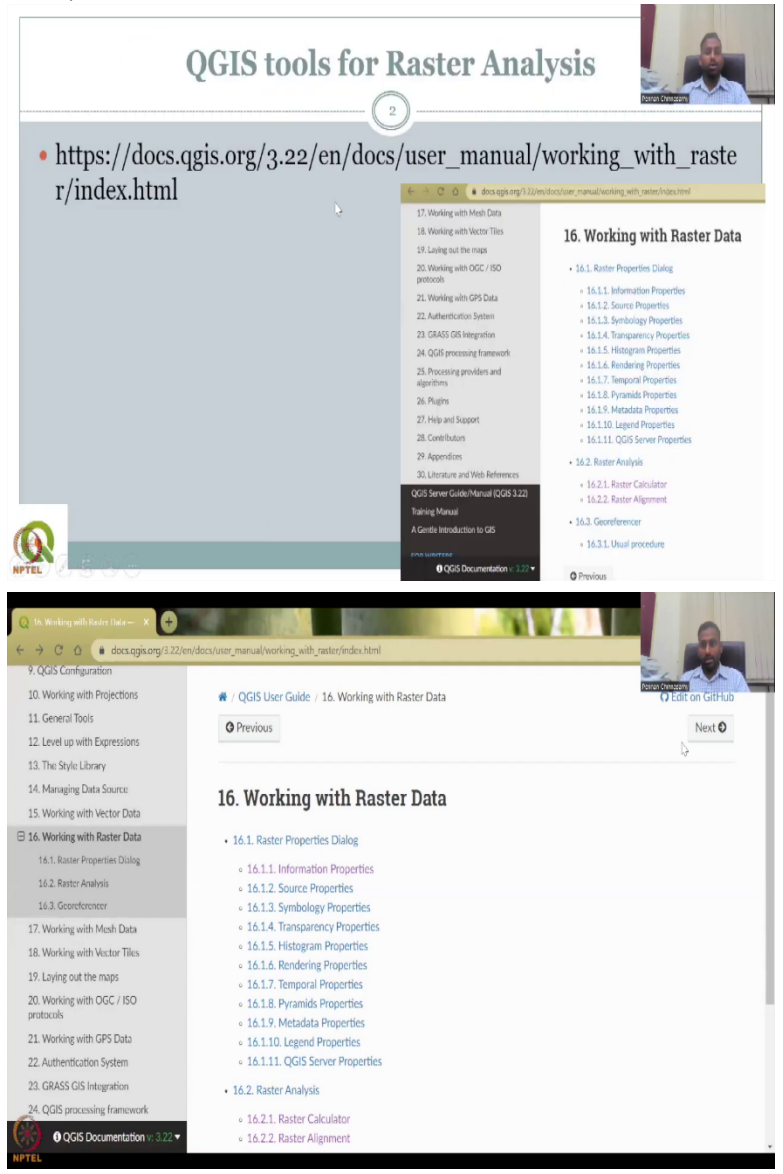

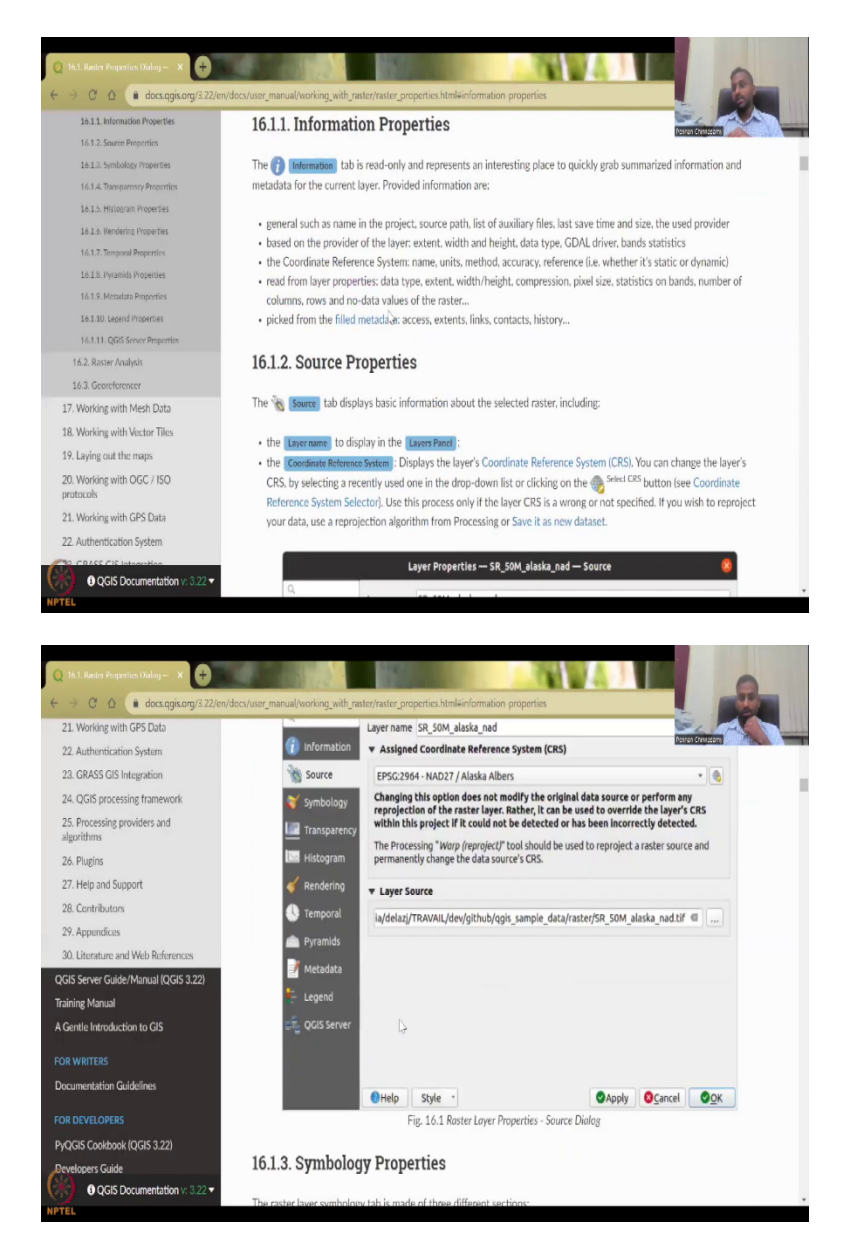

So, let us start with today's lecture on the link that has been shared already. If you click the link you will have the working with raster data chapter of the QGIS manual. In the previous week we saw the 15th chapter which was working with Vector data.

Now we will look at the 16th chapter which is working with raster data. So, please allow me to share my screen, there you are. So, we have the 16 chapter loaded. As I said, above is Vector data now it is raster data. So, let us look at what are the tools, important tools that we will be looking. So, 16.1 discusses the raster properties wherein you can look at the properties of the raster. You can right click on a raster data set and look at the properties or you can go to the source tab and look at each property. We will show some properties in the live tutorial now. So, then you can

look at the source symbology, transparency, histogram all these things. Some of these are pretty advanced but for you the important three things are the information, source and symbology. Information is about the data, the name and storage, where it is stored etc. The source also has the layer source, the coordinate reference system, layer name other information. Symbology is where you change the color, change the gradient those kinds of things. Let us see how it looks like by looking at the same software example that we use in the previous class.

(Refer Slide Time: 4:58)

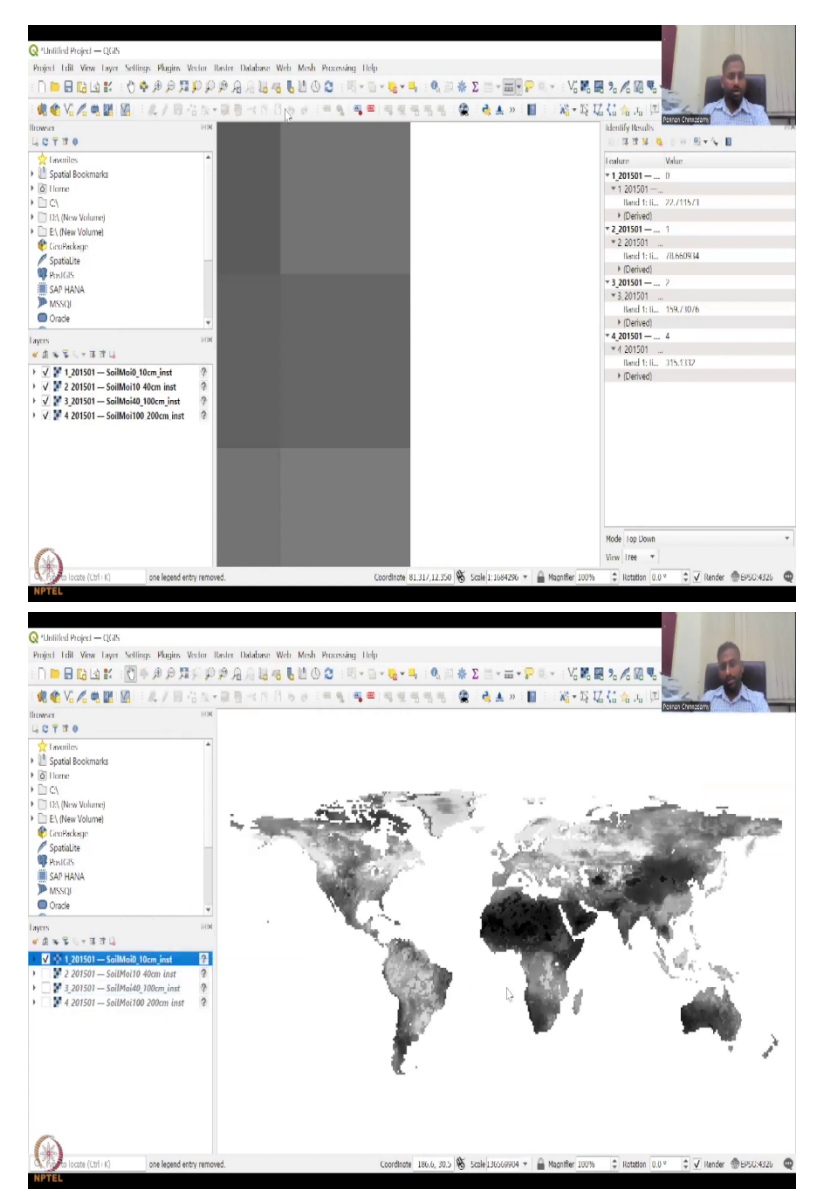

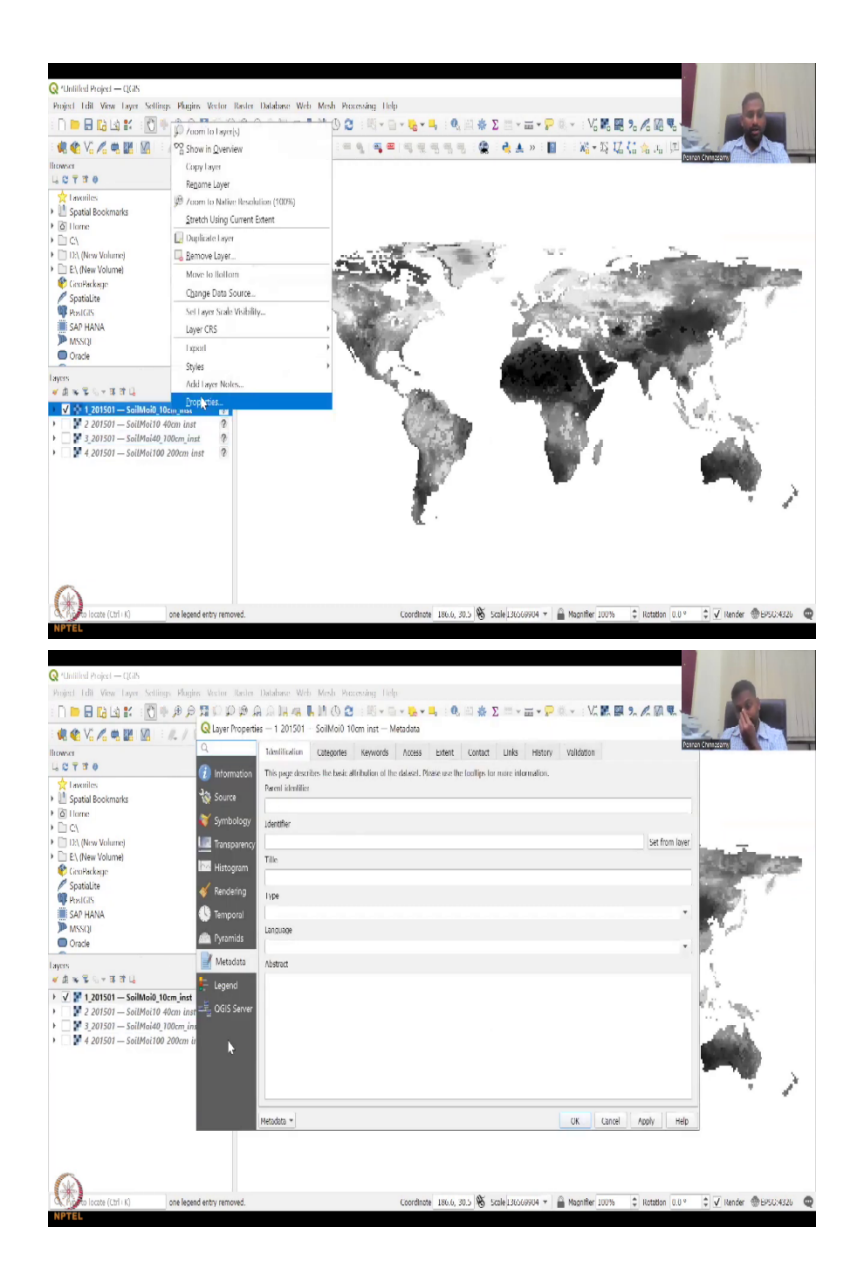

| mired I dil View Lawre Sellinon Dis                                                                                                    | niny Vector Rester Database Web Me                                                                                                    | oh Perovina fiela                                                                                                    |      |
|----------------------------------------------------------------------------------------------------|----------------------------------------------------------------------------------------------------|----------------------------------------------------------------------------------------------------|------|
|                                                                                                    |                                                                                                    |                                                                                                    |      |
|                                                                                                    | Q Layer Properties - 1 201501 - Soil                                                                                                    | iMoi0 10cm inst Information                                                                                                    |      |
|                                                                                                    | Q                                                                                                    | m., excelse insignment - its excelses     Perron Cristians                                                                                                    |      |
| 2 T 3 0                                                                                                    | 0                                                                                                    | <ul> <li>NC_ROBATWAP_PROJECTION-FOUNDERIANT CYUNERICAL</li> </ul>                                                                                                    |      |
| taxailes                                                                                                    | 1 Information                                                                                                    | <ul> <li>NC_BLOBALFreterances-Rodel, etal_BANES_2004, Kumar_stal_BNES_2000, Peters-Undard_stal_ISSE_2007</li> </ul>                                                                                                    |      |
| Spatial Bookmarks                                                                                                    | to Source                                                                                                    | <ul> <li>NC_BLOBAL#SOUTH_WEST_CORNER_LAT=-005</li> </ul>                                                                                                    |      |
| 6 Home                                                                                                    | N fambalana                                                                                                    | NC_REDIM #XEDIM WITH COMMINSION = 1/KS     NC_REDIM #XEDIM = 1/KS                                                                                                    |      |
| )) C/                                                                                                    | V Symbology                                                                                                    | <ul> <li>NC. LEDINARD-SERVER A 16 bed solution model output readily stress</li> <li>NETCER_DM_EXTRA-tone)</li> </ul>                                                                                                    |      |
| 11:\ (New Volume)                                                                                                    | Iransparency                                                                                                    | N ICE DM fex 001-016     NFTCEP DM text VALUES_0024                                                                                                    |      |
| E:\ (New Volume)                                                                                                    | Histogram                                                                                                    | Solitali tion instead metado tino mon     fotblade tino mon                                                                                                    | 1245 |
| Contrackage<br>Sentialite                                                                                                    | / Integration                                                                                                    | Solition from instancian solition and     Solition from instancian solition and                                                                                                    | 7    |
| PenIGIS                                                                                                    | 🗳 Rendering                                                                                                    | solution compart success pane-ser product content     solution transmission pane-ser product content                                                                                                    | 10   |
| SAP HANA                                                                                                    | 🚯 Temporal                                                                                                    | <ul> <li>SoMico_Utim_instruma_47.578744</li> <li>SoMico_Utim_instrumine*7</li> </ul>                                                                                                    |      |
| MSSQL                                                                                                    | A multi                                                                                                    | <ul> <li>Southed_Userund#_Mildus-1000</li> <li>Introduced for book</li> </ul>                                                                                                    |      |
| Oracle                                                                                                    | i yramids                                                                                                    | time/colondar-dondard     imaking tame="image">         imaking tame="image"         imaking tame="image"         image"                |      |
| 5                                                                                                    | 📝 Metodata                                                                                                    | <ul> <li>trioritanisati, nano-bino</li> <li>fara di anti anti anti anti anti anti anti ant</li></ul>                                                                                                    |      |
| 1 * ¥ 6 + 8 8 4                                                                                                    | - Lenend                                                                                                    | v not a sufficient of the state of the state          |      |
| / F 1_201501 — SoilMoi0_10cm_in:                                                                                                    | st Origin                                                                                                    | 1000                                                                                                    |      |
| 📱 2 201501 — SoilMoi10 40cm ia                                                                                                    | 151 CGIS Server Pinel Sim                                                                                                    | Charles and Charles and Charle          |      |
| 100cm 3_201501 — SoilMai40_100cm                                                                                                    | ins                                                                                                    | The L                                                                                                    |      |
| 4 201501 — SoilMoi100 200cm                                                                                                    | Coordinate Refe                                                                                                    | erence System (CRS)                                                                                                    |      |
|                                                                                                    | A SAME AND A SAME AND A SAME AND A SAME AND A SAME AND A SAME AND A SAME AND A SAME AND A SAME AND A SAME AND A                                                                                                    |                                                                                                    |      |
|                                                                                                    | Unknown                                                                                                    |                                                                                                    | 1    |
|                                                                                                    |                                                                                                    |                                                                                                    | - 1  |
|                                                                                                    |                                                                                                    | •                                                                                                    |      |
|                                                                                                    | Style *                                                                                                    | OK Cancel Apply Help                                                                                                    |      |
|                                                                                                    |                                                                                                    |                                                                                                    |      |
| Untilled Project — QGIS<br>ýst. I díl. Visw. Layer, Settings, Plu                                                                                                    | girs Vector Rister Database Web Me                                                                                                    | nh Paraning Life                                                                                                    |      |
| Untilled Project — (CDS<br>ğısı Tabil Visse Layer Sellings: Ma<br>) 🛅 🗟 📸 🗊 🗑 🖗 🕬 ,                                                                                                    | gies Wester Rester Database Wesh Me<br>合語の印象合成語彙集集                                                                                                    | ol: Randy 12φ<br>(0 2) : ∭ • D • ■ • ■ • ■ • ■ • ■ • ■ • ■ • ■ • ■                                                                                                    |      |
| Clefilled Project — QCAS<br>ğırdı Tulli Virov Layre Setlineşe Pla<br>) ■ 🖬 🚉 🚉 ዥ 🛒 💮 🗭 🔑                                                                                                    | igins Vector Renter Databane Web. Mo<br>P II D D D D A R II 48 Ⅰ 10<br>Q Layer Properties 1 201501 – Sol                                                                                                    | oh-Pacadag Help<br>1 Φ 2 - Ξ + Ξ + Ξ + Ξ = Φ, Ξ ≵ Σ = + Ξ + Ρ Ξ + : V, Z Ξ 3. Λ Ξ Φ.<br>Mol tion int — Information                                                                                                    |      |
| Latified Project — CLOS<br>and Latified View Layer Sections Par<br>■ ■ ■ ■ ■ ■ ■ ■ ■ ■ ■ ■ ■ ■ ■ ■ ■ ■ ■                                                                                                     | gies Weter Beler Detabase Web Mo<br>2 10 10 10 10 40 40 10 40 50<br>0 Layer Properties 1 201501 – Sol<br>0 des                                                                                                    | nde Prenading Help<br>(1) 2 1 0, 2 2 V. 2 2 2 2 2 2 2 2 2 2 2 2 2 2 2 2 2 2                                                                                                    |      |
| Latified Project — QCN<br> m I Lill View Layer Settings View<br>  QCN<br>                                                                                                    | gin Vector Backer Databaser Weis Me<br>D D D D D D A A D H es 11<br>Q Lagr Properties 1 20150 - Sol<br>Q de Jacourtes                                                                                                    | ol: Perindeg Hép<br>(1) 2 → 10 → 10 → 10 → 10 → 10 → 10 → 10 →                                                                                                    |      |
| Linited Project — (CA)<br>會日 Table View Tayne Settings Mar<br>日日 Table 11 (1) (1) (1) (1) (1) (1) (1)<br>名 (1) (1) (1) (1) (1) (1) (1) (1) (1) (1)                                                                                                    | pre Verte Belo Dubbee Web Me<br>D D D D D A A B A A M<br>Q Layer Properties 1 201501 - 50<br>Q Settiment<br>Settiment<br>Temperal Laws                                                                                                    |                                                                                                    |      |
| Latified Pagel — ((A)<br>int fail Wave Tayse Settings Park<br>■ ■ ■ 12 (a) \$F (10) ⊕ (2)<br>@ V (A) ⊕ (20) (20) = (A) /<br>@ V (A) ⊕<br>(Tavalies<br>Spatial Bolomarks                                                                                                    | ujek Water Beder Dedahene Weh Me<br>D 20 D 20 A A A M M<br>Q Layer Properties 1 201501 – Sol<br>Q Layer Properties 1<br>Q Information<br>trapped base                                                                                                    | nde Pennading Help<br>(1) 2 1 4                                                                                                    |      |
| Landol Angol — (CA<br>Initial New Loyn Setting Mu<br><b>B</b> (2) (2) <b>X</b> (0) (4)<br><b>C</b> (2) (2) <b>X</b> (0) (4)<br><b>C</b> (2) (2) (2) (2) (2)<br>(1) (2) (2) (2) (2)<br>(1) (2) (2) (2) (2)<br>(2) (2) (2) (2) (2) (2)<br>(2) (2) (2) (2) (2) (2) (2)<br>(2) (2) (2) (2) (2) (2) (2) (2)<br>(2) (2) (2) (2) (2) (2) (2) (2) (2) (2)<br>(2) (2) (2) (2) (2) (2) (2) (2) (2) (2)                                                                                                    | yin Wate Seder Moldere Vol- M<br>Q 12 D D A A in Ia va L<br>Q Layer Poperius 1 201501−501<br>Q Information<br>Source Source Access                                                                                                    | ob. Peccolog Hép<br>(Φ Δ : E = Δ = δ = δ : Φ = Σ = = m + P = + : V. R = 2. Λ = Φ =<br>MeO Hon int - Internation                                                                                                    |      |
| annied Paget – (CA<br>Int I die Vere Tayn Settinge Ver<br>■ B La K (C ● P)<br>(C A ● E M A + A)<br>set<br>Spatial Bochmarks<br>  Terrer<br>Cet                                                                                                    | pre Veter Socier Doldver Veti- Mo<br>P 3: D P A A La As M<br>Q Layr Properties 1201501 – Sol<br>Q C<br>P 4 Socier<br>S Socier<br>S Socier | nh. Prenning Help<br>(Φ) Δ                                                                                                    |      |
| Juilied Project → (LA)       Initial Year Tayles, Settings, Mail       Image: Setting Project And Settings, Mail       Image: Setting Project And Settings, Mail       Image: Setting Project And Settings, Mail       Setting Project And Settings, Mail       Setting Project And Settings, Mail And Settings, Mail       Setting Project And Settings, Mail And Setting Project And Setting       Setting Projec                                                                                                    | eter Bater Bater Dodelerer Vield M<br>2 12 D A An Ist Q Layer Poperties 1 201501-501<br>Q Internation<br>S Source<br>S Source<br>S Sourc  |                                                                                                    |      |
| Lamind Project — (CA)<br>ind Tall York Toyn Settings Mu                                                                                                    | gin Visie Sede Didalere Visit Mi<br>Q Layer Poperius 1 201501 – Sol<br>Q Layer Poperius 1 201501 – Sol<br>Q Information<br>© Information<br>© Source<br>© Source<br>© Sou     | ob. Pacadag Hép<br>(0) 2 (10) - 2 - 2 (0) 2 2 - 2 - 2 - 2 - 2 - 2 - 2 - 2 - 2 -                                                                                                    |      |
| Antibal Project — (22)<br>and fail Ware Topos Settings Min<br>Provide Set Set Set Set Set Set Set<br>Set Set Set Set Set Set Set Set<br>Formation<br>Formation<br>Set Set Set Set Set Set Set<br>(Chi<br>Chi Maharey<br>(Chi<br>Chi Maharey<br>(Chi<br>Set Maharey<br>(Chi<br>Set Maharey<br>(Chi                                                                                                    | en Bain Rein Dollars Wei M<br>D D D A a la ca M<br>Quyn Poperins 120031-50<br>D Momation<br>Source Angel<br>Source Angel<br>So                                                                                                    | ch. Paradag likh<br>(\$ 2 3 5 - 1 - 2 - 2 0 2 2 2 - 2 - 2 - 2 - 2 - 2 - 2                                                                                                    |      |
| Antibal Propert (CA)<br>In the View Layor Settings Mar<br>In the View Layor Settings Mar<br>Internet<br>City Control (California)<br>(City New Volume)<br>EL (New Volume)<br>EL (New Volume                                                                                                    | Porter State Moderer Ved M     D & A Para Ia or I Ia     D & A Para Ia or I Ia     D & A Para II Ia     D & A Para II Ia     D & A Para II Ia     D & A Para II Ia     D & A Para II     D & A Para II     D & A Para II     D & A Para III     D & A Para III                                                                                                    | ole Personing Halp<br>(1) 2 → (1) → (1) → (1) → (1) (2) (2) (2) → (1) → (2) (2) (2) (2) (2) (2) (2) (2) (2) (2)                                                                                                    |      |
| Andred Project — (CA)<br>et all Wave Tays: Setting: Mar<br><b>B</b> (a) (a) (f) (b) (b) (b)<br><b>C</b> (c) (c) (c) (c) (c) (c) (c) (c)<br>(c) (c) (c) (c) (c) (c) (c) (c) (c) (c)                                                                                                    | yin Water Seeler Modelerer Vich Mi<br>Q Layer Propertier 1 201501 – Sol<br>Q Layer Propertier 1 201501 – Sol<br>Q Information<br>Statistication<br>Statistication<br>Stat                                                                                                    | ob. Parandeg 146<br>I O O I I I I I I I I I I I I I I I I I                                                                                                    |      |
| Andred Proyed (CA)<br>I bill Your Tayn: Schlarg, Ma<br>I bill Your Tayn: Schlarg, Ma<br>I bill Your Tayn: Schlarg, Ma<br>Schlarg, Ma<br>I transition<br>Spatial Bochmarks<br>Home:<br>CA<br>Bill New Volume)<br>Externa<br>Spatialize<br>Friendis<br>Sch Howk<br>MacSay                                                                                                    | Point Ease Declarer Well M     Douge Poperties     12/05/1-50     Orderer     Source     Source     Sourc                                                                                                    | nde Persondang Help<br>(1) 2 10 - 2 - 2 - 2 - 2 - 2 - 2 - 2 - 2 - 2 -                                                                                                    |      |
| Antibal Propert (CA)<br>al Tall View Loyn Settings Mar<br><b>B</b> Columbia<br><b>C</b> Columbia<br>Tarveites<br>Spatial Bootmarks<br>Haree<br>C.C.<br>United<br>EX (New Volume)<br>EX (New Volume)<br>EX (New Volume)<br>Spatial Construction<br>Spatial Construction<br>Spatial Con                                                                                                    | Inter State Database Valid kon     Super Poperise     1201501-501     Super Poperise     1201501-501     Super Poperise     1201501-501     Super Poperise     Super Poperise     S                                                                                                    | ob. Personing Like<br>(A C ) = 0 + 0 + 1 (C R R 2, K R R 2)<br>MoD Hom inst - Information                                                                                                    |      |
| Antibel Project (2A)<br>el (al) Year Toyn Sching: Ho<br>Toyn Sching (C) (C) (C)<br>(C) (C)<br>El (C)<br>El (C                                                                                                    | Antice Tables Delater Web M     Date D D D D D D D D D D D D D D D D D D D                                                                                                    | sh Paradeg Heb<br>I (D (C ) (H + [] + [] + [] + [] (C ) (K + [] + [] + [] + [] + [] + [] + [] + [                                                                                                    | 4    |
| Antikal Proget (CA)<br>This Yees Tayles Collings Market<br>The Colling Market<br>The Colling Market<br>The Colling Market<br>The Colling<br>Spatial Bockmarks<br>The Colling Market<br>The Colling Market<br>Spatial Bockmarks<br>Spatial Bockmarks<br>Spatial Bockm                                                                                                    | Porter State Moders Weld M     D & A Ist of Ist of Is                                                                                                    |                                                                                                    |      |
| Author Propert (CA)<br>and Tail View Toyn Settings Mu<br>and Tail View Toyn Settings Mu<br>and Ta                                                                                                    | Promoto     Source     Source     Sourc                                                                                                    | ch Pacadag Like<br>(1) C C C C C C C C C C C C C C C C C C C                                                                                                    | 4    |
| Antibial Project (CA)<br>Initial Verse Tayns Schlings Mo<br>Initial Verse Tayns Schlings Mo<br>Schlings Mo<br>Initial Verse Tayns Schlings<br>Initial Schlings<br>Initial Schlings<br>Ini                                                                                                    | And Series Declares Web Me     Declares Web Me     Declares Web Me     Declares     Declares     Declare                                                                                                    | nd Parandag 1945<br>(A Constant Internation<br>Mode View Int - Information                                                                                                    |      |
| Autoral Propert (CA)<br>In the Verse Layor Methym Mar<br>In the Verse Layor Methym Mar<br>In the Verse Layor Methym Mar<br>Spatial Bootmarks<br>(Interest<br>CA)<br>Interest<br>It (New Volume)<br>EL (New Volume)<br>EL (New Volume)<br>EL (New Volume)<br>Spatial Bootmarks<br>(Interest<br>Spatial Bootmarks<br>(Interest<br>Spatial Bootmarks)<br>Spatial Bootmarks<br>(Interest<br>Spatial Bootmarks)<br>Spatial Bootmarks<br>(Interest<br>Spatial Bootmarks)<br>Spatial Bootmarks<br>Spatial Bootmarks<br>S                                                                                                    | And Series Ender Modeler Vield M     Clayer Poperies 1 201501-501     Clayer Poperies 1 201501-501     Clayer Poperies 1 201501     Clayer Poperies 1 201501     Clayer Poper                                                                                                    | Al Personing Links<br>(A Difference in the second second sec        |      |
| Latified Project (LA                                                                                                    | Arrow Tesler Delater Web Mit<br>Data Data Data Data Data<br>Data Data Data Data Data<br>Data Data Data Data Data<br>Data Data Data Data<br>Data Data Data Data<br>Data Data Data Data<br>Data Data Data Data<br>Data Data Data Data<br>Data Data Data Data<br>Data Data Data Data<br>Data Data Data Data<br>Data Data Data Data<br>Data Data Data Data<br>Data Data Data<br>Data Data Data<br>Data Data Data<br>Data Data<br>Da                                                                                                    | ch Paranteg Life<br>(C) C (C) C         |      |
| Latified Project (LA)                                                                                                    | Apple Bate Bate Defense Wei Mit<br>Die A als a de la<br>Die A als a de la<br>Die                                                                                                    | All Periodes Here<br>All Periodes Here<br>Mool Nom Inst – Information<br>T<br>T<br>Ket the Control of the Control of the |      |
| Lamida Parget — (CA<br>Inf I Like Veen Layor Settings Mu<br>I Like Veen Layor Settings Mu<br>I Like Veen Layor Settings Mu<br>I Like Veen Layor Mu<br>I Like Veen Layor Mu<br>I Like Veen La                                                                                                    | Arter State Database Valid Market Valid Market Valid Valid Val                                                                                                    | nde Reconting Links<br>(1) Con inst – Information<br>Model Mone Inst – Information<br>1<br>1<br>1<br>1<br>1<br>1<br>1<br>1<br>1<br>1<br>1<br>1<br>1                                                                                                    |      |
| Latified Project — (2A)<br>per Life Yee Layn Verlag, Ma<br>Per Life Yee Layn Verlag, Ma<br>Per Life Ye                                                                                                    | Arrow Source Source Sourc                                                                                                    | No Presedent Here<br>No Nom inst – Information<br>MoD Yom inst – Information                                                                                                    | ~    |
| Landel Popel (20)<br>I Bir Ven Lays Kelling Mu<br>I Birling La Birling Mu<br>Spatial Social Kelling Mu<br>I norther<br>Spatial Social Kelling<br>I norther<br>C I Di (New Valume)<br>E (New Valume)<br>E (New Valume)<br>D (New Valume)<br>E (New Valume)<br>D (New Valume)<br>Spatial Social Kelling<br>Spatial Kelling<br>Spatial Kelling<br>Kelling<br>Ke                                                                                                    | And Series Divideor Vinit Mill     Clayer Poperties 1 201501-501     Clayer Poperties 1 201501-501     Clayer Poperties 1 201501     Clayer Poperties 1 201501     Clayer Poperties 1 201501     Clayer Poperties 1 201501     Clayer Poperties 1 201501     Clayer Poperties 1 201501     Clayer Poperties 1 201501     Clayer Poperties 1 201501     Clayer Poperties 1 201501     Clayer Poperties 1 201501     Clayer Poperties 1 20150     Clayer Poperties 1 20150     Clayer Poperties 1 20150     Clayer Poperties 1 201501     Clayer Poperties 1 20150     Clayer Poperties 1 20150     Clayer Po                                                                                                    |                                                                                                    |      |
| Utahid Projet (2A<br>en   16  Yes Toys Vellay, M<br>en   16  Yes Toys Vellay, M<br>en   16  Yes Toys Vellay, M<br>en   16  Yes Toys Vellay, M<br>en   16  Yes Toy Vellay, M<br>en   16  Yes Toy Vellay, M<br>en   16  Yes Toys Vellay, M<br>en   16  Yes Toys Vellay                                                                                                    | Arrow Tesler Dodalerer Well M     Arrow Tesler Dodalerer Well M     Arrow Tesler Tesler Dodalerer Well M     Arrow Tesler Tesler Tesler Tesler     Arrow Tesler Tesler Tesler     Arrow Tesler     Arrow Tesl                                                                                                    |                                                                                                    |      |
| Latifiel Proper — (20)<br>Initial Proper — (20)<br>Initial Carlos V. (10) March March<br>Initial Carlos V. (10) March<br>State Carlos V. (10) March<br>State Carlos V. (10) March<br>State Carlos V. (10) March<br>State Carlos V. (10) March<br>State Carlos V. (10) March<br>State Carlos V. (10) March<br>State Carlos V. (10) March<br>State Carlos V. (10) March<br>State Carlos V. (10) March<br>March<br>M                                                                                                    | Arcens     Arcens                                                                                                    | Al Perinder Hér<br>Mol Hom inst – Information                                                                                                    |      |
| Lamida Pagal — (CA<br>Inf I Liki Yoo Layo Setting Mu<br>I Constant Setting Mu<br>I Constant<br>Spatial Social I I I I I<br>Linne<br>CC<br>Linne<br>CC<br>Linne<br>Linne<br>CC<br>Linne<br>Linne<br>CC<br>Linne<br>Linne<br>CC<br>Linne<br>Linne<br>Linne<br>Linne<br>Linne<br>Linne<br>Linne<br>Linne<br>Linne<br>Linne<br>Linne<br>Linne<br>Linne<br>Linne<br>Linne<br>Linne<br>Linne<br>Lin | Access     Access     Access     Source     Source                                                                                                    | nde Reconting Links<br>(1) Contract - Information<br>1<br>1<br>1<br>1<br>1<br>1<br>1<br>1<br>1<br>1<br>1<br>1<br>1                                                                                                    |      |
| Latitud Pages — (LA<br>Internet in the second second                                                                                                    | Approximation     Approximation     Approxi                                                                                                    | No Presedent later<br>Moo Yoom inst — Information<br>T<br>T<br>T<br>T<br>T<br>T<br>T<br>T<br>T<br>T<br>T<br>T                                                                                                    |      |

|                                                                                                    | 0.010 - 0.00.0                                                                                                    |                                                                                                    |
|----------------------------------------------------------------------------------------------------|----------------------------------------------------------------------------------------------------|----------------------------------------------------------------------------------------------------|
|                                                                                                    | perties 1 201501 - SoilMa                                                                                                    |                                                                                                    |
|                                                                                                    | Туре                                                                                                    | Perror Phinason                                                                                                    |
|                                                                                                    | Language<br>Abstract                                                                                                    |                                                                                                    |
| Information                                                                                                    | ion Categories                                                                                                    |                                                                                                    |
| Spatial Bookmarks                                                                                                    | Cereor In                                                                                                    |                                                                                                    |
| Home                                                                                                    |                                                                                                    |                                                                                                    |
| IC\ Symbolo                                                                                                    | gy Extent                                                                                                    |                                                                                                    |
| D:\ (New Volume)                                                                                                    | ancy CHS                                                                                                    |                                                                                                    |
| E\ (New Volume)                                                                                                    | Spotial Extent                                                                                                    | ALC COLUMN TO A                                                                                                    |
| GeoPackage Geotopic                                                                                                    | Temporal Extent                                                                                                    |                                                                                                    |
| Spatialize  Kenderin                                                                                                    | 9                                                                                                    | ALC: NOT                                                                                                    |
| SAP HANA                                                                                                    | Access                                                                                                    |                                                                                                    |
| MSSQI                                                                                                    | <b>f</b> and <b>f</b> and <b>f</b> an | and the second second se                                                                                                    |
| Oracle Pyramids                                                                                                    | Licenses                                                                                                    |                                                                                                    |
| Metadat                                                                                                    | Rights<br>Constraints                                                                                                    |                                                                                                    |
| ARG-REG .                                                                                                    |                                                                                                    | - 1                                                                                                    |
| 1 201501 - SailMai0 10rm inst                                                                                                    |                                                                                                    | 1 ×                                                                                                    |
| 2 201501 - SoilMoil 40m inst                                                                                                    | ver                                                                                                    | C. R. Same                                                                                                    |
| \$ 3_201501 - SoilMai40 100cm in                                                                                                    | Bands                                                                                                    | ··· · · ··· ··· ··· ··· ··· ··· ··· ··                                                                                                    |
| ¥ 4 201501 — SoilMoi100 200cm in                                                                                                    | -                                                                                                    |                                                                                                    |
|                                                                                                    | Band count                                                                                                    |                                                                                                    |
|                                                                                                    | Number                                                                                                    | Eard No Data Min Max                                                                                                    |
|                                                                                                    |                                                                                                    | Zien al in consenti)                                                                                                    |
|                                                                                                    |                                                                                                    |                                                                                                    |
|                                                                                                    | Style *                                                                                                    | OK Cancel Apoly Help                                                                                                    |
| a locate (Ltri + K) one legend entry removed                                                                                                    | 1.                                                                                                    | Coordinate 186.6, 30.5 🛞 Scale 186569904 * 🔒 Magnifer 100% 💠 Rotation 0.0 * 🗘 V Render 🖷 6950-9326                                                                                                    |
| locate (Crf (k)     one legend entry remove:                                                                                                    | ł.                                                                                                    | Coentrea, 1866, 355 🛞 Scale),2600994 + 🔒 Marrille (2019) 💈 Acatan (2011) 🙄 Viender 🔮 5924524                                                                                                    |
| Isote (CH   K)     one legend erby remove     TEL     Isote (CH   K)     Isote (CH   K)     Isote (CH   K)     Isote (CH   K)     Isote (CH   K)     Isote (CH   K)     Isote (CH   K)                                                                                                    | Least Matchines Web Meak                                                                                                    | Coordinate 1866, 353 🛞 Scale/J2000999 + 🔒 Magnifer 1907s 🙄 Rotation (20* 0) √ Rotation (20*                                                                                                    |
| Tel<br>Fel<br>solited Project - QGS<br>of Idii View Layer Settings Magins Victor Re<br>H Rold & C → R D → B → D ⊃ D                                                                                                    | ster Database Web Mesh                                                                                                    | Contrart IN-6, 35.)                                                                                                    |
| Tel<br>notice (Cofri Q) one legand withy remove<br>reliance Project → (CAS<br>all fully View Lingue Schlinger, Project, Warder Jia<br>B R2 (Last R) (C) ⊕ Jia (A) (C) (Last R)<br>(C) (Last R) (C) (Last R) (C) (Last R)<br>(C) (Last R) (C) (Last R) (C) (Last R)<br>(C) (Last R) (C) (Last R) (C) (Last R) (C) (Last R)<br>(C) (Last R) (C) (Last R) (C) (C) (C) (C) (C) (C) (C) (C) (C) (C                                                                                                    | 8.<br>ster Database Web Mesh<br>9 유 유 내 4월 4월 11 년<br>peties 1 201501 — SoilMo                                                                                                    | Coortises         104.0, 20.3         % Sole/3260000 + *         ▲ Magnifier 2001h         ○ Ansier         ② Miner         @ 0000420           Presenting         104.0         ○ ○ ○ ○ ○ ○ ○ ○ ○ ○ ○ ○ ○ ○ ○ ○ ○ ○ ○                                                                                                    |
| Instant (Coll-1)     Instant entry removes     Instant Instant - C(2A)     Instant Instant - C(2A)     Instant Instant - C(2A)     Instant Instant - C(2A)     Instant Instant - C(2A)     Instant Instant - C(2A)     Instant Instant - C(2A)     Instant Instant - C(2A)     Instant Instant - C(2A)     Instant Instant - C(2A)     Instant - C(2A)     Instant - C(2                                                                                                    | L<br>stri Databara: Web Mesh<br>9 A A Ia 44 M M C<br>perties 1 201501 - Soliko                                                                                                    | Contrar 106.0, 20.3 (% Solid Saloosov + )  Anather 2005  C Index (20* )  Rester @ 950-924<br>Promiting 1040<br>C E = 1 + 2 + 2 + 2 + 2 + 2 + 2 + 2 + 2 + 2 +                                                                                                    |
| elitata (Cat+G) ose legend entry remove<br>elitati<br>elitata harges — (CAS<br>elitata harges — (CAS)<br>elitata harges — (CAS)<br>elit                                                                                                    | ster Database Web Mesh<br>9 A A H A N M Doperties 1 201501 – SolMa<br>Bed 1                                                                                                    | Coorting         106.0, 35.3         Sole) 2000000 +         ▲ Magnifier 20076         Sole basis         Sole of the Coorting           Percentage         106.0         Sole of the Coorting         Sole of the Coorting         Sole of the Coorting           OC         Sole of the Coorting         Sole of the Coorting         Sole of the Coorting         Sole of the Coorting         Sole of the Coorting           OD Non Inst - Information         • of sole of the Coorting         Sole of the Coorting         Sole of the Coorting                                                                                                    |
| Index (Cd-4)     Index (Cd-4)     Index     Index (Cd-4)     Index (Cd-4)     Index (Cd-4)     Index (                                                                                                    | L<br>Sirr Database Web Mesh<br>한 유 유 유 유 유 비 연<br>perties 1 201501 — SolMo<br>Dent 1                                                                                                    | Coordinant III-Lo, 20.3 (∰ Scale) 20.0000 + ( ) ( Magnifier 2025) ( ) ( Actions (2.0 * 2 ) ( ) Redere ( ) ( ) ( ) ( ) ( ) ( ) ( ) ( ) ( ) (                                                                                                    |
| Incone (Coli-1)     One Report withy remove      Incone (Coli-1)     Incone (Coli-1)     Incone (Col                                                                                                    | L<br>der Database Web Medi<br>& A A Dat 44 Un Medi<br>peries 1 20501 – Solliko<br>Beat 1                                                                                                    | Coordinate 106.6, 31.5)                                                                                                    |
| Incose (Cort + G)     See legand entry remove      Sector (Cort + G)     Sector (Cort + G)     Sector (C                                                                                                    | L<br>ale: Database: Web Mesh<br>@ A A Ba 44 A M M<br>@ A A Ba 44 A M M<br>Base 1 20101 Solitika<br>Base 1                                                                                                    | Coordinani III-Li, 23.3 ∰ Scale/326/0994 +                                                                                                    |
| Internet     Internet                                                                                                    | t<br>uler Databane Viels Mich<br>9 Ja Ja Ja Ja Va B. M. (1)<br>persite 1 201501 – Solitika<br>Mart 1                                                                                                    | Coordination 10.6.6, 20.5  Solobli 20.60000 +  A Magnifier 200% C Indue (20 * 2)  A Indue (20 * 2)  Indue (20 * 2)  Indue (20 * 2)  Indue (20 * 2) Indue (20 * 2) Indue (2  |
| Instant (Colf + G)     See Regend entry remove      Instant (Colf + G)     See Regend entry remove      Instant (Colf + G)     See Regend entry remove      Instantion     See Regend entry     See Regend entry     See Regend entry     See Regend entry     See Regend entry     See Regend entry     See Regend entry     See Regend entry     See Regend entry     See Regend entry     See Regend entry     See Regend entry     See Regend entry     See Regend entry     See Regend      See Regend      See Regnd      See Regend      See Rege                                                                                                    | t<br>ler Dadure Weit Mede<br>9 Ar Al Ar 47 bill of the source<br>1 201301 − Solike<br>1 201301 − Solike<br>1 201301 − Solike                                                                                                    | Coordinate 1866, 20 € Sobij 3250994 +                                                                                                    |
| Se lacta (24 + 0) ose legend entry renove<br>t<br>statical Project - (26 A<br>() Lift Vice Legen Schlage, Regins, Weiser Re                                                                                                    | t<br>der Declarer Well Mech<br>9 And De 45 Mell O<br>partier 1 20150 – SolMe<br>Notes<br>97<br>29                                                                                                    | Contracts III.0., 31.3  So Solution 200700 +  Magnitude 10075  Listense (L0 * )  Magnitude (L0 * )  Magnitude (L0 * )  Magnitu  |
| Intata (Cot + G                                                                                                    | sin Dadame Web Meda<br>9 Jan Jahran Unit Meda<br>9 Jan Jahran Unit (Jahran<br>1 201501 – Solika<br>90<br>10<br>10<br>10<br>10<br>10<br>10<br>10<br>10<br>10<br>10<br>10<br>10<br>10                                                                                                    | Coordination 10.66, 20.5   Solobly 20.600000 +  Magnitude 20075  Coordination (2.0 * 2)  Magnitude 20075 Coordination (2.0 * 2)  Magnitude 20075 Coordinatio (2.0 * 2) |
| In lacts: (21 + 0)     one legend entry remove       It     It       It     It       It     I                                                                                                    | sier Deduer Wei Mede<br>Deduer Wei Mede<br>Deduer Bill Co<br>peries 120501 - Solik<br>Mathematica                                                                                                    | Coontende 10.6.6, 23.3  Social S26.0000 +  Magentine 2021  Coontende 10.6.6, 23.3  Social S26.0000 +  Magentine 2021  Coontende 10.6.6  Coontende 10.6.6  Co |
| Instan (2014) one logend entry removes      It      Instan (2014)     Instan (2014)     Instan (2014)     Instant     Instant     In                                                                                                    | are Database Web Meda<br>Data Database Web Meda<br>Series 1201501 - Solike<br>Series 1201501<br>Bast S<br>Series Stressetten                                                                                                    | Coordination 10.66, 20.5  Solobli 20.60000 +  Magniture 2020 Coordination 2020 Coordination Precessing 1040 Coordination Precessing 1040 Coordination Precessing 1040 Coordination Precessing 1040 Coordination Coordination Coordinatio Coord  |
| Instant (2014 6)     One legend ettry remove       Italia     Antice Legen Settings, Flagsing Worker and Settings       Italia     No and Settings, Flagsing Worker and Settings       Italia     No and Settings, Flagsing Worker and Settings       Italia     No and Settings, Flagsing Worker and Settings       Italia     No and Settings, Flagsing Worker and Settings       Italia     No and Settings, Flagsing Worker and Settings       Italia     No and Settings, Flagsing Worker and Settings       Spatial Bootennides     Source 1       Randering     No and Settings       Spatial Bootennides     Source 1       Randering     No and Settings       Spatial Bootennides     Source 1       Randering     No and Settings       Spatial Bootennides     Source 1       Randering     No and Settings       Spatial Bootennides     Source 1       Randering     No and Settings       Spatial Bootennides     Source 1       Spatial Bootennides     Source 1       Spatial Bootennides     Source 1       Spatial Bootennides     Source 1       Spatial Bootennides     Source 1       Spatial Bootennides     Source 1       Spatial Bootennides     Source 1       Spatial Bootennides     Source 1       Spatial Bootennides     Sour                                                                                                    | dar. Dadamer Web Monh<br>Bran An Bar van N. M. O<br>Serrer 120100 - Solid<br>Marg Information<br>Marg Information                                                                                                    | Coothers 104.6, 23  Sold 3250000 + M Manifer 2011 C Action (2 * C) Andre (2000000000000000000000000000000000000                                                                                                    |
| Interna (2014) one legend entry remove<br>EL<br>Antical Phages - (2015)<br>(1) Lift Vice Legen Seringe, Hagies Weiler Ro<br>(2) Lift Vice Legen Seringe, Hagies Weiler Ro<br>(2) Lift Vice Legen Seringe, Hagies Weiler Ro<br>(2) Lift Vice Legen Seringe, Hagies Weiler Ro<br>(2) Lift Vice Legen Seringe, Hagies Weiler Ro<br>(2) Lift Vice Legen Seringe, Hagies Weiler Ro<br>(2) Lift Vice Legen Seringe, Hagies Weiler Ro<br>(2) Lift Vice Legen Seringe, Hagies Weiler Ro<br>(2) Lift Vice Legen Seringe, Hagies Weiler Ro<br>(2) Lift Vice Vice Legen Seringe, Hagies Vice Ro<br>(2) Lift Vice Vice Legen Seringe, Hagies Vice Ro<br>(2) Lift Vice Vice Legen Seringe, Hagies Vice Ro<br>(2) Lift Vice Vice Legen Seringe, Hagies Vice Ro<br>(2) Lift Vice Vice Legen Seringe, Hagies Vice Ro<br>(2) Lift Vice Vice Legen Seringe, Hagies Vice Ro<br>(2) Lift Vice Vice Ro<br>(3) Lift Vice Vice Ro<br>(4) Lift Vice Legen Seringe, Hagies Vice Ro<br>(4) Lift Vice Vice Ro<br>(5) Lift Vice Vice Ro<br>(5) Lift Vice Ro<br>(5) Lift Vice Vice Ro<br>(5) Lift Vice Vice Ro<br>(5) Lift Vice Vice Ro<br>(5) Lift Vice Vice Ro<br>(5) Lift Vice Vice Ro<br>(5) Lift Vice Vice Ro<br>(5) Lift Vice Vice Ro<br>(5) Lift Vice Vice Ro<br>(5) Lift Vice Vice Ro<br>(5) Lift Vice Vice Ro<br>(5) Lift Vice Vice Ro<br>(5) Lift Vice Ro<br>(5) Lift Vice Ro<br>(5) Lift Vice Vice Ro<br>(5) Lift Vice Ro<br>(5) Lift Vice Ro<br>(                                                                                                    | sara Dadawa Wek Mada<br>Dadawa Kata Kata<br>Sara Kata Kata<br>Sara<br>Sara<br>Mare Information                                                                                                    | Contracts III66, 313  So Sold 33660000 +  Magniter 2015  C Action (2 * 2 * Market @1990.424)<br>Presenting Help<br>2 * 2 * 2 * 2 * 2 * 2 * 2 * 2 * 2 * 2 *                                                                                                    |
| an lacas (2d + 0)<br>allocas (2d + 0)<br>allocas (2d + 0)<br>allocas (2d + 0)<br>allocas (2d + 0)<br>allocas (2d + 0)<br>allocas (2d + 0)<br>allocas (2d + 0)<br>allocas (2d + 0)<br>allocas (2d + 0)<br>allocas (2d + 0)<br>allocas (2d + 0)<br>allocas (2d + 0)<br>allocas (2d + 0)<br>(2d + 0)<br>(2                                                                                                    | der Dedlare With Mosh<br>Dedlare With Mosh<br>Dedlare Lift of Lift of Lift                                                                                                    | Coordinate         10.6, 3.0          Sold (30.0000 + )         Magnifier 1001h         1 locates (20* *)         I locates (20* *)         I locate                                                                                                    |
| Introl (Col: 4)     One legend etty remove       It     Minist Project - (() S       It     Minist Project - (() S       It <td>sier Deidene Wei Meide<br/>Deidene Wei Meide<br/>Deidene Bill (2010) - Soll<br/>Meri Monsten<br/>Meri Monsten</td> <td>Contracts 10.6, 213  Sold 32.0000 + M Martine 2015  Lataser (20 C) Anne (20 C) Anne (20 C)</td> | sier Deidene Wei Meide<br>Deidene Wei Meide<br>Deidene Bill (2010) - Soll<br>Meri Monsten<br>Meri Monsten                                                                                                    | Contracts 10.6, 213  Sold 32.0000 + M Martine 2015  Lataser (20 C) Anne (20 C) Anne (20 C) |
| Introdu (Col + 1)     One legend ettry remove       atilized Proget (2.65       atilized Proget (2.65       a                                                                                                    | der Dedere Wei Mech<br>P au an bereiten<br>peries 1 201501 – Sollik<br>News<br>97<br>98<br>Merc Internation                                                                                                    | Contraction 10.6.6, 20.3 (b) Stabilizations + (b) Negative 2005) (c) Instance (2 0° (c) (b) Instance (0 0 0 0 0 0 0 0 0 0 0 0 0 0 0 0 0 0 0                                                                                                     |
| And Angeni - (25)     Angeni - (25)     An                                                                                                    | dar. Daddees Web Mod<br>Brand and Mark Mod<br>Brand and Mark Mod<br>Brand Mark Mark Mod<br>Mark Monasten                                                                                                    | Coordinal 1964, 23  Sold 3250000  Magnitude 2015 Coordinal 20 Coordinal 20 Coordina |
|                                                                                                    | ser Dedune Ver Mod<br>Dedune Ver Mod<br>Dedune Ver Mod<br>Dedune Ver Mod<br>Net Hondate<br>Wer Hondate<br>Ver                                                                                                    | Contract. 106.6, 20.3  Sold/32.00094  Magnifie 2016  Latance 201  Cancel and 201 Cancel and 201  |
| All Call (Call - G)     Consequence of the removement of the second entry removement of the second entry removement of                                                                                                    | der Dedlare Wei Mosh<br>Dedlare Viel Mosh<br>parties 1 201501 – Solik<br>SV<br>Marc Interaction<br>Marc Interaction                                                                                                    | Continue       104.6, 20.3       © 2000/32500000 +       Image Notation       Instant (2011)       Image Notation         Proceeding       104.6, 20.3       Image Notation       Image Notation       Image Notation       Image Notation         Proceeding       104.6, 20.3       Image Notation       Image Notation       Image Notation       Image Notation         Proceeding       104.6, 20.3       Image Notation       Image Notation       Image Notation       Image Notation         Proceeding       104.6, 20.3       Image Notation       Image Notation                                                                                                    |
| Antical Call ()     Source (Call ()     Source (Call ()     Source ()     Source                                                                                                    | der Dedlare Wei Mosh<br>Bran Alter Mit de Mit de<br>State 120130 – Sollw<br>State 1<br>Were information<br>Mare information                                                                                                    | Continue       104.0, 23.3       Sobily32500004 *       Magnifier       Industrie       201       Industrie       Industrie                                                                                                    |
| Antical Angel - (25)<br>antical Angel - (25)<br>antical Angel - (25)                                                                                                    | sin Didler With Mod<br>Didler With Mod<br>Didler & With Mod<br>Didler & With Mod<br>Didler & With Mod<br>Mark Model<br>Mark Model<br>Were Monasten<br>Were Monasten                                                                                                    | Continue:       10.6.0, 20.3       Sobily 20.00004 **       Magnifier, 2021       Industry, 2011       Industry, 2014       Industry, 2014       Industr                                                                                                    |
| Andred Angeri - (LA      Andred Angeri - (LA      Andred Angeri - (LA      Andred Angeri - (LA      Inter Construction     Toronto      Toronto                                                                                                    | der Dadker Welt Mede<br>Profile 2015 1201501 – Sollt-<br>sollt<br>Start<br>Marc Homaton<br>Marc Homaton                                                                                                    | Continue       10.6, 7.3.3       2 table 3.2.5.0000 +       Magnifier 2016       1 table 7.2.1       I table 7.2.1         Presenting:       10.6, 7.3.3       2 table 7.2.1       I table 7.2.1       I table 7.2.1 <t< td=""></t<>                                                                                                    |
| Antional Program (CA     CA     C                                                                                                    | der Dedlere Web Moch<br>Brand en Mit de Mit Moch<br>Brand en Mit de Mit Moch<br>Brand en Mit Moch<br>Brand en Mit Mo                                                                                                    |                                                                                                    |
| And Angeri - (LA  And Angeri - (LA  And Angeri - (LA  And Angeri - (LA  And Angeri - (LA  Angeri - (LA  Angeri -                                                                                                    | der Dederer Welt Mech<br>P an an berge bein d<br>peries 1 201501 – Sollike<br>Wert 1<br>Mere Information<br>Mere Information                                                                                                    |                                                                                                    |

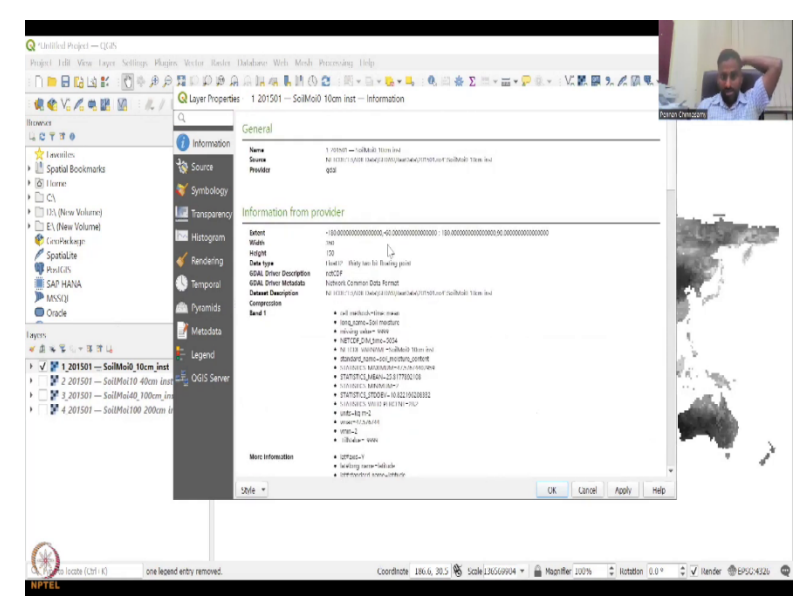

We have the entire pane so let us just focus on to the entire scale. You have the entire globe here marked and we will just use one layer for now. So, the interest is you can right click to properties and this property box comes out.

As I said, information will have the name the source where the data is being stored, who is the data provider, extent a lot of information. You can just go down and see multiple, multiple information. These are actually not input by the software, this data was taken from the GDAL archive from NASA. So, you could see that NASA has been credited here and I have stored it in my system in different things. So, you can see some basic statistics are here what are the statistics maximum, minimum standard deviation what is the unit of the data, the extent is minus 80, minus 60, 180, 90 which covers the entire globe and you have different bands inside the raster.

(Refer Slide Time: 6:17)

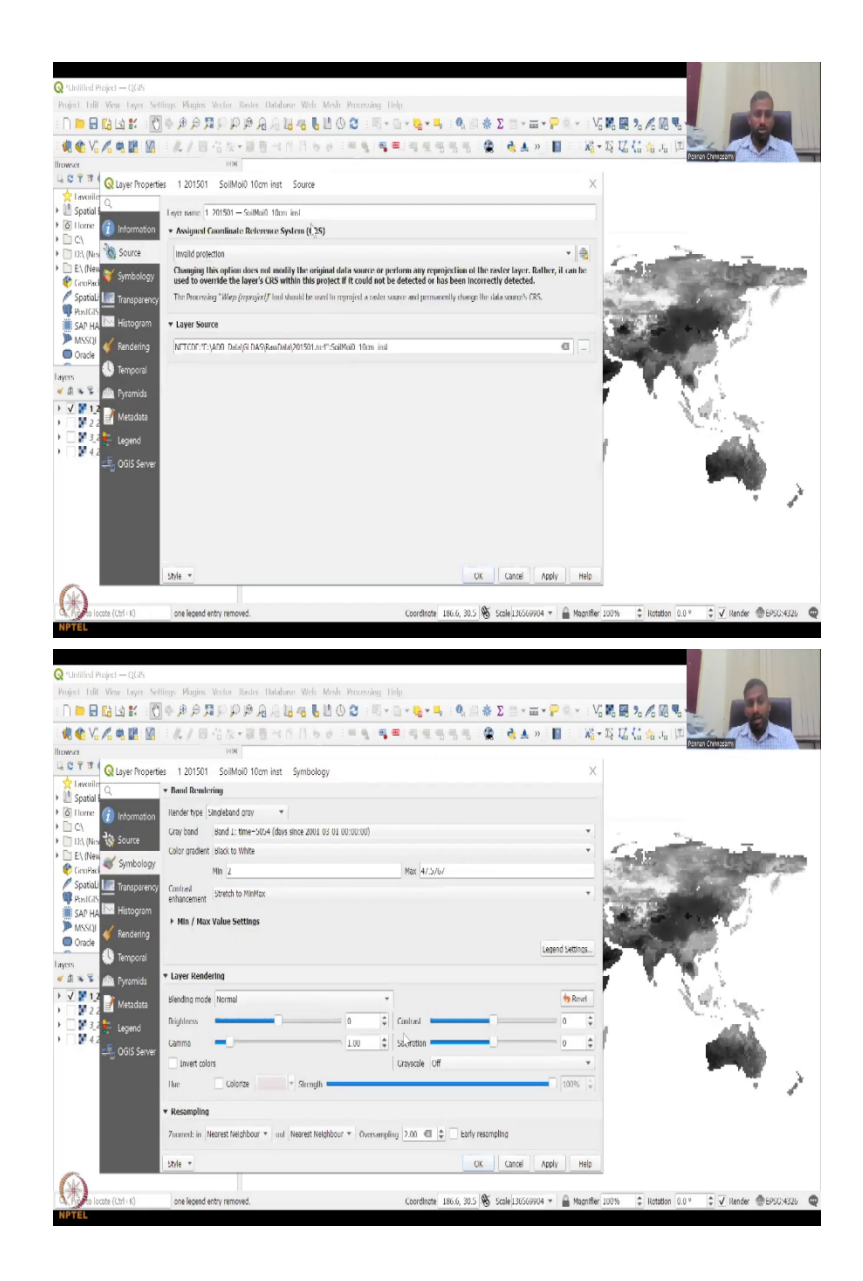

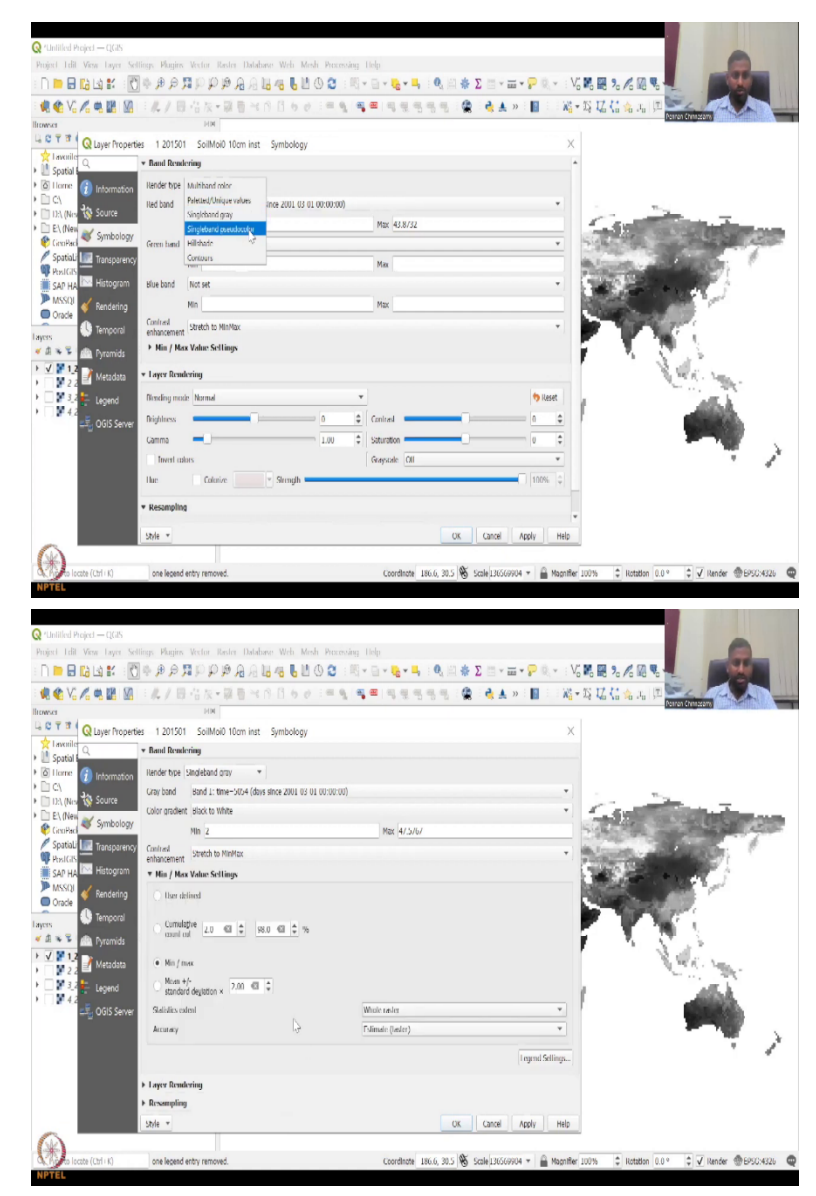

It is an HCDF format but as you see you can get the source, the source gives the layer name, projections, you can change the projection here by clicking if you want to apply and then you have a symbology. As I said, symbology can be a single band or multi-band color. If you do a multi-band color, you will have to specify what colors you want for your band, minimum and multiple etc.

Let us keep it back to single band pseudo color as it was because I am going to show you a quicker and easier way that you can change. You can also do resampling some layer and things, so these are tools that actually let you work with the raster data set. You can have a min, max value and tell that this is the rage that the data should be showed.

For example, if you have minus 999 in a raster data set that is invalid data which means when the raster was developed there are some errors in the data so that data would be minus 999 or some value but you know that for sure rainfall cannot be minus. So, that is a no value not 0, 0 is an actual value whereas minus is not possible.

Same like temperature, temperature can go in minus but minus 9999 cannot go. So, this is how you could put a filter for your data. So, I am going to close this and as I said you can come here, you can click and then see if it allows you to change the color. It comes back to this, if you want white to black or a single band color, you can have unique values by creating a classes of the data.

(Refer Slide Time: 8:11)

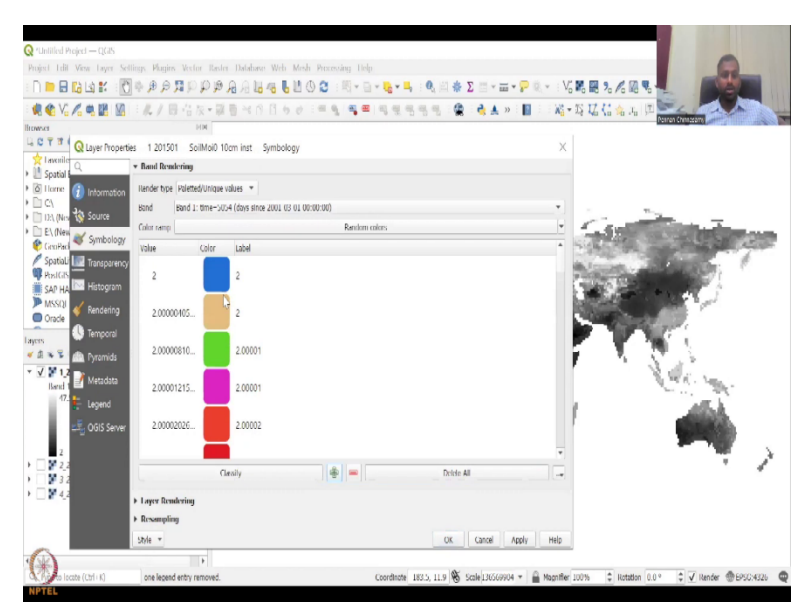

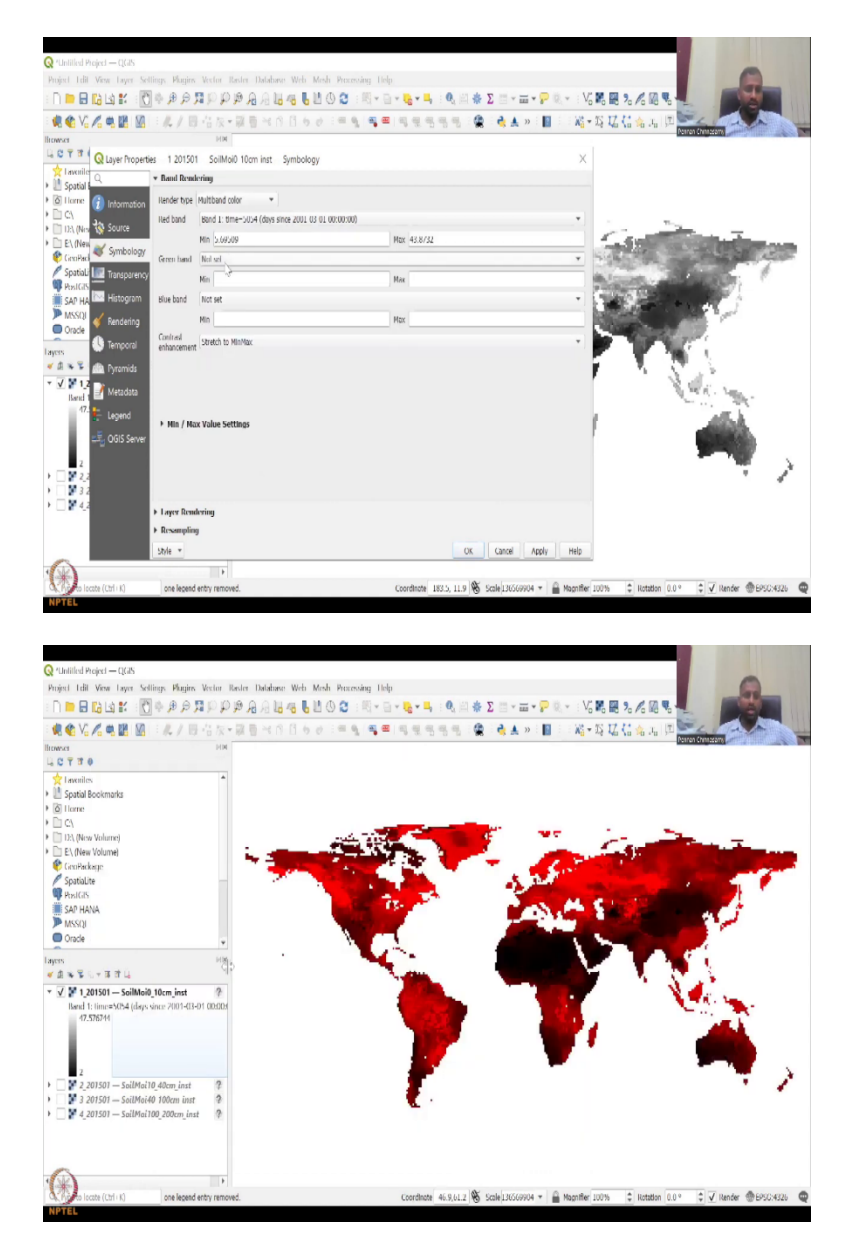

So, now it has classified the data as classes, a lot of classes you do not need so many. So, you could just say no I do not want, I just want to multiband, you can say green, what you want to do, stretch the color to min max or other things.

So, all these are just to look at the black and, instead of black and white look at different colors, contours, hill shades etc. Again, these are very basic ones that you could use. If you do not want to do any changing of color absolutely normal to use the black and white. I will change it to red but again as I said you can use it whatever color you want. So, these properties can be changed as and when needed.

## (Refer Slide Time: 9:30)

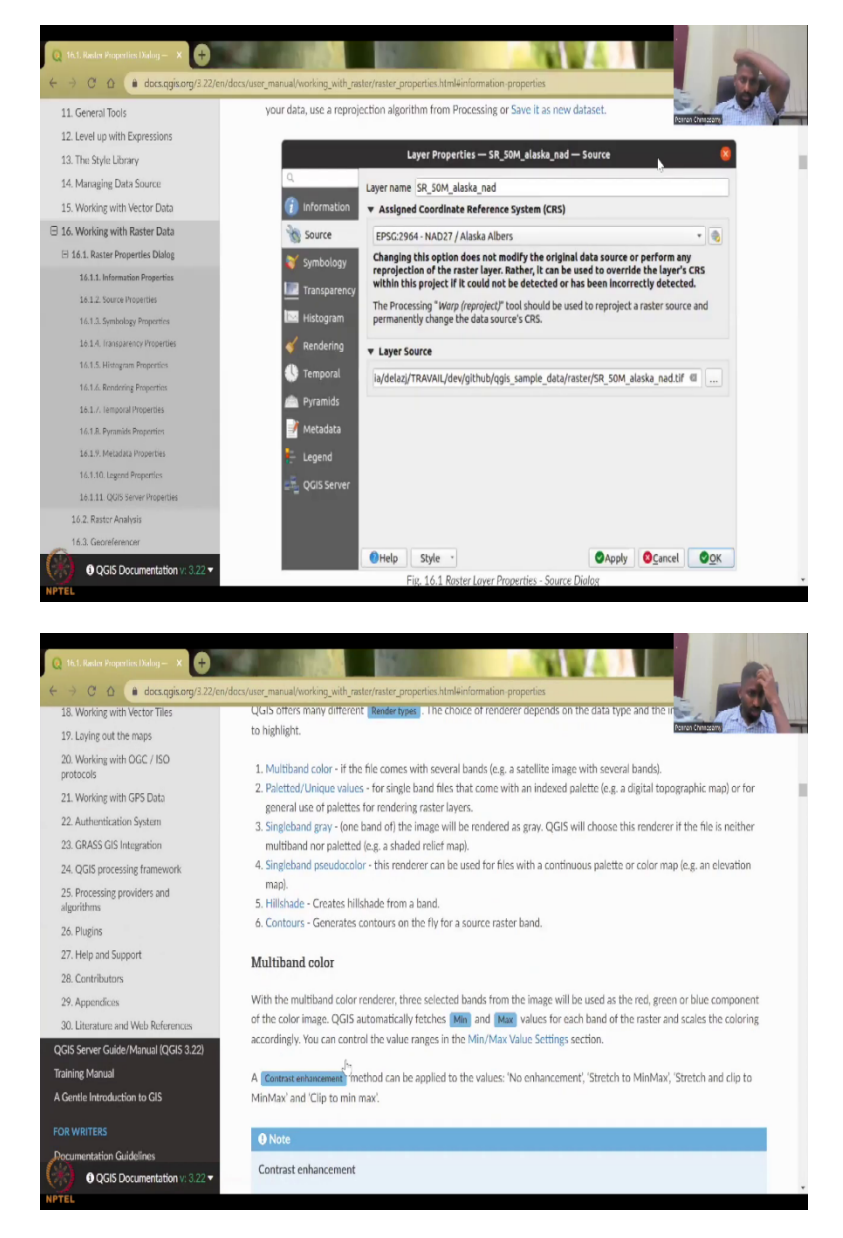

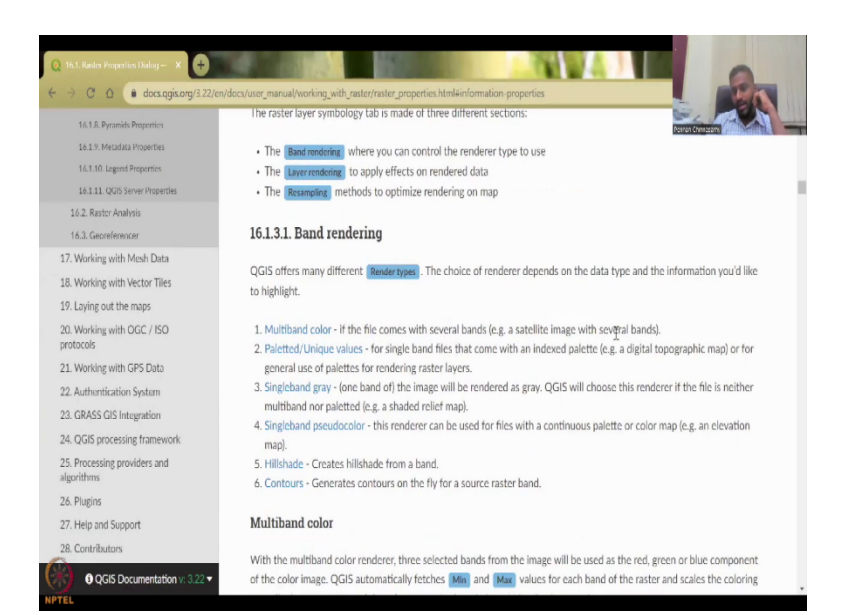

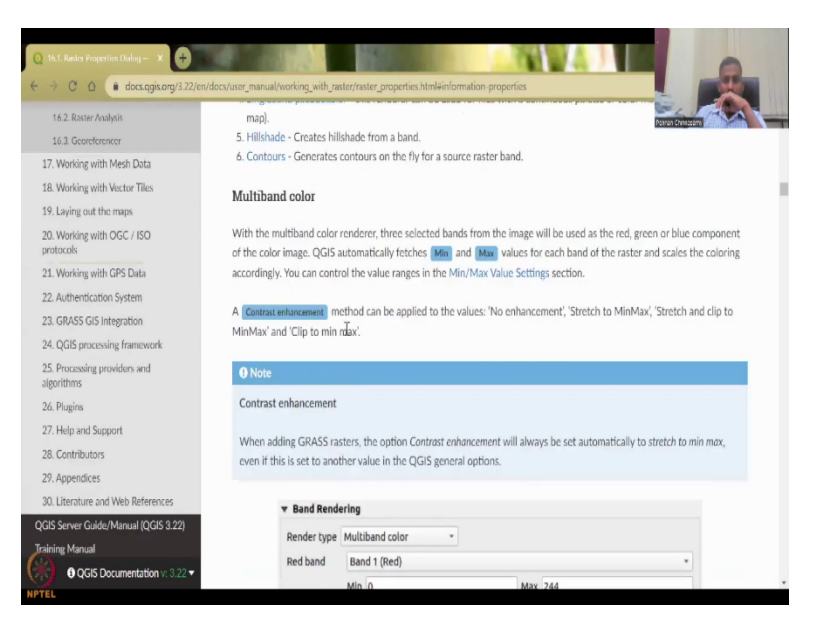

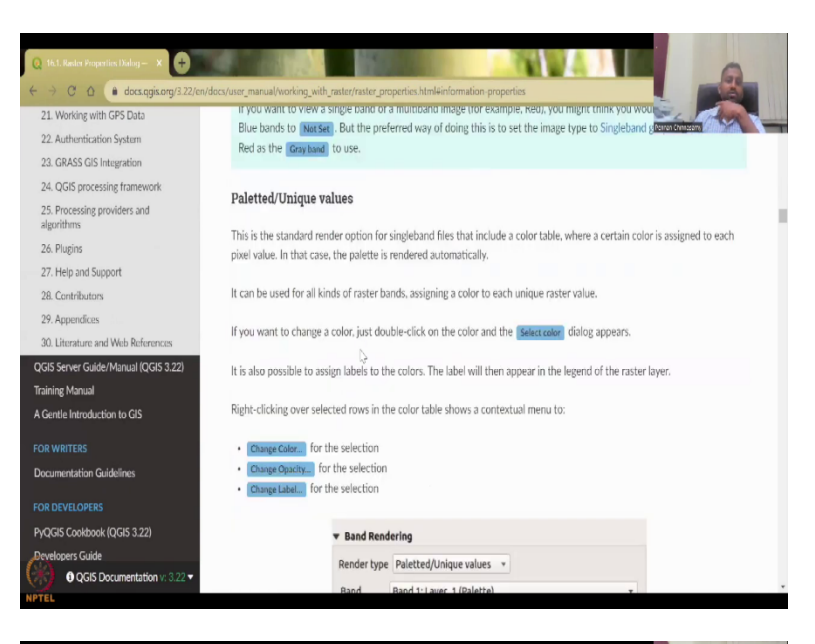

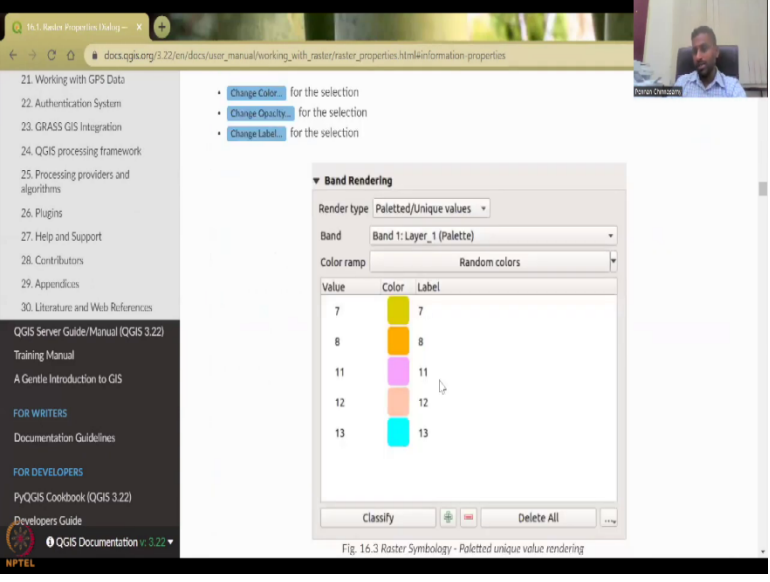

| 14. Managing Data Source         | multiband ra | ster.         |           |          |           |     |     | EL.              |
|----------------------------------|--------------|---------------|-----------|----------|-----------|-----|-----|------------------|
| 15. Working with Vector Data     |              |               |           |          |           |     |     | Ponran Chineseam |
| 16. Working with Raster Data     |              | ▼ Band Rende  | ring      |          |           |     |     |                  |
| 16.1. Raster Properties Dialog   |              | Render type   | Singlebar | nd pseud | iocolor + |     |     |                  |
| 16.1.1. Information Properties   |              | Band          |           | Band 1   | (Crav)    |     |     |                  |
| 16.1.2. Source Properties        |              | Mana          |           | Collig I | (orey)    |     | 254 |                  |
| 16.1.3. Symbology Properties     |              | Min           |           | 52       |           | Max | 251 |                  |
| 16.1.4. Transportincy Properties |              | Min / Max     | Value Se  | ettings  |           |     |     |                  |
| 16.1.5. Histogram Properties     |              | Interpolation |           |          | Linear    |     | 6   | *                |
| 16.1.6. Rendering Properties     |              | Color ramp    |           |          |           |     | -0  | -                |
| 16.1.7. Temporal Properties      |              | Label unit    |           |          |           |     |     |                  |
| 16.1.8. Pyramids Properties      |              | suffix        |           |          |           |     |     |                  |
| 16.1.9. Metadata Properties      |              | Value         | Color     | Label    |           |     |     | *                |
| 16.1.10. Legend Properties       |              | 52            |           | 52       |           |     |     |                  |
| 16.1.11. QGIS Server Properties  |              | 77.87         |           | 77.9     |           |     |     |                  |
| 16.2. Raster Analysis            |              |               |           |          |           |     |     |                  |
| 16.3. Georeferencer              |              | 103.74        |           | 104      |           |     |     |                  |
| 17. Working with Mesh Data       |              | 129.61        |           | 130      |           |     |     |                  |
| 18. Working with Vector Tiles    |              | 155.48        |           | 155      |           |     |     |                  |
| 19. Laying out the maps          |              | 101.25        |           | 101      |           |     |     |                  |
| 30 Working with OGC / ISO        |              | 181.35        |           | 181      |           |     |     |                  |

So, let us move on to the next properties that were given in the slide. So, we are back, so the first was the raster properties dialogue where we looked at source symbology. Transparency, histogram we will not be working much. In the in the symbology you can say that you can do different types of renderings, multi-color the file comes with several bands satellite images you can change the color.

Single band other things are there, multi-band color you can set different colors. There is different examples, we ran through this example by clicking classify and then you can also use a color band. So, single band pseudo color and then say band one is what you want to use. A color ramp is the different colors that you want to use and you can change.

So, these actually help you in visualizing better. See, in GIS most of the research comes first by visualizing. So, when you visualize, you can actually bring multiple understanding of the data like hot spots and other data.

So, all this can be done when you work with rasters in a GIS database. So, moving on to the other aspects. Let us move on again, band rendering and all please go through in your free time so that you could look at different colors if it is available. Different colors and different ways to showcase your data. Otherwise, what will happen is, you will have the color but is it of your interest is what is needed.

(Refer Slide Time: 11:30)

| And Life We Paper Will<br>An Unit of the Paper Will<br>An Unit of the Paper Will of the Paper Will<br>An Unit of the Paper Will of the Paper Will of the Paper Will<br>An Unit of the Paper Will of the Paper Will of the                                                                                                    | Proper Wester Darie Holdence     Proper Vester Darie Holdence     Proper Vester Darie Holdence     Proper Vester Darie Holdence     Proper Vester Darie Holdence     Proper Vester Darie Holdence     Proper Vester Darie Holdence     Proper Vester Darie Holdence     Proper Vester Darie Holdence     Proper Vester Darie Holdence     Proper Vester Darie Holdence     Proper Vester Darie Holdence     Proper Vester Darie Holdence                                                                                                    | With Mode Première Inhe       ■ 1 0 0 1 1 1 1 1 1 1 1 1 1 1 1 1 1 1 1                                                                 | 20 - 1/5К.В.5.4205<br>ж-1512 (5.6.4.1)<br>х<br>х                                                                                                    |
|----------------------------------------------------------------------------------------------------|----------------------------------------------------------------------------------------------------|----------------------------------------------------------------------------------------------------|----------------------------------------------------------------------------------------------------|
| Image: Second Second                                                                                                    | Port Southead Head Head Head Head Head Head Head H                                                                                                    | Image: Big (lags size 2001-01-06 00.000)                                                                                              |                                                                                                    |
| Constant Constant Constan                                                                                                    | In a second second seco  | Mex (201-03-04)<br>Mex (201-03-04)<br>Mex (201-03-04)<br>↓<br>Linear<br>↓<br>↓<br>↓<br>↓<br>↓<br>↓<br>↓<br>↓<br>↓<br>↓<br>↓<br>↓<br>↓ |                                                                                                    |
| Annual Construction of the second second sec                                                                                                    | Inter 120100 SolitAb from Inter \$ Exam Resolving Exam Resolving Ex | mbology<br>Imm-5051 (Jap vine: 2001-01-01 00:00:00)<br>Max:<br>(7:5707411                                                             |                                                                                                    |
| Q Light Properties       C Light Properties       Q Light Properties       Q Light                                                                                                    | 1 20101 Solikido Hom ket S<br><b>Exand Revel-Solicitar De Audot Part</b><br>Mente Teori Solicitar De Audot Part<br>Mente De Audot Part<br>Mente De Audot Part<br>Mente De Audot Part<br>De Audot Part<br>Ladra and Audot Part<br>Solicitar Solicitar De Audot Part<br>Valez Color Label                                                                                                    | Inter-5559 (Japonies 2001-01-09 00.000)<br>Inter-5559 (Japonies 2001-01-09 00.000)<br>Marc (7.55129-111<br>Litheor<br>4               |                                                                                                    |
| Apartial 2     Apartial 2     A                                                                                                    | Band Revelvering         Iterate hore is Standards presentations: *           Revel         *           Revel         *           Revel         2         2         2         2         2         2         2         2         2         2         2         2         2         2         2         2         2         2         2         2         2         2         2         2         2         2         2         2         2         2         2         2         2         2         2         2         2         2         2         2         2         2         2         2         2         2         2         2         2         2         2         2         2         2         2         2         2         2         2         2         2         2         2         2         2         2         2         2         2         2         2         2         2         2         2         2         2         2         2         2         2         2         2         2         2         2         2         2         2         2         2         2         2 <th2< th="">         2         2</th2<>                                                                                                    | Terr-305 (day-size 2001-03-01 00.00)<br>NBC 0.05/0741                                                                                 |                                                                                                    |
| paral     inser     if inser     if ins                                                                                                    | Initial traditional paralocations *  <br>Read Read To A Section Sections +<br>Min Mark Values Sections +<br>Initial Antiparations -<br>Color paralocations -<br>Labol provision -<br>Value Color Labol -                                                                                                    | Inne-389 (day-size 2001-03-04 to 06-06-08)<br>  Max (7.5352941                                                                        |                                                                                                    |
| Line (<br>) (<br>) (<br>) (<br>) (<br>) (<br>) (<br>) (<br>)                                                                                                    | nere top inspecto devices of 1<br>Beni Beni Beni 2<br>* Min / Max Value Sellings<br>attraction<br>Calar seg<br>Later and suffice<br>Later and suffice<br>Value Color Label                                                                                                    | Iner-5054 (Japiner 201-03-01 00.00.01)<br>Mar: 0.5767411<br>Literar<br>4                                                              | -<br>-                                                                                                    |
| DA (Ner<br>E (Ner<br>E (Ner<br>Spatial<br>Gamma (Ner)<br>Spatial<br>Mission<br>CAP He<br>Mission<br>Mission<br>Mi | Daniel         Daniel 1           Pilen         7           Pilen         7           Jahrspolution         7           Color ramp         1           Linder genzbins         1           Linder genzbins         1           Value         Color         Label                                                                                                    | Inne-366 (day-size 2007-3647 titi hit hit hit)<br>Nex<br>2.550741<br>Linear<br>4                                                      |                                                                                                    |
| E.V.Ne & Symbology<br>Spatial III Transparency<br>Parkin III Transparency<br>Parkin IIII Transparency<br>Parkin IIII Transparency<br>Parkin IIII Transparency<br>Parkin IIIII Transparency<br>Parkin IIIIIIIIIIIIIIIIIIIIIIIIIIIIIIIIIIII                                                                                                    | Hin 2  Hin / Hex Value Settings atterpolation Calor amp Lader call suffix Lader call suffix Value Color Label                                                                                                    | Nex - (7.55)/41                                                                                                    |                                                                                                    |
| Crohen<br>Spatial<br>Transporency<br>Philip<br>SAP Ha Ris Histogram<br>MSSQI<br>Crocke<br>Transporency<br>Philip<br>SAP Ha Ris Histogram<br>MSSQI<br>Crocke<br>Transporency<br>Philip<br>SAP Ha Ris Histogram<br>MSSQI<br>Transporency<br>Philip<br>SAP Ha Ris Histogram<br>MSSQI<br>Transporency<br>Philip<br>SaP Ha Ris Histogram<br>MSSQI<br>Transporency<br>Philip<br>MSSQI<br>Transporency<br>Philip<br>MSSQI<br>Transporency<br>Philip<br>MSSQI<br>Transporency<br>Philip<br>MSSQI<br>Transporency<br>Philip<br>MSSQI<br>Transporency<br>Philip<br>MSSQI<br>Transporency<br>Philip<br>MSSQI<br>Transporency<br>Philip<br>MSSQI<br>Transporency<br>Philip<br>MSSQI<br>Transporency<br>Philip<br>MSSQI<br>Transporency<br>Philip<br>MSSQI<br>Transporency<br>Philip<br>MSSQI<br>MSSQI                                                                                                    | Min / Max Value Set lings     atterpolation     Galar samp     later and utilis     later and utilis     later perclaim     value     Color Label                                                                                                    | Liner<br>                                                                                                    |                                                                                                    |
| Spoul and Transportency<br>An HA Bat Histogram<br>MNNU & Rendering<br>Crace & Temporal<br>Crace & Temporal<br>Crace & Tempo                                                                                                  | unterpolation<br>Color remp<br>Talled unit suffix<br>Talled percision<br>Value Color Label                                                                                                    | Liner<br>4                                                                                                    |                                                                                                    |
| SAP HA Line Histogram<br>MISSU<br>Cracle                                                                                                    | Color samp<br>Tabel unit suffix<br>Tabel precision<br>Value Color Label                                                                                                    | 4                                                                                                    |                                                                                                    |
| MSSQI & Rendering<br>Oracle Temporal<br>Source Promotes<br>Iteral T Metadata<br>Iteral T Legend                                                                                                    | Label unit suffix<br>Label percision<br>Value Color Label                                                                                                    | 4                                                                                                    | a second second s |
| Oracle Temporal<br>Market Temporal<br>Market Temporal<br>Market Temporal<br>Market Temporal<br>Market Temporal                                                                                                    | Label percision<br>Value Color Label                                                                                                    | 4                                                                                                    |                                                                                                    |
| Metadata                                                                                                    | Value Color Label                                                                                                    |                                                                                                    | a :                                                                                                    |
| Ma Pyramids                                                                                                    | FIRE COM LANC                                                                                                    |                                                                                                    |                                                                                                    |
| Herad T Metadata                                                                                                    |                                                                                                    |                                                                                                    | - 1 S.A.                                                                                                    |
| 47. Eegend                                                                                                    |                                                                                                    | N                                                                                                    | Service Sugar                                                                                                    |
|                                                                                                    |                                                                                                    | 3                                                                                                    |                                                                                                    |
|                                                                                                    |                                                                                                    |                                                                                                    | 1                                                                                                    |
| GGIS Server                                                                                                    |                                                                                                    |                                                                                                    |                                                                                                    |
| 2                                                                                                    |                                                                                                    |                                                                                                    |                                                                                                    |
| 2.3                                                                                                    |                                                                                                    |                                                                                                    |                                                                                                    |
|                                                                                                    | Marke Continuous *                                                                                                    | Clearer 5                                                                                                    | -                                                                                                    |
| - C - C - C - C - C - C - C - C - C - C                                                                                                    | (heefe 🖷 🔿 🖿 🔳                                                                                                    | Lanard 5                                                                                                    | atting                                                                                                    |
|                                                                                                    | ET                                                                                                    | Labora -                                                                                                    | w                                                                                                    |
|                                                                                                    | Style *                                                                                                    | OK Cancel Apply                                                                                                    | / Help                                                                                                    |
| (A)                                                                                                    |                                                                                                    |                                                                                                    |                                                                                                    |
| "Untitled Project — QGIS                                                                                                    |                                                                                                    |                                                                                                    |                                                                                                    |
| ijisd Edit View Layer Selli                                                                                                    | igs Plugins Vector Raster Database                                                                                                    | Web Mesh Processing Lielp                                                                                                    |                                                                                                    |
| ) 🖿 🖥 🖬 🛍 🕷 🧊                                                                                                    | oom to taver(s)                                                                                                    | — 🖥 🛈 😂 : K + G + 🔩 + 🖣 : 🍕 🗒 🐇 Σ 🗃 + 🖬 + 🦻                                                                                           | 🔍 🗸 🖓 况 🗶 🧞 🖉 🧏 🚽 🖉                                                                                                    |
| V. /                                                                                                    | how in Overview                                                                                                    | 5년 (미원, 월 월 영영 영영 영 🌰 🛦 » 👔                                                                                                    |                                                                                                    |
| ser (                                                                                                    | opy Layer                                                                                                    |                                                                                                    | Penren Christering                                                                                                    |
| 9 2 7 3 9                                                                                                    | legame Layer                                                                                                    |                                                                                                    |                                                                                                    |
| Tavoriles 👰 /                                                                                                    | com to Native Resolution (100%)                                                                                                    |                                                                                                    |                                                                                                    |
| Spatial Bookmarks                                                                                                    | tretch Using Current Extent                                                                                                    |                                                                                                    |                                                                                                    |
| C)                                                                                                    | luplicate Layer                                                                                                    |                                                                                                    |                                                                                                    |
| D:\ (New Volume)                                                                                                    | emove Layer                                                                                                    | 244 ALT                                                                                                    | 10 Jan 10                                                                                                    |
| E\ (New Volume)                                                                                                    | Aave to Ballom                                                                                                    |                                                                                                    | - States and a state of the second                                                                                                    |
| GeoPackage (                                                                                                    | bange Data Source                                                                                                    |                                                                                                    |                                                                                                    |
| PostGIS                                                                                                    | iet Layer Scale Visibility                                                                                                    | - Contraction - State                                                                                                    | the second second second second second second second second second second second second second second second s                                                                                                    |
| SAP HANA                                                                                                    | ayer CRS                                                                                                    | · · · · · · · · · · · · · · · · · · ·                                                                                                 |                                                                                                    |
| MSSQL                                                                                                    | *pcml                                                                                                    | A DECISION OF THE OWNER                                                                                                    | Contraction of the second                                                                                                    |
| Oracle                                                                                                    | Wet                                                                                                    |                                                                                                    |                                                                                                    |
|                                                                                                    | idd Laver Notes                                                                                                    | A Partie                                                                                                    |                                                                                                    |
| ******                                                                                                    | reparties                                                                                                    | - SH                                                                                                    | 1 7 8 1 1 1 1 1 1 1 1 1 1 1 1 1 1 1 1 1                                                                                                    |
| V 1 201501 — Soilhoon,<br>Beed 1: iimc≠X054 (days si<br>47.576344<br>2<br>2<br>2<br>2<br>2<br>2<br>2<br>2<br>2<br>2<br>2<br>2<br>2<br>2<br>2<br>2<br>2<br>2                                                                                                    | Ulen inst (2)<br>Nii: 2001-01-01 00:000<br>40cm inst (2)<br>100cm inst (2)                                                                                                    |                                                                                                    | V 🏹                                                                                                    |
| The A DOLEGE P-MAR-ING                                                                                                    | 0_200cm_inst ?                                                                                                    |                                                                                                    |                                                                                                    |

| Project Left View Lanes Se                                                                                                    | dines thuring the loss fluctuation that                       | duna Web Kesh Parencian I    |               |              |                   |                    | 0                  |
|----------------------------------------------------------------------------------------------------|---------------------------------------------------------------|------------------------------|---------------|--------------|-------------------|--------------------|--------------------|
|                                                                                                    | 1                                                             | HALLOC H                     |               | 0. E & Σ = - | = • 🗩 🛛 • : V     |                    |                    |
|                                                                                                    |                                                               |                              |               |              | w 1 🖬 1 1 1 12    | - 15 17 1° A 1     |                    |
| Braser                                                                                                    | HM HM P R P R P P                                             | 11 11 A A 1 - 4 -            |               | 1 TO 1 🕷 🤒 🛤 | " · 🖬 · · 🐴       | , we we have so yo | Parran Chinasam    |
| La C T B Q Layer Proper                                                                                                    | ies 1 201501 SoilMoi0 10cm ins<br>• Band Rend Multibard rolor | t Symbology                  |               |              | ×                 |                    |                    |
| Spatial                                                                                                    | Refetted/Unique values                                        | -                            |               |              |                   |                    |                    |
| > [] C\                                                                                                    | Gray band Singleband pseudocolor                              | since 2001 03 01 00:00:00)   |               |              | *                 |                    | 7.                 |
| D:\ (Nex Source     D:\ (Nex Source                                                                                                    | Color gradien                                                 |                              |               |              | *                 | Cast               | The second second  |
| CroRec Symbology                                                                                                    | Min 2                                                         |                              | Max 4/.5/6/   |              |                   | Sec. 2             | A STATES           |
| Spatiali<br>PeniGIS<br>SAP HA                                                                                                    | Contrast<br>enhancement Stretch to MinMox                     |                              |               |              | ¥                 | 5.5                |                    |
| Oracle     Oracle     Oracle | → Min / Max Value Sellings                                    |                              |               |              | I menul Sellines. | 2                  |                    |
| ✓ ¥ 1.2<br>Band t Metadata                                                                                                    | * Layer Rendering                                             |                              |               |              | [                 | 1                  | Percine.           |
| 17. 🚼 Legend                                                                                                    | Bending mode Normal                                           |                              |               |              | 🔊 Reset           | 1                  | all a              |
| 🚚 OGIS Server                                                                                                    | Brightness                                                    | 0.0                          | Contrast      |              | 0 \$              | F                  | and a state of the |
|                                                                                                    | Gamma 💻                                                       | 1.00 \$                      | Saluration    | _            | 0 \$              |                    |                    |
| 2                                                                                                    | Interel colors                                                |                              | Grayscale Oll |              | v                 |                    | 1 1                |
|                                                                                                    |                                                               |                              |               |              | 100%              |                    |                    |
| <ul> <li>2</li> <li>2</li> <li>2</li> <li>3</li> <li>3</li> <li>4</li> </ul>                                                                                                    | Hue Colorivo                                                  | Y Strength                   |               |              |                   |                    |                    |
| → □ ¥ 2,3<br>→ □ ¥ 3,2<br>→ □ ¥ 4,3                                                                                                    | Hae Colurize                                                  | <ul> <li>Strength</li> </ul> |               |              |                   |                    |                    |
| > □ ¥ 2,1<br>> □ ¥ 3,2<br>> □ ¥ 4,3                                                                                                    | Hue Colorive                                                  | * Strength                   |               | OK Cancel    | Apply Help        |                    |                    |
|                                                                                                    | Hae Colorive                                                  | v Strength                   |               | OK Cancel    | Apply Help        |                    |                    |

| Q *Untilled Project — QGIS                                                                                                    |                                         | Invert Color Ramp    | Blues    | YKinBu  |                                                                                                    |
|----------------------------------------------------------------------------------------------------|-----------------------------------------|----------------------|----------|---------|----------------------------------------------------------------------------------------------------|
| Project I dit View Layer Sel                                                                                                    | lings Plugies Vector Raster Database We | Blues                | BrBG     | VIOrBr  |                                                                                                    |
| 0                                                                                                    | *#####################################  | Cividis              | BuGn     | YiOridd |                                                                                                    |
|                                                                                                    | :此人用点标•或用来作用                            | Greens               | BuPu     |         | 15 17 C & r 17 Sec. 14                                                                                                    |
|                                                                                                    | HN HN                                   | Greys                | Cividis  |         | Perror Christers                                                                                                    |
| LOTIO                                                                                                    | a 1 201501 CallMai0 10am jast Gumb      | Magma                | GnBu     |         |                                                                                                    |
| tavoile                                                                                                    | - P - 1 P - 1                           | Msko                 | Greens   |         |                                                                                                    |
| Spatial L                                                                                                    | · Band Rendering                        | RdGy                 | Greys    |         |                                                                                                    |
| Iteme () Information                                                                                                    | Render type Singleband pseudocolor *    | Reds                 | 📕 Infemo |         |                                                                                                    |
| CA                                                                                                    | Rend 1: lim                             | Rocket               | Magma    |         | · · · · · ·                                                                                                    |
| EL (New                                                                                                    | Hin 2                                   | Spectral 😓           | Mako     |         | - Statements                                                                                                    |
| 🌾 GeoRed 🚿 Symbology                                                                                                    | Min / Max Value Sellings                | Turbo                | OrRd     |         |                                                                                                    |
| Spatiali 🔜 Transparency                                                                                                    | Interpolation                           | Viridis.             | Oranges  |         | A Property of the Party of the Party of the |
| FisiGIS                                                                                                    | Color remp                              | All Color Ramps      | PRGn     |         | C                                                                                                    |
| MSSOI /                                                                                                    | Label and colline                       | Grate New Color Bamp | FIYG     |         | 1. S. S. S. S. S. S. S. S. S. S. S. S. S.                                                                                                    |
| Oracle vendering                                                                                                    |                                         | Edit Color Ramp      | Plasma   |         | and the second second second second second second second second second second second second second second second                                                                                                    |
| Lawers                                                                                                    | Label precision                         | Save Color Bamp      | PulSu    |         |                                                                                                    |
| 🗸 🖻 🐃 🐩 👘 Pyramids                                                                                                    | Value Color Label                       |                      | PuBuGn   |         | 1. 1. 19 (3)                                                                                                    |
| ▼ ¥ 12 → Mandata                                                                                                    |                                         |                      | FuOr     |         | No.                                                                                                    |
| Band 1 Metadata                                                                                                    |                                         |                      | PuRd     |         | and the                                                                                                    |
| 🖓 🗧 Legend                                                                                                    |                                         |                      | Furples  |         | 1 454                                                                                                    |
| 💐 OGIS Server                                                                                                    |                                         |                      | RdBu     |         | and the second second                                                                                                    |
|                                                                                                    |                                         |                      | Reffiy   |         |                                                                                                    |
| Z 2 2     Z     Z |                                         |                      | RdPu     |         | 1                                                                                                    |
| ) 🛛 🔰 3 2                                                                                                    | Hart Continues a                        |                      | PkdVIBu  |         |                                                                                                    |
| • • • • • • • • • • • • • • • • • • •                                                                                                    | Mole Colditous                          |                      | RdYIGn   |         |                                                                                                    |
|                                                                                                    | Classify 👻 💻 🖓 🛅 🗒                      |                      | Reds     |         |                                                                                                    |
|                                                                                                    | style +                                 |                      | NOCKES   |         |                                                                                                    |
|                                                                                                    |                                         |                      | Spectral |         |                                                                                                    |
| Printer Incate (Ctrl   K)                                                                                                    | one legend entry removed                | Coordinate           | I IUIDO  |         | 102% 2 Retation 0.0.9 2 V Render @HPSC/4506                                                                                                    |
| NPTEL                                                                                                    |                                         |                      | 1 NOV    |         | A LANCE A                                                                                                    |

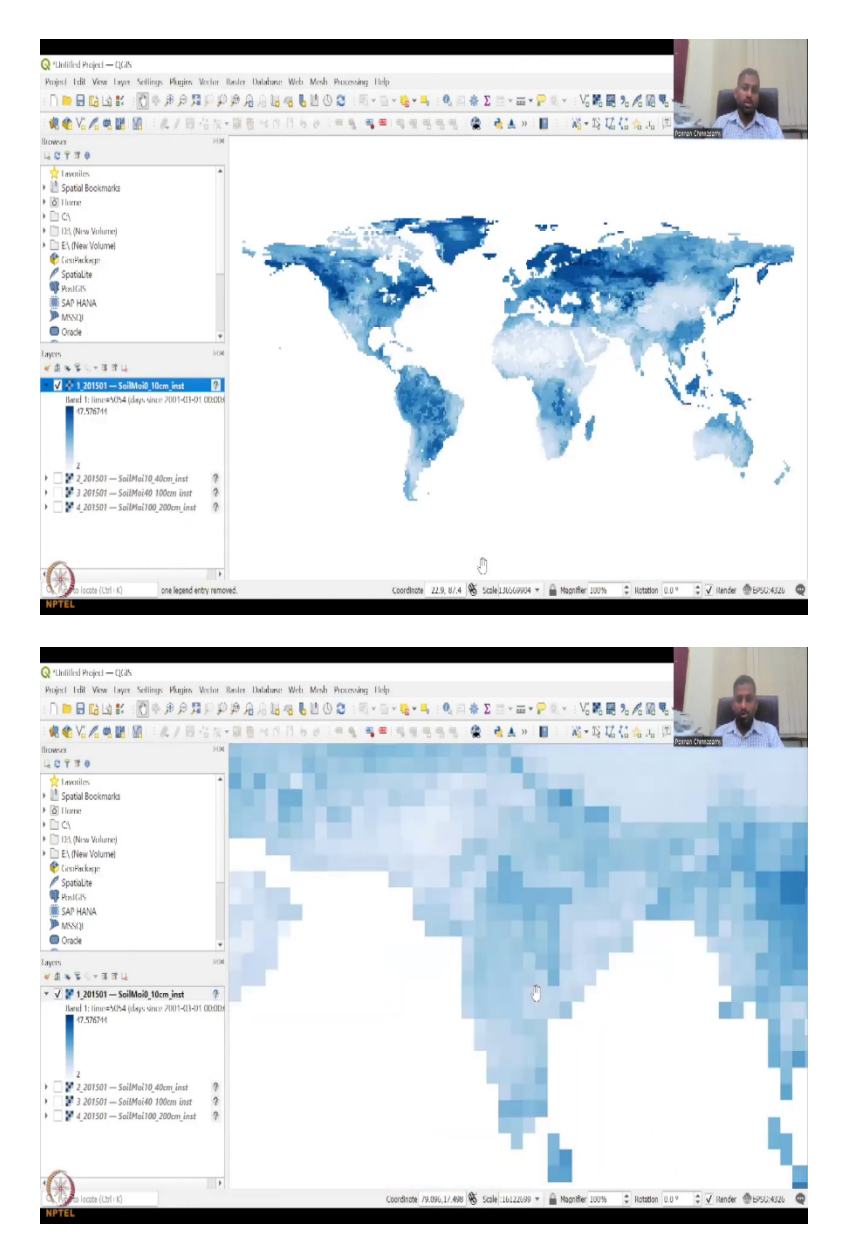

I am going to show you an example. I will have to reshare the screen, so let me reshare, so in this part, we had red and black color, right? So, I brought it back to black and white. In the properties, you can have let us say symbology, instead of single band you can have a pseudo color where it brings you different colors and this is a min and a max value. How do you want to interpolate the color, linear is fine and different color trends.

So, normally for water you can use these type of colors as the blues because low blue means less water and then you can apply. So, now you could see that where is the soil moisture high from 0 to 10. So, mostly Greenland, the ice path because the ice melts and then the water goes in, you can see it. But in India you can see most of the blue color in the Ganges Basin and in the Madhya

Pradesh region. We did a total but we had removed it last time, if you would have remembered but let us do one for the 400 layers. So, I go to properties, I go to pseudo band color and then I do this and you have to apply do not click OK, it will not apply. You need to apply and then click ok.

So, now if you see the deep soil moisture, it is most prevalent in the Maharashtra and other regions because and for that particular time. There is a date and time you could see that it is to 2015-01 which is January 2015. So, the data when you download from satellites always it has the name of the data, has the time, date, soil moisture which is the what it is measuring and the version those kind of things.

(Refer Slide Time: 13:43)

| AC FEDERAL FILLET FOR CALIFIED                              |                     | -                | _         |            |                       |                   |                    |                       |
|-------------------------------------------------------------|---------------------|------------------|-----------|------------|-----------------------|-------------------|--------------------|-----------------------|
| 11. General Tools                                           |                     |                  |           |            |                       |                   |                    | Postan Chinacam       |
| 12. Level up with Expressions                               | Singleband pse      | udocolo1         | ſ         |            |                       |                   |                    |                       |
| 13. The Style Library                                       | This is a render op | tion for sing    | gle-band  | files that | t include a continuou | s palette. You ca | n also create colo | or maps for a band of |
| 14. Managing Data Source                                    | multiband raster.   |                  |           |            |                       |                   |                    |                       |
| 15. Working with Vector Data                                |                     | 1                |           |            |                       |                   |                    |                       |
| 16. Working with Raster Data                                | ¥ B                 | and Render       | ring      |            |                       |                   |                    |                       |
| 16.1. Raster Properties Dialog                              | Rei                 | nder type        | Singlebar | nd pseud   | ocolor *              |                   |                    |                       |
| 16.1.1. Information Properties                              | Ba                  | nd               |           | Band 1     | (Gray)                |                   |                    | *                     |
| 16.1.2. Source Properties                                   | Mi                  | n                |           | 52         | Max                   |                   | 251                |                       |
| 16.1.3. Symbology Properties                                | •                   | Min / Max        | Value Se  | ettings    |                       |                   |                    |                       |
| 16.1.4. Transparency Properties                             | In                  | erpolation       |           |            | Linear                |                   |                    |                       |
| 16.1.5. Histogram Properties                                | CC                  | lor ramp         |           |            |                       |                   |                    |                       |
| 16.1.6. Kendering Properties<br>16.1.7. Temporal Properties | La                  | bel unit<br>ffix |           |            |                       |                   |                    |                       |
| 16.1.8. Pyramids Properties                                 | V                   | alue             | Color     | Label      |                       |                   |                    |                       |
| 16.1.9. Metadata Properties                                 |                     | 52               |           | 52         |                       |                   |                    |                       |
| 16.1.10. Legend Properties                                  |                     | 77.87            |           | 77.9       |                       |                   |                    |                       |
|                                                             |                     |                  |           | 11.3       |                       |                   |                    |                       |
| 16.1.11. QGIS Server Properties                             |                     |                  |           |            |                       |                   |                    |                       |

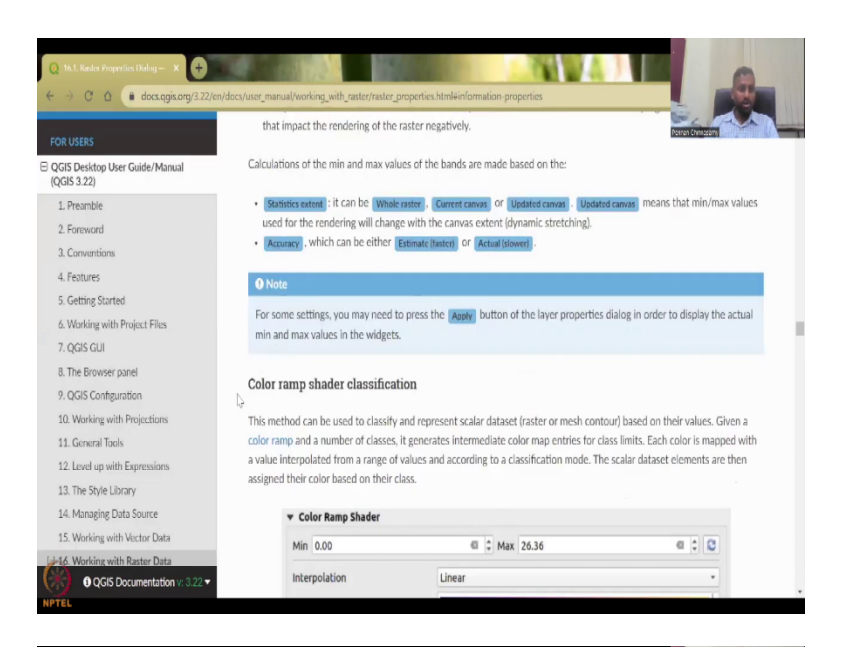

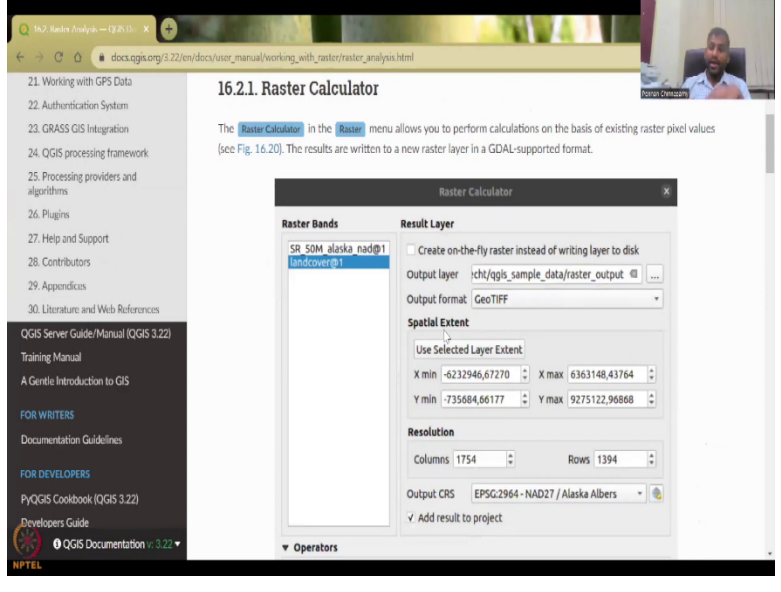

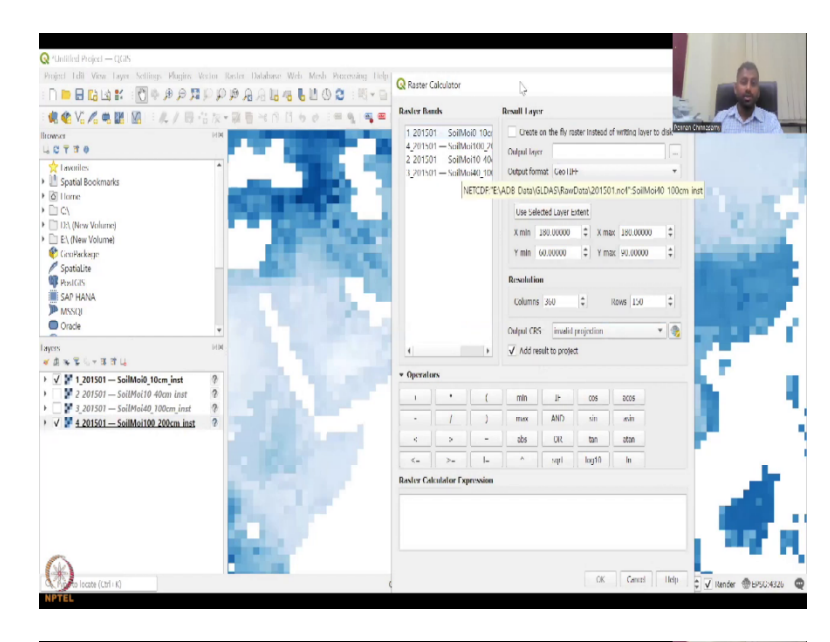

| 21. Working with GP5 Data                  | SR_50M_al    | aska_nad@1   | Crea   | ate on-the-fly | raster inste | ad of writing | layer to disk | Darran Archatern |
|--------------------------------------------|--------------|--------------|--------|----------------|--------------|---------------|---------------|------------------|
| 22. Authentication System                  | landcover@   | 01           | Output | layer icht     | /ggis sampl  | e data/raste  | r output @    |                  |
| 23. GRASS GIS Integration                  |              |              | Outpu  | format Ge      | oTIFF        |               |               | •                |
| 24. QGIS processing framework              |              |              | Spatia | Extent         |              |               |               |                  |
| 25. Processing providers and<br>algorithms |              |              | Use    | Selected Lay   | er Extent    |               |               |                  |
| 26. Plugins                                |              |              | X mir  | -6232946,      | 67270 ‡      | X max 6363    | 3148,43764    | \$               |
| 27. Help and Support                       |              |              | Ymir   | -735684,6      | 6177 ‡       | Y max 9275    | 5122,96868    | 4                |
| 28. Contributors                           |              |              | Recolu | ition          |              |               |               |                  |
| 29. Appendices                             | 13           |              | Resolu |                |              |               |               |                  |
| 30. Literature and Web References          |              |              | Colui  | mns 1754       | Ŧ            | Rows          | 1394          |                  |
| QGIS Server Guide/Manual (QGIS 3.22)       |              |              | Output | CRS EP         | SG:2964 - NA | D27 / Alaska  | Albers        | - 🐁              |
| iraining Manual                            |              |              | ✓ Add  | result to pro  | oject        |               |               |                  |
| Gentle Introduction to GIS                 | · Operators  |              |        |                |              |               |               |                  |
| OR WRITERS                                 | +            | •            | (      | min            | IF           | COS           | acos          |                  |
| Documentation Guidelines                   | •            | 1            | )      | max            | AND          | sin           | asin          |                  |
|                                            | <            | >            |        | abs            | OR           | tan           | atan          |                  |
|                                            | <=           | >=           | 1=     | •              | sqrt         | log10         | ln            |                  |
| (4013-000/000/(4013-322)                   | Parter Calcu | ator Express | ion    |                |              |               |               |                  |

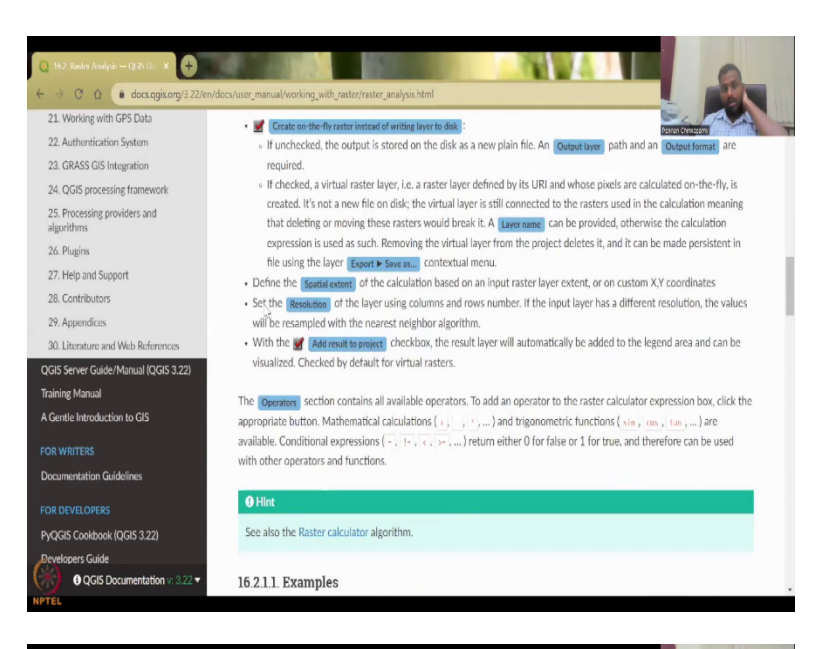

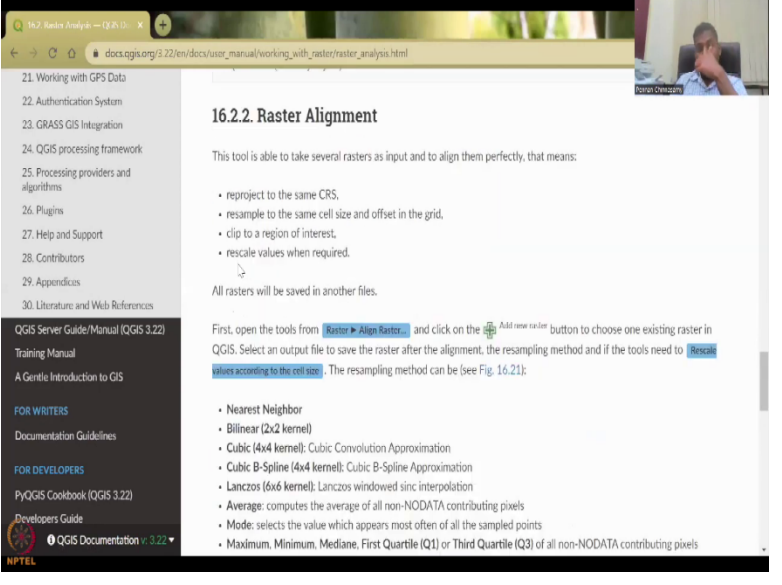

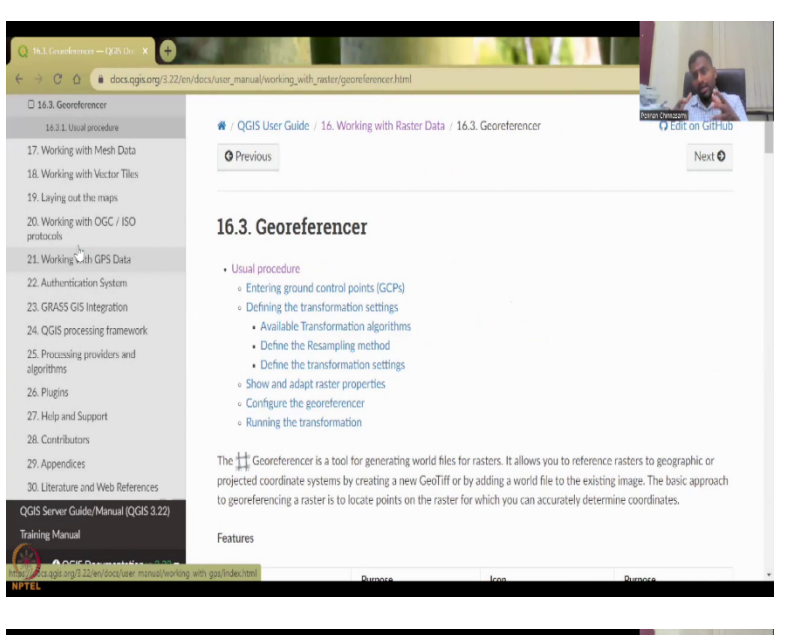

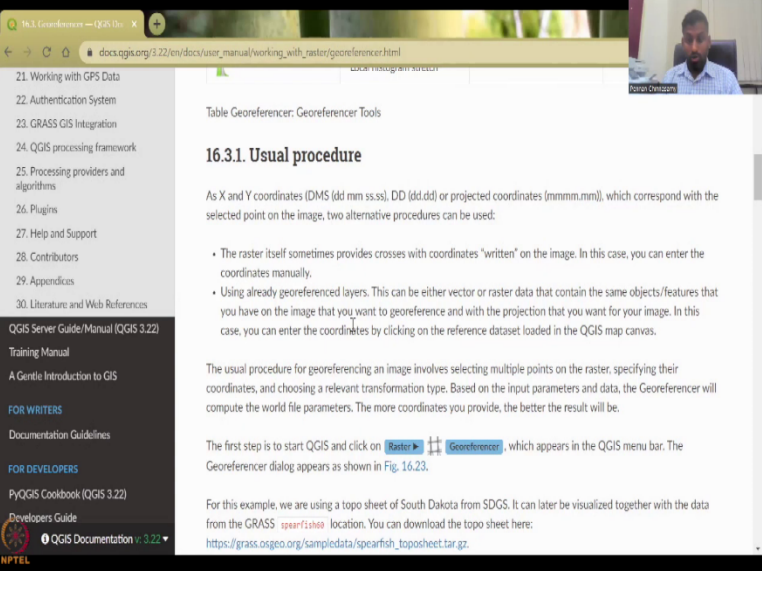

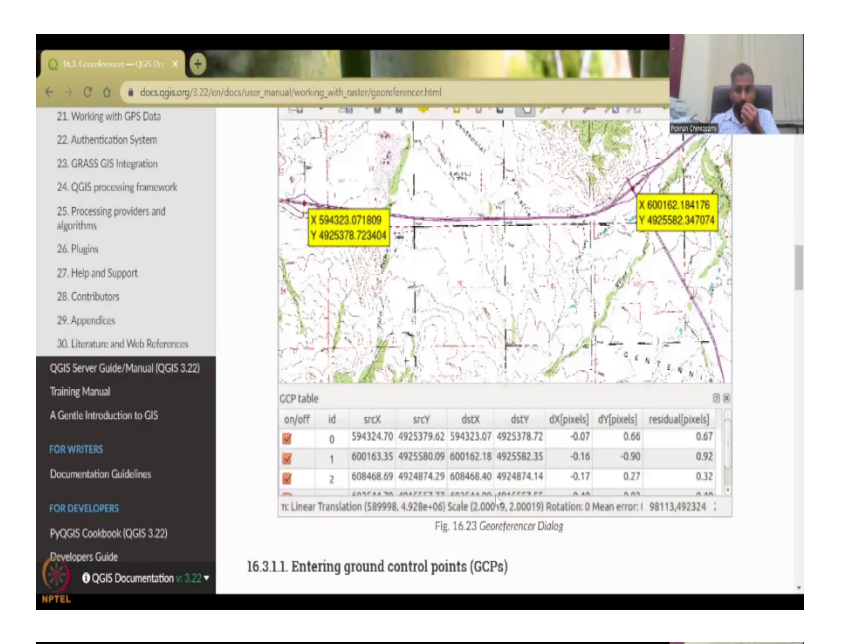

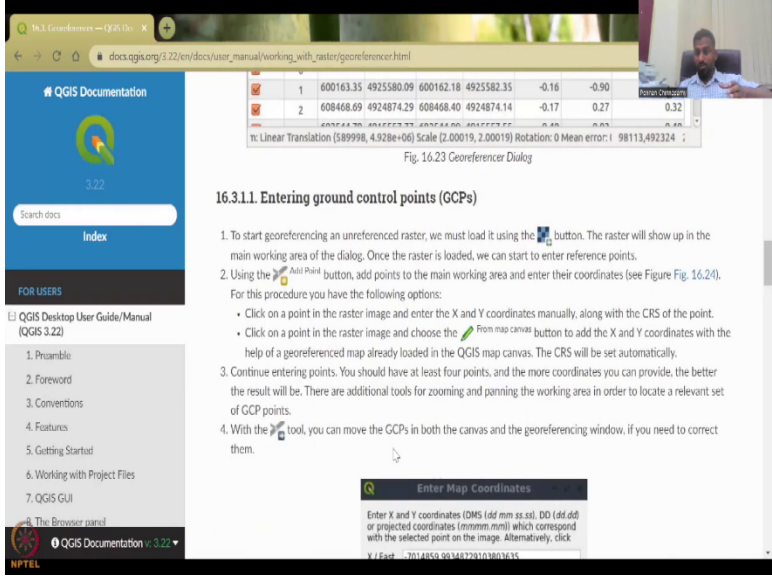

So, let us go back to our slide on the, what are the properties that we have looked at and as I said the properties may differ but it is our duty to understand which properties we want to use. So, what you see here is we have changed the color, the contours, different types of styles etc. I will not get into the entire styles of this band.

Then you get to raster analysis. In the rater analysis, raster calculator is number one, we have done it and then we showed how we could add layers. Here I am going to show you quickly to add a couple of layers. Again, we go back to the QGIS software, I am just going to add layer 1 and layer 4. So, you can click it go to raster calculator, all the rasters are there actually we did

add it in the previous lecture so how do you do it? So, just 1 and then double click plus 4, there it is.

So, 1 plus 4 and the output layer you can say just create on the fly, it will create on the fly, until you put the names and the details this OK button does not come, let us say okay and it goes. It goes to a particular software database which the QGIS has created.

So, moving on we will look at the raster calculator's number is key. Then we had a raster alignment that we had used the tool and then the two major pass cover is raster calculator as alignment and then the Geo references. Geo reference is very very important especially for Rural Development as I said. So, we have a dedicated week for using this tool and updating this database.

So, what it is? I will just give an example, you have an image a satellite image or an image from the field. Let us say a topo sheet, a topo sheet is something that gives you the locations of the water bodies and the panchayat office etc on a web map. It is a paper map but the paper map has some techniques used so that it can be scaled. It is not just drawing on a hand and a paper. It is a map which is based on a scale. So, if you collect these maps from rural areas, you can digitize it and that digitization process will let the map be involved into the GIS software. This process of digitizing is called Geo referencing.

So, this is very very important as you could see that a paper map is taken and then it is geo-referenced. Once it gets Geo reference it becomes a raster data set. So, think about taking a paper and then taking an image of the paper map, putting it on this software and then converting it to a raster. How much data values can this open, a lot, why? Because from Independence and before independence there are lot of maps which are paper. Now you could convert everything into digital.

Initially you had to go through a big software factory, send the maps and bring it out but now just a phone is enough and you can take image and then use. It is the same thing, if you take an image in a phone you can geo-reference it for the location. Some phones have a Geo-referencer built in because if it is a smartphone it has Geo-referencer built in. However, the older phones and the cameras may not have. So, that is where you use this tool to geo-reference the image. We will again go through this exercise and why it is important because it gives you a hands-on control on updating the data set from the rural regions. So, we will have as I promised we will definitely have a week on this. We will create new polygons points and lines and you will see how powerful this tool is. So, for that I will give you a couple of weeks and we will tie it with rural development activities. So, these are the dominant tools that are involved.

(Refer Slide Time: 18:25)

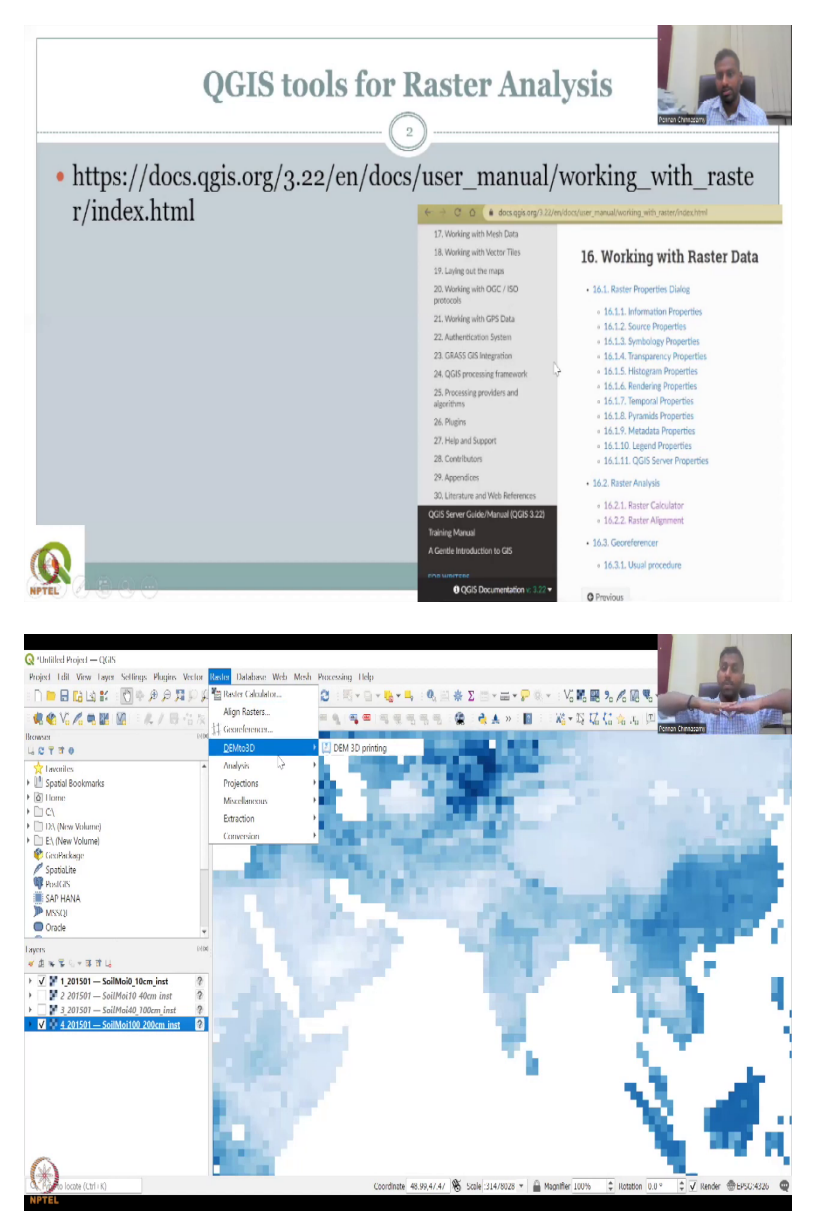

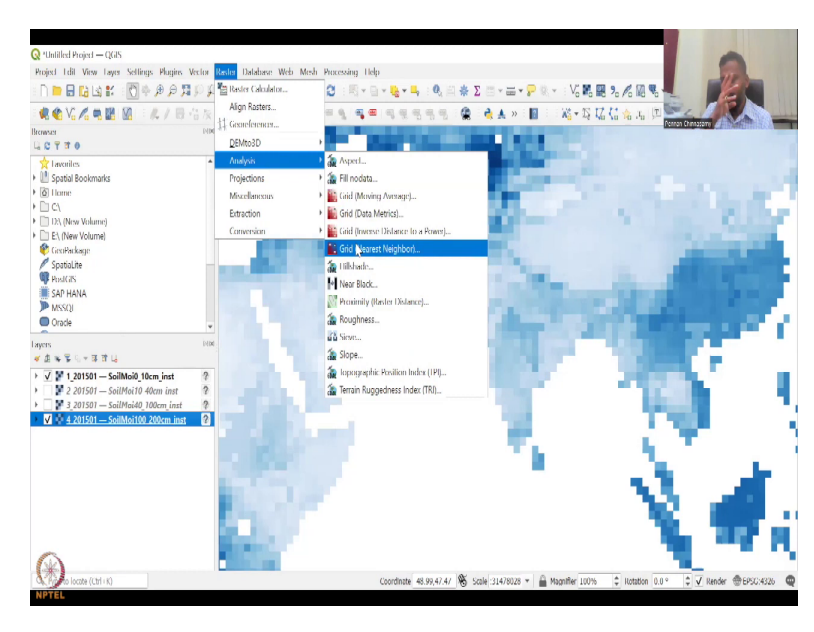

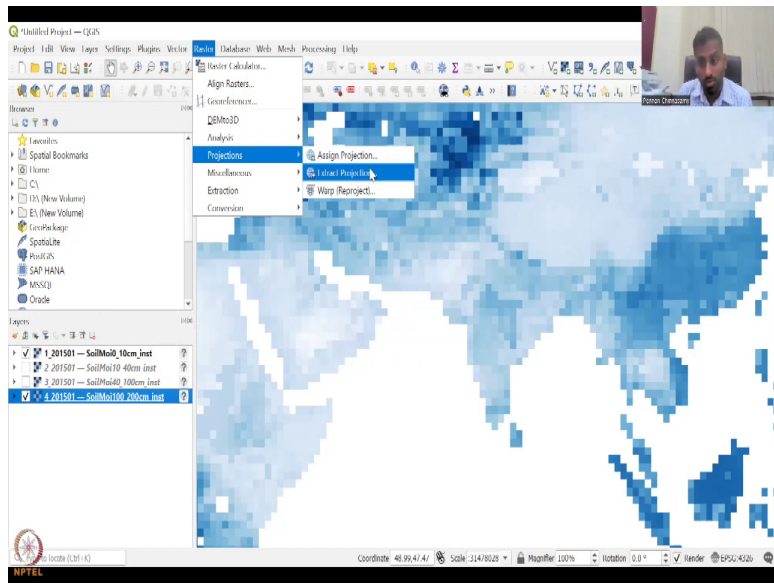

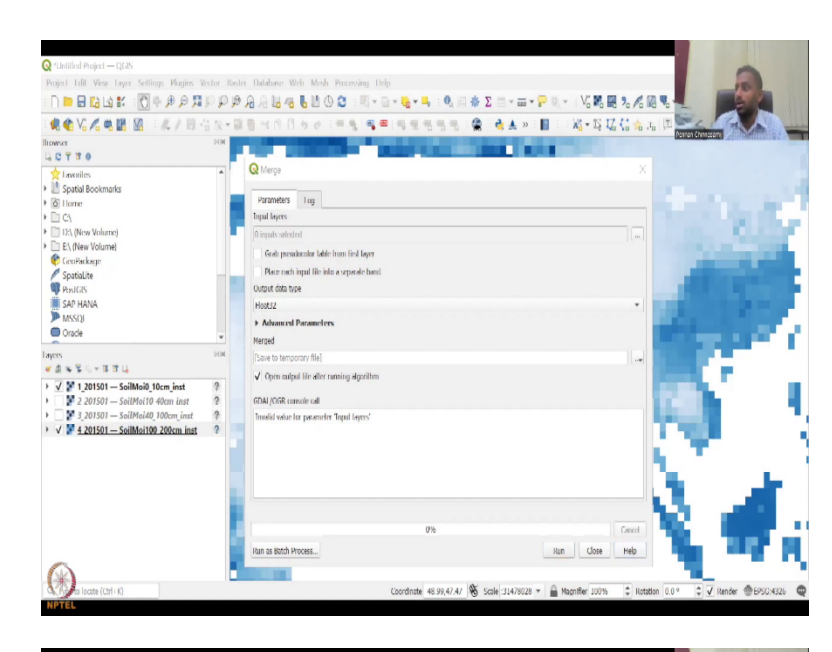

| Q 16.3, Generletencer — (\$125.170 X Q 262.4) | Rester miscellaneous — ( X 🕂                  |                        |                             |                                                       |
|-----------------------------------------------|-----------------------------------------------|------------------------|-----------------------------|-------------------------------------------------------|
| ← → C △ ● docs.qgis.org/3.22/en/d             | locs/user_manual/processing_alg               | gs/gdal/rastermiscella | ineous.html#gdalmerge       |                                                       |
| 25.2.4. Raster miscellaneous                  | 25.2.4.4. Merge                               | ۹.                     |                             |                                                       |
| 25.2.5. Raster projections                    |                                               |                        |                             |                                                       |
| 25.2.6. Vector conversion                     | Merges raster files in a s                    | simple way. Here ye    | ou can use a pseudocolor ta | ble from an input raster and define the output raster |
| 25.2.7. Vector geoprocessing                  | type. All the images mu                       | st be in the same o    | oordinate system.           |                                                       |
| 25.2.8. Vector misrellaneous                  | white a low data as to short on               | I formation CDAL and   | 17914                       | N                                                     |
| 25.3. OTB applications provider               | i nis algorithm is derive                     | a from the GDAL m      | terge utility.              | 15                                                    |
| 26. Plugins                                   | Default menu: Raster                          | Miscellaneous          |                             |                                                       |
| 27. Help and Support                          | 10000                                         |                        |                             |                                                       |
| 28. Contributors                              | Parameters                                    |                        |                             |                                                       |
| 29. Appendices                                |                                               |                        |                             |                                                       |
| 30. Literature and Web References             | Basic parameters                              |                        |                             |                                                       |
| QGIS Server Guide/Manual (QGIS 3.22)          | Label                                         | Name                   | Туре                        | Description                                           |
| Training Manual                               | Input lavers                                  | THEFT                  | [raster] [list]             | Input raster lavers                                   |
| A Gentle Introduction to GI5                  | in pacial city                                |                        | (notes) (note)              |                                                       |
|                                               | table from first layer                        | RCT                    | [boolean]<br>Default: False | used for the coloring                                 |
| Documentation Guidelines                      | Place each input file<br>into a separate band | SEPARATE               | [boolean]<br>Default: False | Place each input file into a separate band            |
| FOR DEVELOPERS                                |                                               |                        |                             | Defines the format of the output raster file.         |
| PyQGIS Cookbook (QGIS 3.22)                   |                                               |                        |                             | • 0 - Byte                                            |
| Beyelopers Guide                              |                                               |                        |                             | <ul> <li>1 - Int16</li> </ul>                         |
|                                               |                                               |                        |                             | • 2 Ulnt16                                            |
| QGIS Documentation v: 3.22 ▼                  |                                               |                        |                             | 2 10-120                                              |

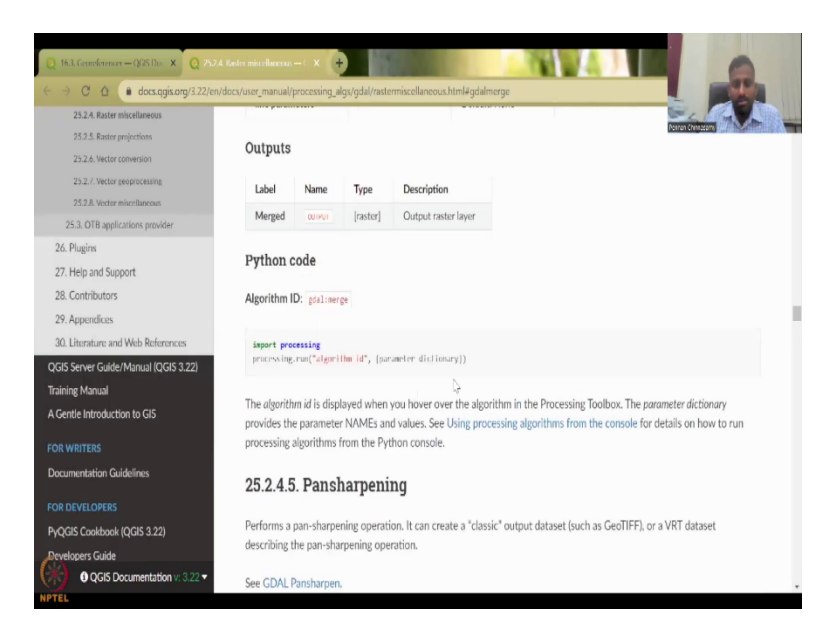

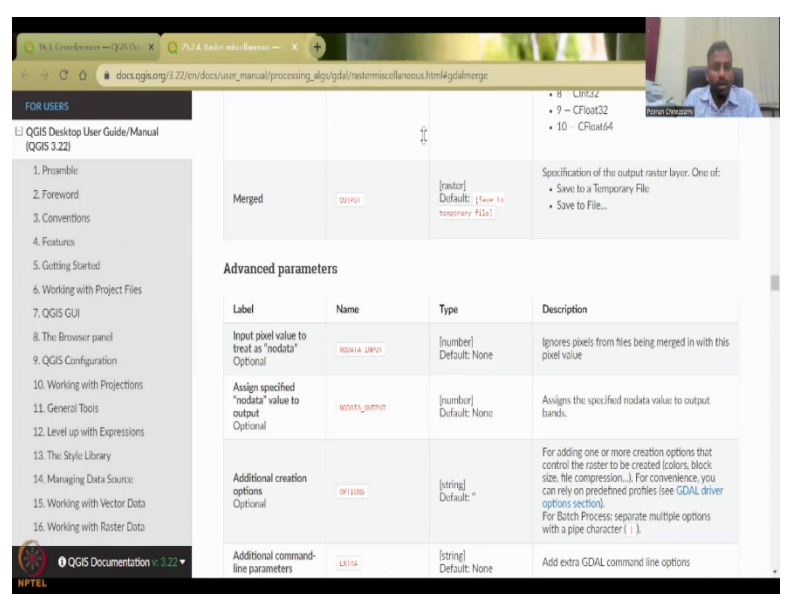

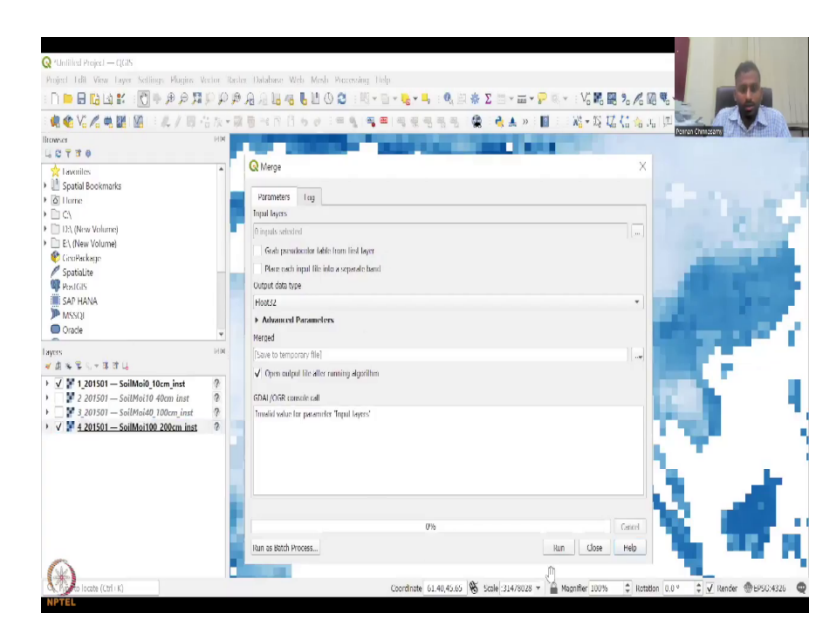

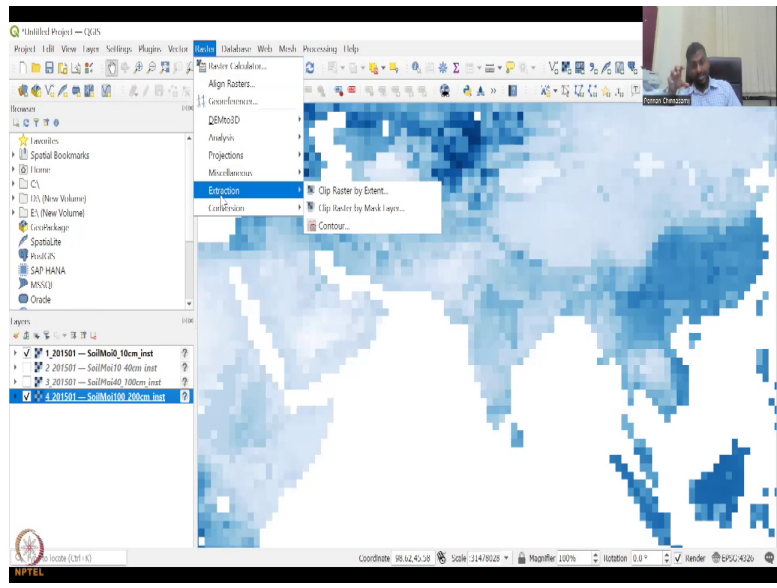

| Q *Untilled Project — QGIS                                                                  |                                                                                                    |                                                                                                    |
|---------------------------------------------------------------------------------------------|----------------------------------------------------------------------------------------------------|----------------------------------------------------------------------------------------------------|
| Project Edit View Layer Settings Plugies Vech                                               | or Raster Database Web Mesh Processing Delp                                                               | -                                                                                                    |
| · □ = 日 13 13 14 · ① ● 月 月 月 ○                                                              | ₽₽₽₽₽₽₽₽₽₽₽₽₽₽₽₽₽₽₽₽₽₽₽₽₽₽₽₽₽₽₽₽₽₽₽₽₽                                                                     | R 2 / 10 %                                                                                                    |
| 🔹 🎕 📽 🔏 📽 📓 💷 🛝 / 🗒 👘                                                                       | 灰・原香 べり 日 ち み 三年 名 (名) 🖷 🖷 (名) 名 名 名 名 (名) 😭 三義 🔺 » 日 📓 三 2 🦓 • (公)                                       | 場合を見ている。 (日本)の(1)                                                                                                    |
| litowser                                                                                    |                                                                                                    | PERCENCE AND                                                                                                    |
| 👷 Lavorites                                                                                 | Q Clip Raster by Extent                                                                                   | x                                                                                                    |
| Spatial Bookmarks     All Lionne                                                            | Parameters Log                                                                                            |                                                                                                    |
| > 🗋 C\                                                                                      | Input layer                                                                                               | Contraction of the last of the last of the |
| ID:\ (New Volume)     D:\ (New Volume)                                                      | 4,201501 SelfMel100_2000m_Inst []                                                                         |                                                                                                    |
| 🚯 GenPackage                                                                                | Olipping extent                                                                                           |                                                                                                    |
| Papitaline<br>Papitalis<br>SAP HANA                                                         | Override the protection for the output file<br>Assign a specifical models value to output bench (optimed) |                                                                                                    |
| Oracle                                                                                      | Not set                                                                                                   | •                                                                                                    |
| Laws                                                                                        | Advanced Parameters                                                                                       |                                                                                                    |
| * 自宅学らャヨオは                                                                                  | Clipped (ettent)                                                                                          |                                                                                                    |
| → √ ¥ 1_201501 — SoilMoi0_10cm_inst                                                         | Cave to temporary thei                                                                                    |                                                                                                    |
| <ul> <li>2 201501 — SoilMoi10 40cm inst</li> <li>3 201501 — SoilMoi40_100cm inst</li> </ul> | CONL/OUR console call                                                                                     |                                                                                                    |
| > ✓ ¥ 4 201501 — SoilMoi100 200cm inst                                                      | 2 Intold value for parameter "Upping entent"                                                              | C                                                                                                    |
|                                                                                             |                                                                                                    | - <b>N</b> - <b>A</b>                                                                                                    |
|                                                                                             | 0%                                                                                                    | Cancel                                                                                                    |
|                                                                                             | Run as Batch Process Run Close                                                                            | нер                                                                                                    |
|                                                                                             |                                                                                                    |                                                                                                    |
| CK, Approx locate (Ctrl + K)                                                                | Coordinate 36.38,46.36 👋 Scale 31478028 * 🔒 Magnifier 100                                                 | % 🗘 Rotation 0.0 ° 🗘 🗹 Render ⊕EPSC:4326 🔮                                                                                                    |

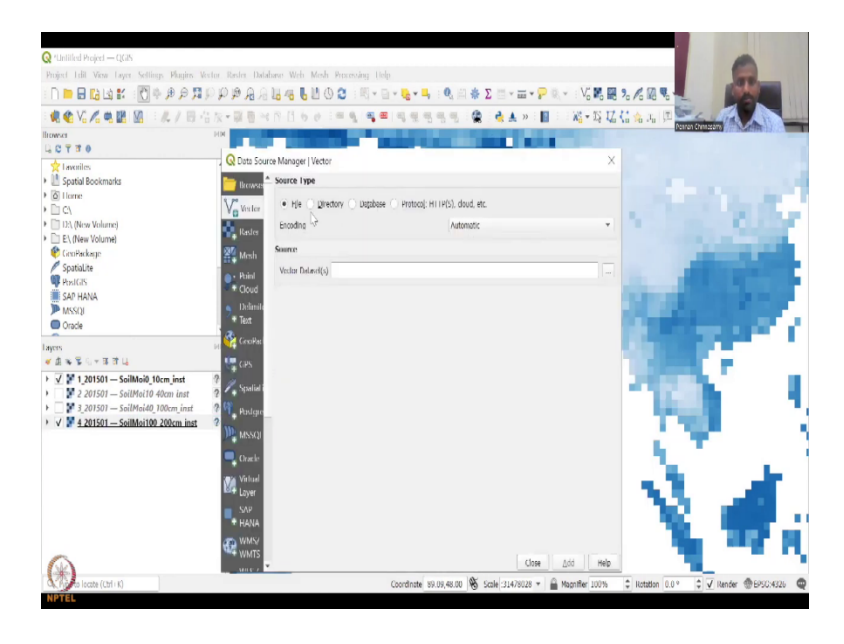

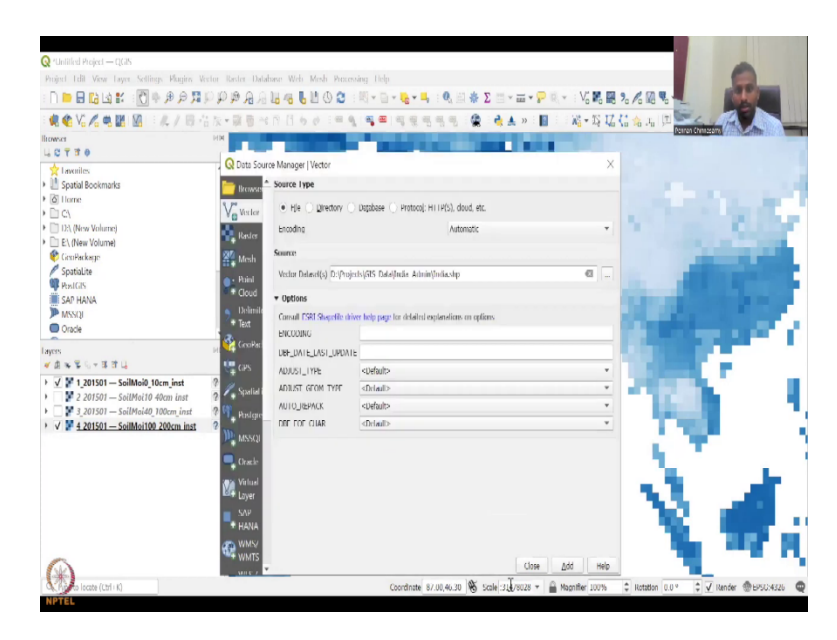

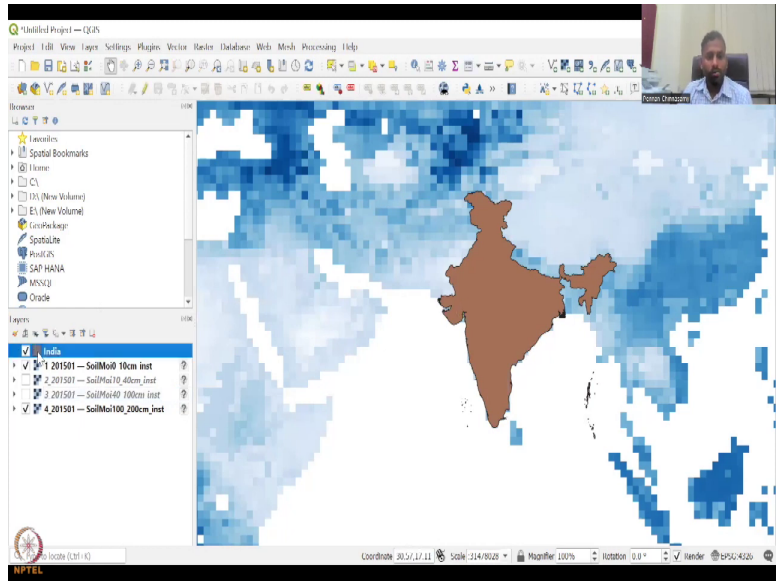

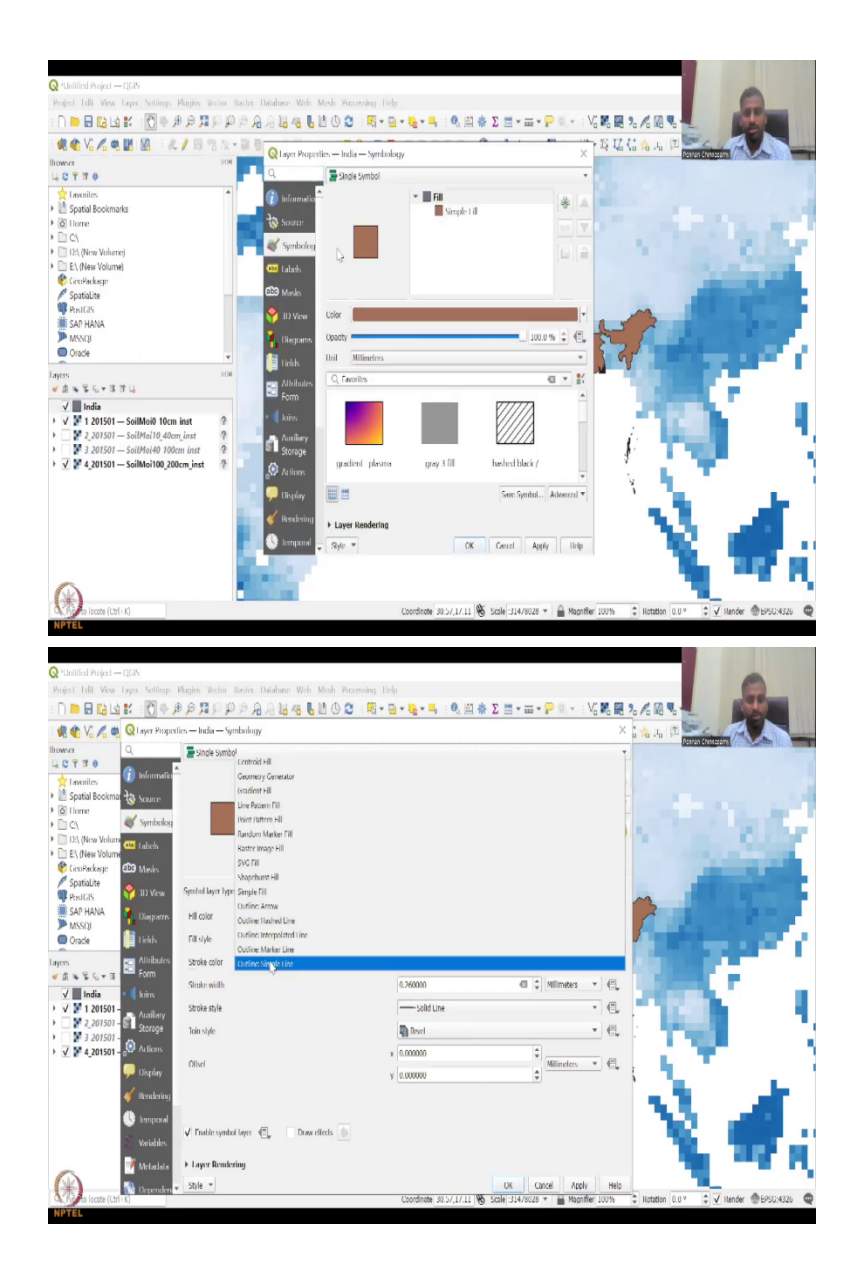

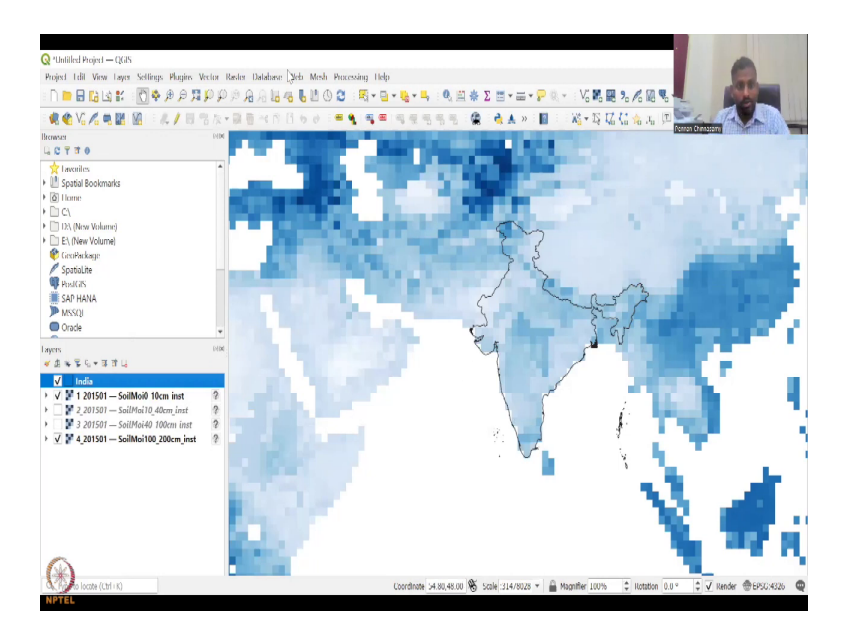

So, let me go back to our slide where we have discussed this tool and the links. So, there is only two, three tools given but there are multiple, multiple tools in the QGIS software and plugins. Plugins, I have not discussed yet, we will discuss in the following lecture series but let us look at the QGIS software again.

You have the raster, these three are the main tools which are being explained in the tutorial. These are also tools which come very handy, a DEM is a Digital Elevation Model. You can do a 3-D printing using it basically a topology map which gives you the elevation.

See, normally it maps are 2-D. It is a paper, it is two dimensional but if it is a DEM, it models these elevations so that you can capture the topography change in the map and that is called DEM. We will have an analysis of it.

Then you have analysis tools, these some of them are pretty high-end for the basic rural development activities we may not use that. Then you have projections, again all maps need projections. You can change your projections, you can add new projections here. Then you have the miscellaneous tools where you can input raster information, merge data sets.

It is different from align. Align will just align the data sets not add the data set whereas merge will bring two data sets and merge them. Maybe there is some gap and those gaps are on overlap. These are corrected with this software. You can see that a glue is there, a symbol glue and a map is there.

Then build overview pyramids is like adding or converting it into a better raster and tiles in index. So, let us click merge tool as I said if you need to understand any tool just click the help button it will open a dialog box which you will see now. It has opened here which is the merge data set, merged raster is faster in a simple way. You can use a pseudo color table from input raster define the output raster etc. And the python code is there and an algorithm is there and it gives you an exercise of what the output will look like.

Let us go back to the software and then we have the merge tool. What you have run as batch is kind of an advance. Batch is like you create an automated loop of activities in GIS. For example, you have A plus B is equal to C, the rasters and you have to do it for every single state. You do not have to do every single state one by one. Just do one state and then run as a batch. It is like a for loop condition. So, those who know programming can use this otherwise it does take time.

So, when I was a student you had to do everything each step by step for each state. But now you can do one state apply the algorithm to other states and just say run as a model. So, batch process is like a model within GIS.

So, we were at miscellaneous. Now we go to extraction, a clip raster by extent and clip raster by mask. The mask is what we had given in the previous lecture, we discussed the mask tool where you bring in a mask and then you extract the region. Clip raster by extent is you can create an extent. So, each box has an extent, the globe has an extent minus A, 180, 90 you saw that when you download the image.

Now if you say that I need only for India then you can give the India's extent and then ask the model, the QGIS to extract only India. Let us try for one data set. So, while we are downloading the data, I would like you to look at most of these tools which is used by a lot of people for accessing the data set and other aspects. For example, we have QGIS embedded tools on the top, those are always the stationary tools that you will use for your GIS analysis. But you also have tools on the third line, those are not always the same tools that we have.

Because I have some a little bit advanced stage, I may use some data sets that are important for me or some tools that are important for me. So, you can you can click and export or understand which data set you want. So, let us go back to the toolbar, we are going to as I said these toolbars can be added and subtracted based on your data set and needs. I am going to click the add vector data set point, I am going to click here as shape files and then let us say India boundary I am going to add. Let us say add and then close.

So, now we have the India boundary, let us put it on the top. So, you have the India coverage and underneath it you have, I do not want the whole color as I said you can go to symbology. You can say simple fill, if you want simple fill or you want some... just the background, you can just say I just need the background. So, here I do not want simple fill, I just want a simple outline and the outline is black in color. I will say apply.

(Refer Slide Time: 25:17)

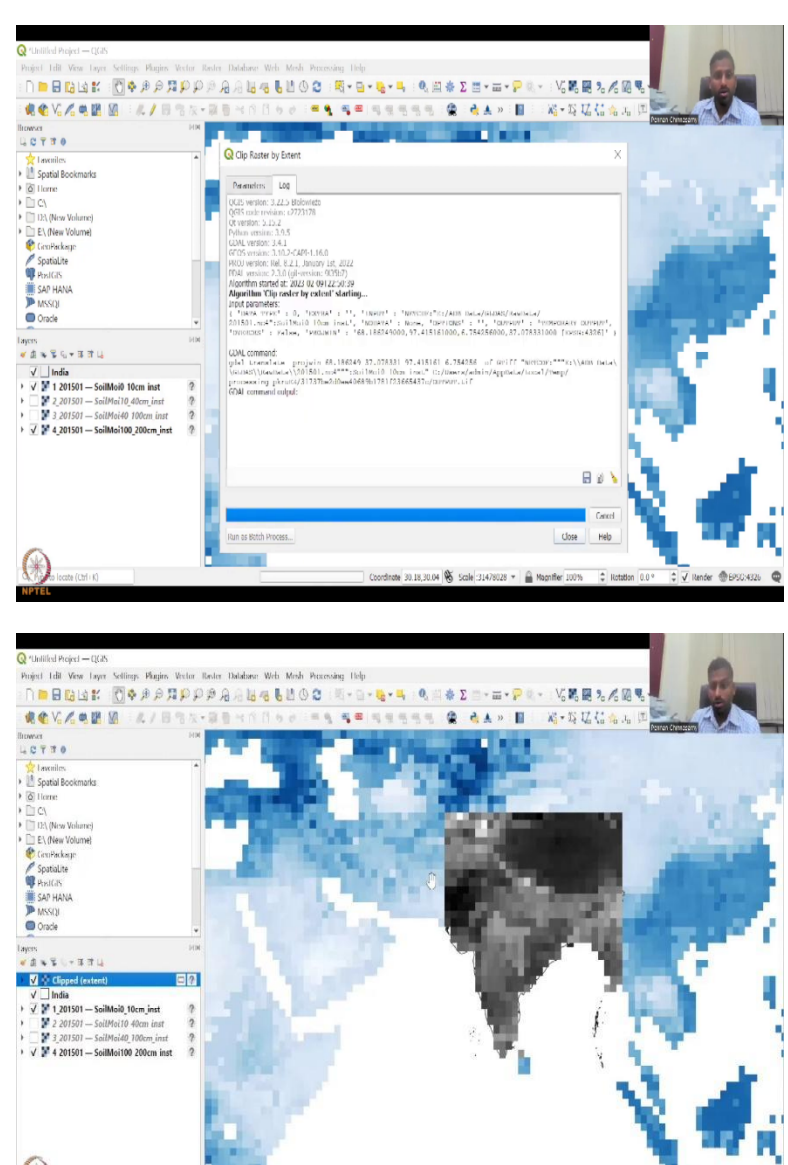

Coordinate 70.94.30.10 🛞 Scale 31479028 + 🔒 Magnifier 100% 🗘 Natation 0.0 \* 🗘 🗸 Render @EPSC/4326 🗬

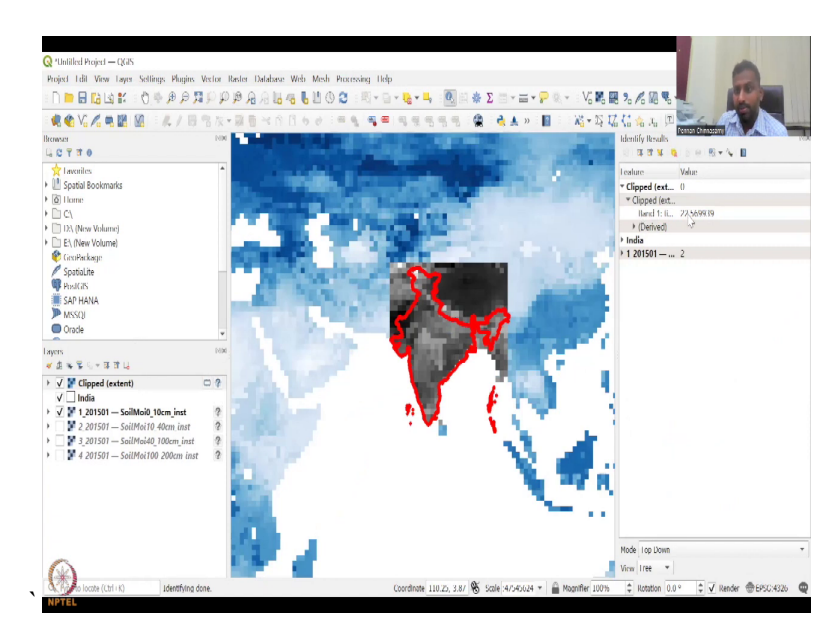

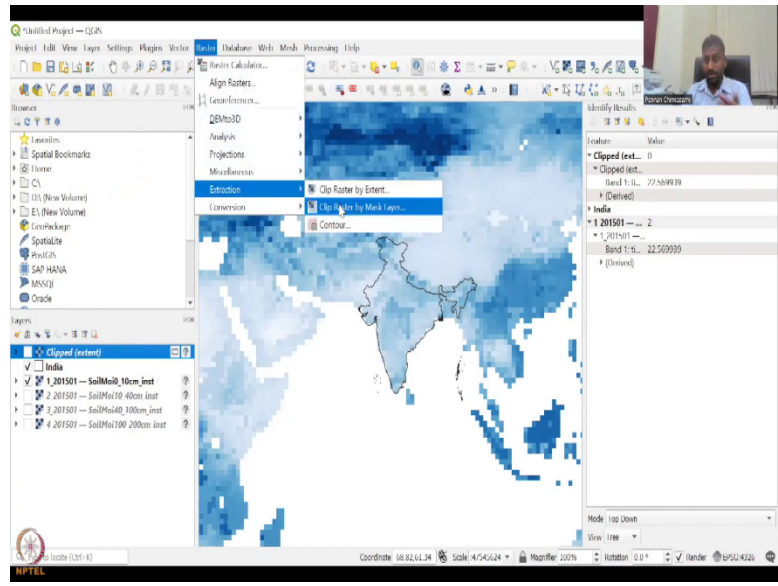

| Animal Angel → (2004)     Animal Angel → (2004)     Animal Angel                                                                                                    | tick Made Proceeding Telps<br><b>5 1 2 3 3 3 4 5 4 5 4 5 4 5 4 5 4 5 4 5 5 5 5 5 5 5 5 5 5</b>                                                                                                    | VG 略 麗 % 名<br>XG - 15 以 G 合<br>Mentify<br>X                                                                                                    | An (2)<br>An (2)<br>Keylow<br>Keylow                                                                           |
|----------------------------------------------------------------------------------------------------|----------------------------------------------------------------------------------------------------|----------------------------------------------------------------------------------------------------|----------------------------------------------------------------------------------------------------|
| Mart I M Var Type, Stilling, Wagie, Warter Eacher Mader V<br>■ ■ 10 La La La La Contention 10 P P P P P P P P P P P P P P P P P P                                                                                                    | Mell Mell Networks (Networks)                                                                                                    | VS開開の人<br>Wa - 時以気信合<br>Ndentifyl<br>X                                                                                                    | Ra Ra Rankerson Alexandro Rankerson Alexandro Ranke<br>Alexandro Rankerson Alexandro Rankerson Alexandro Rankerson Alexandro Rankerson Alexandro Rankerson Alexandro Rankerson Alexandro Rankerson Alexandro Rankerson Alexandro Rankerson Alexandro Rankerson Alexandro Rankerson Alexandro Rank                                                                                                    |
| Conviction     Conviction                                                                                                    | thy Mark Layer                                                                                                    | : VS 略 配 20 人<br>Wa - 15 以 (1 合<br>Indentify)<br>X                                                                                                    |                                                                                                    |
| Control And And And And And And And And And And                                                                                                    | to your loss and the sale of the sale bar                                                                                                    | Warts Uz (tù sà<br>Identify<br>X                                                                                                    | Au II Perentenezero<br>Recalis<br>Value<br>Lext. 0<br>Start                                                                                                    |
| Very V V V V V V V V V V V V V V V V V V V                                                                                                    | r by Maik Layer Trag Output table label and of the label face to the extent of the maik lawer                                                                                                    | tdentify (                                                                                                    | Results<br><b>* S Q O O R + % D</b><br>Value<br>(ext. 0<br>Start                                                                                                    |
| Contraction     Contraction     Contraction     Contraction     Contraction     Contraction     Contraction     Contraction     Contraction     Contraction     Contraction     Contraction     Contraction     Contraction     Contraction     Contraction     Contraction     Contraction                                                                                                        | r by Mask Loyer                                                                                                    | ×                                                                                                    | * ¥ Q 0 0 0 0 v k v k ■<br>Volue<br>(ext. 0<br>Start                                                                                                    |
| Invalia     Invalia     I                                                                                                    | r by Mark Layer           Lag                                                                                                    |                                                                                                    | Value<br>(est0                                                                                                    |
| Sprail Bookmaks     Sprail Bookmaks     Context     Context                                                                                                    | I rag<br>output sloka band<br>extent of the closed rases to the extent of the mask lower                                                                                                    |                                                                                                    | (ext0)                                                                                                    |
| © litere Parameters<br>C()<br>D) (New Volume)<br>E(New Volume)<br>€ (controlling<br>Controlling                                                                                                    | output alpha band<br>extent of the classed raster to the extent of the mask laver                                                                                                    |                                                                                                    | 1 (ext                                                                                                    |
| C()<br>D2(New Volume)<br>E(New Volume)<br>Control Res<br>Control Res<br>Control Res                                                                                                    | output sights band<br>extent of the closed raster to the extent of the mask laver                                                                                                    |                                                                                                    |                                                                                                    |
| Ek (Mox Volume)     Ek (New Volume)     GranPackage     Keep reso     Keep reso                                                                                                    | extent of the clipped raster to the extent of the mask laver                                                                                                    |                                                                                                    | 1:10., 77.5699.59                                                                                                    |
| Contrackage Keep reso                                                                                                    | and the set of the set of the set     |                                                                                                    | (40)                                                                                                    |
| Costraliza                                                                                                    | lution of input raster                                                                                                    |                                                                                                    | 1 2                                                                                                    |
| A set of the second second sec                                                                                                    | Ale sauchittan                                                                                                    |                                                                                                    | 01                                                                                                    |
| PenIGIS Mental and                                                                                                    | t me resolution                                                                                                    |                                                                                                    | 1: ti 22.569939                                                                                                    |
| SAP HANA                                                                                                    | n ombra meuss (obrisse)                                                                                                    |                                                                                                    | ved)                                                                                                    |
| MSSQI Noi sei                                                                                                    |                                                                                                    | <u>\$</u>                                                                                                    |                                                                                                    |
| Oracle Y Hesolution 1                                                                                                    | ao output bands (optional)                                                                                                    |                                                                                                    |                                                                                                    |
| Not set                                                                                                    |                                                                                                    | \$                                                                                                    |                                                                                                    |
| Advanced > Advanced                                                                                                    | Parameters                                                                                                    |                                                                                                    |                                                                                                    |
| Classification Climed (med                                                                                                    | k)                                                                                                    |                                                                                                    |                                                                                                    |
| Clipped (extent)                                                                                                    | v<br>norano likel                                                                                                    |                                                                                                    |                                                                                                    |
| V 1 1003                                                                                                    | and the effect of the second second se                                                                                                    |                                                                                                    |                                                                                                    |
| 2 201501 - SoilMoi10 40cm inst ?                                                                                                    | put the after running algorithm                                                                                                    |                                                                                                    |                                                                                                    |
| GDAI/OGR (1                                                                                                    | ansole call                                                                                                    |                                                                                                    |                                                                                                    |
| glalwarp -the<br>ADB 100 200cm inst ? glalwarp -the                                                                                                    | erwrite -ol GTill -ouline D: (Prejests) (GS: Data) India Admin(Indiastop -d India-crop to culline "N<br>CEIMA Maan Tata (Company) - Company - Company - Company - Company - Company - Company - Company - Company - Comp                                                                                                    | IFTODE:""E:\                                                                                                    |                                                                                                    |
| a711/2/1170c                                                                                                    | 4546874306025adi2d2i/0UTPUT.II                                                                                                    | Chine Chine                                                                                                    |                                                                                                    |
|                                                                                                    |                                                                                                    |                                                                                                    |                                                                                                    |
|                                                                                                    |                                                                                                    |                                                                                                    |                                                                                                    |
|                                                                                                    |                                                                                                    |                                                                                                    | 3                                                                                                    |
|                                                                                                    | 0%                                                                                                    | Cancel                                                                                                    |                                                                                                    |
| Run as Batch i                                                                                                    | Process Run                                                                                                    | Close Help                                                                                                    | Jown                                                                                                    |
|                                                                                                    |                                                                                                    | View 10                                                                                                    |                                                                                                    |
| The least (Mir P)                                                                                                    | Constitute 20.00 & 0 1 Code of 5.4500 at a                                                                                                    | aller tritte A link                                                                                                    | atten 0.02 A J Bander Marrow                                                                                                    |
|                                                                                                    | Coordinate 30.50,079 10 Sale 37.545024 * 📓 Hag                                                                                                    | niner 100% y Rot                                                                                                    | adon 0.0 * + V Idenser (@15/50)                                                                                                    |
|                                                                                                    |                                                                                                    |                                                                                                    |                                                                                                    |
|                                                                                                    |                                                                                                    |                                                                                                    |                                                                                                    |
|                                                                                                    |                                                                                                    |                                                                                                    |                                                                                                    |
|                                                                                                    |                                                                                                    |                                                                                                    |                                                                                                    |
| 'Untitled Project — QGIS                                                                                                    |                                                                                                    |                                                                                                    |                                                                                                    |
| start 1.19 Mars Lange Datting Markey Markey II 1 1994 1                                                                                                    | Web Mesh Processing Lielp                                                                                                    |                                                                                                    |                                                                                                    |
| ojeci run view Tayer Settings Plugins Vector Raster Dalabase V                                                                                                    |                                                                                                    |                                                                                                    | and the second second se                                                                                                    |
| and Tan very Tayler Settings Paugins Vector Rester Database S<br>日 🖿 🖥 🕼 🕼 ビー () 中 身 身 翔 🖓 🖓 摩 月 月 🎚 🭕                                                                                                    | LUO2 :                                                                                                    | V                                                                                                    |                                                                                                    |
| and the vector set of the set of the set o                                                                                                    | L ∐ 0 2 : R + G + <b>3</b> + <b>4</b> . <b>0</b> A <b>#</b> Σ B + <b>Ξ</b> + <b>P</b> R +                                                                                                    | Ville R 2 /                                                                                                    |                                                                                                    |
|                                                                                                    | ,                                                                                                    | V: ■ ■ 2 /2<br>₩-15 1/2 (: 4                                                                                                    |                                                                                                    |
| agen fam vers fays weinige Pages within Balance S<br>日日日日日                                                                                                    | 5 5 8 9 2 : स - ⊇ - <b>२ - २ - २</b> - २ - २ - २ - २ - २ - २ - २ -                                                                                                    | Vo 略 麗 20 /0<br>Xa - 25 以 (1 会<br>identify )                                                                                                    |                                                                                                    |
| Andrew Control States States Andrew States and Database States States                                                                                                    | 5 5 8 10 0 10 10 10 10 10 10 10 10 10 10 10 1                                                                                                    | - Vo Bo B 20 /0<br>Wa + Xi IZ (1 ↔<br>Identify)                                                                                                    |                                                                                                    |
| an mar ver for Senar Page Work said Madde A<br>■ 日泊はだ、ひゃかか算いのからしゅ。<br>● C 2 3 0<br>C 7 3 0<br>C 7 | 5 8 2 3 0 2 1 3 - 2 - 8 - 4 0 3 4 5 2 - 5 - 7 9 9 - 1<br>1 0 0 1 = 9, 9, 5 - 1 9 5 5 5 5 1 1 1 1 1 1 1 1 1 1 1 1 1 1                                                                                                    | Vi Ki Ki Ki A                                                                                                    |                                                                                                    |
| An in the first book share book and black book and black book book book book book book book bo                                                                                                    | 5 5 2 0 0 1 1 1 1 2 1 4 5 1 4 5 1 4      | - VS 乾 麗 えん<br>Wa - US UZ 信 会<br>Materially U                                                                                                    | Reals                                                                                                    |
| Control Series Control Series C                                                                                                    | 5 5 5 0 0 1 1 1 1 1 1 1 1 1 1 1 1 1 1 1                                                                                                    | VG 乾 麗 20 /G<br>総一覧 以 (: 会<br>Mentify (<br>X                                                                                                    | In 10<br>In 10<br>In |
| Constant     Constant                                                                                                    | 5                                                                                                    | - VG 乾 麗 2。 /6<br>総一覧 以 (4 会<br>Manify )<br>メ                                                                                                    | Image: Construction         Image: Construction           Jag: Image: Construction         Image: Construction           Image: Construction         Image: Construction           Image: Construction         Image: Construction           Image: Construction         Image: Construction           Image: Construction         Image: Construction           Image: Construction         Image: Construction           Image: Construction         Image: Construction           Image: Construction         Image: Construction                                                                                                    |
| Constants     Constants     Constant     Constants     Constants     Constant     Constant     Const     Constant     Constant     Constant     Constant     Constan                                                                                                    |                                                                                                    | - V5 K5 開 20 /6<br>端一覧 U2 (1 合<br>Mdentify)<br>                                                                                                    | Image: Second Contraction         Image: Second Contraction           Image: Second Contraction         Image: Second Contraction           Image: Second Contrecond Con                                                                                                    |
| Control (Section 1997)     Control (Section 1997)     Control (Section                                                                                                    |                                                                                                    | - Vo 乾 肥 % /o /o<br>Na + 15 Ua (古 余<br>Ma+ 15 Ua (古 余<br>Ma+nify)<br>                                                                                                    | Image: Construction         Image: Construction           Jag: Image: Construction         Image: Construction           Value         Image: Construction           Value                                                                                                    |
| Constants     Constants                                                                                                    | rby Mark Laye                                                                                                    | - 156 昭 90 月 20 月<br>- 25 日 15 日 15 日<br>- 15 日 15 日<br>- 15 日<br>- 15 日 15 日<br>- 15 日<br>- 15 日 15 日<br>- 15 日<br>- 1 | Image: Second second second                                                                                                    |
| Construction     Construction     C                                                                                                    | by Mak Laye     ty Mak Laye     ty Mak L           | - 1600円 :<br>- 1500円 :<br>- 1500円 :                                                             | Image: Section 1000 (Section 1000)         Image: Section 1000 (Section 1000)           Image: Section 1000 (Section 1000)         Image: Section 1000 (Section 1000)           Image: Section 1000 (Section 1000)         Ima                                                                                                    |
| Constant     Constant                                                                                                    | r by Mark Layer<br>to<br>The Standard Standard Stand | - '181021' :<br>- '181021' :<br>-                                                                                                    | Image: Control of the second second                                                                                                    |
| Construction     Construction     C                                                                                                    | r by Mask Layer<br>104<br>105<br>105<br>105<br>105<br>105<br>105<br>105<br>105                                                                                                    | - '192027' :<br>- '192027' :<br>-                                                                                                    | Image: Control of the second second                                                                                                    |
| Control of the second second sec                                                                                                    | <pre></pre>                                                                                                    | - 198007 :<br>- 198007 :<br>- 1980                                                                                         | Image: Second control of the second control of the second control                                                                                                    |

 MANA
 Brain, "TAUET, 2017, "Res., "LEARCETTER", "Burget, "LEARCETTER", "Base, "LEARCETTER", "Base, "LEARCETTER, "Base, "LEARCETTER, "Base, "LEARCETTER, "Base, "LEARCETTER, "Base, "LEARCETTER, "Base, "LEARCETTER, "Base, "LEARCETTER, "Base, "LEARCETTER, "Base, "LEARCETTER, "Base, "LEARCETTER, "Base, "LEARCETTER, "Base, "LEARCETTER, "Base, "LE

I an as Botch Process...

F 10

Lashing mediates bares The Manage larent wire of Balance (The Specification and Specific Additional Additional Additionad Additionad Additiona

Dis Charace Homes Close Helds Down → Coordinate (2010, 2019) Stall 4/5-6424 + Weighter 2019 C 1019 + C ✓ Hender @0.0004324, @

0%

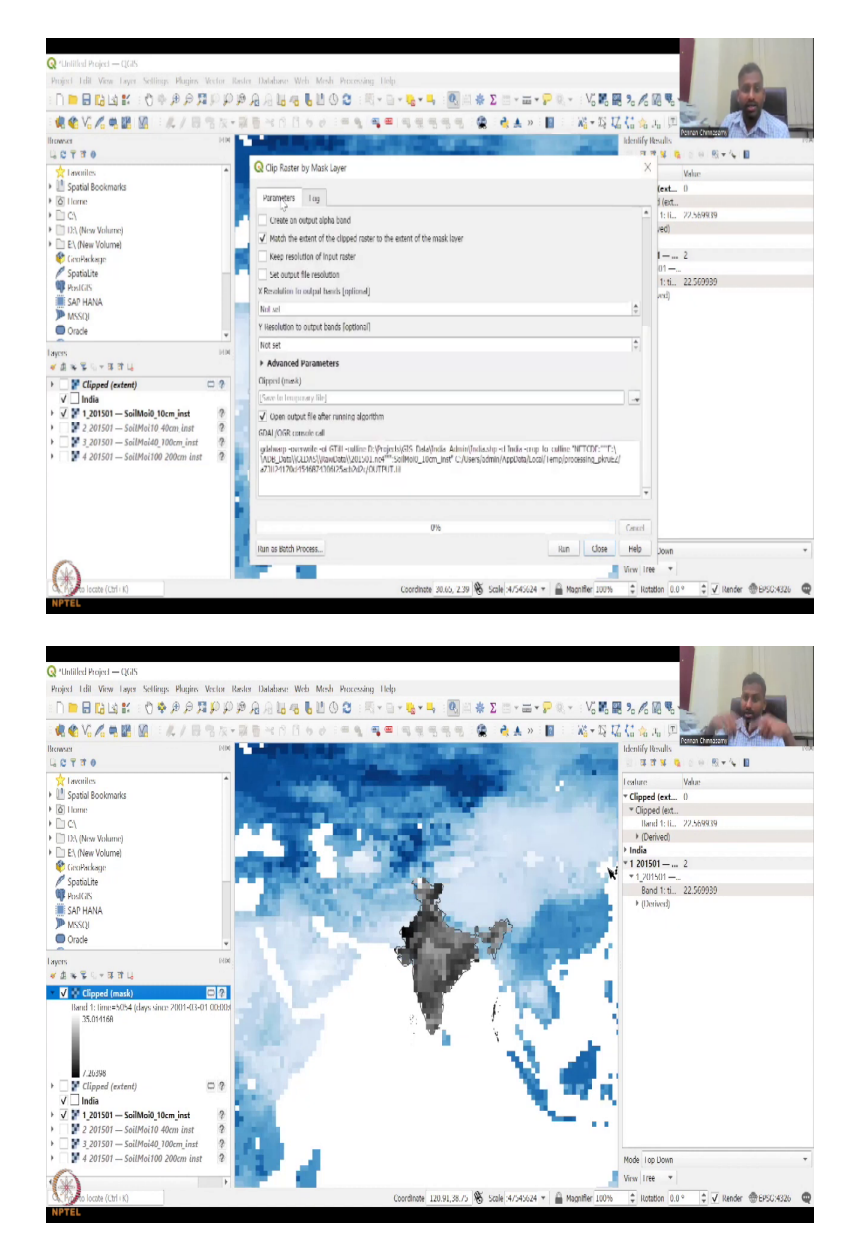

So, now you have the India boundary. You can see that and I am going to extract just the India value. So, you can go to raster, you can go to extract by extent. So, already the layer is there the input layer is number one, the clipping extent I do not know the extender, the India's extent. So, you can use calculate from layer. So, I just click the arrow button and then India came. So, I just said and now you can see the extent of India auto populated, it is 68, 97, 6.7, 37. The box, the extent of India is that.

Then the algorithm populates by itself, where do you want the data to be stored. It can ask you initially or it will just run. So, now the data has run, it is still running... it does take some time because it is a big data set maybe I should have just used a small state. So, let it run.

So, now it says algorithm is finished. You just click close, now you could see a new data set being created which is not global. Only the extent of India, only the extent of India is there, the box in which India is there. So, the box is there and it is the same data as number one that we used. How do you know it?

You can click this identifier tool click any pixel, I will just click 1 and it will automatically populate here. So, you could see that the clipped data set has a band of 22 and value that the pixel value is 22 and this is also 22, the same value which means it has taken the data, clipped the boundaries and given me the output.

So, now I can use this as clip extent and just save this. So, you can save as export the data, save as. Then you can save it to your database, what the tool has done is it has created the data set and put it on your system QGIS but not stored it because you will be doing it again and again. You do not want to store it and make your C drive or D drive heavy. So, instead of that you just keep it as a flash, a cache memory after some time it just gets deleted by itself.

So, I am going to remove this. Let us keep it for now because we are going to do another tool which is the extraction by mask. I have explained this in the previous lecture but now we are going to do it. We are not going to use a clip extent because that is not the input, the input layer is number one again. The first layer which is 0 to 10 centimeters, the mask layer as I said is a shape file. So, we are going to use India.

So, India I have the shape file, I am going to click India and then source optional, whatever says optional you do not have to fill. Let it run and then we will get it and then these also just let the defaults because that is one thing in QGIS is lot of parameters. If you do not know just keep it as default. It will still run, if it does not run then we will look at what we need to change.

Then click run the following layers are incorrect because it is too big then look at the name size. So, these kinds of errors can come within your model. In that case you have to just extract only the part. Let us say, I do not want the match extent and then I am going to run. It is still running.

Now it is done. So, you see how initially the data did not come because the some of the clicks the defaults did not allow it to do but now it did because I just removed the default, one of the defaults. How do we know? It is a trial-and-error process, it is good that this happened. So, that

you could also visualize how these things happen. So, now if you look at it, this data set which is clipped. So, the clip extent is different there is a box whereas the clip mask is just the India data.

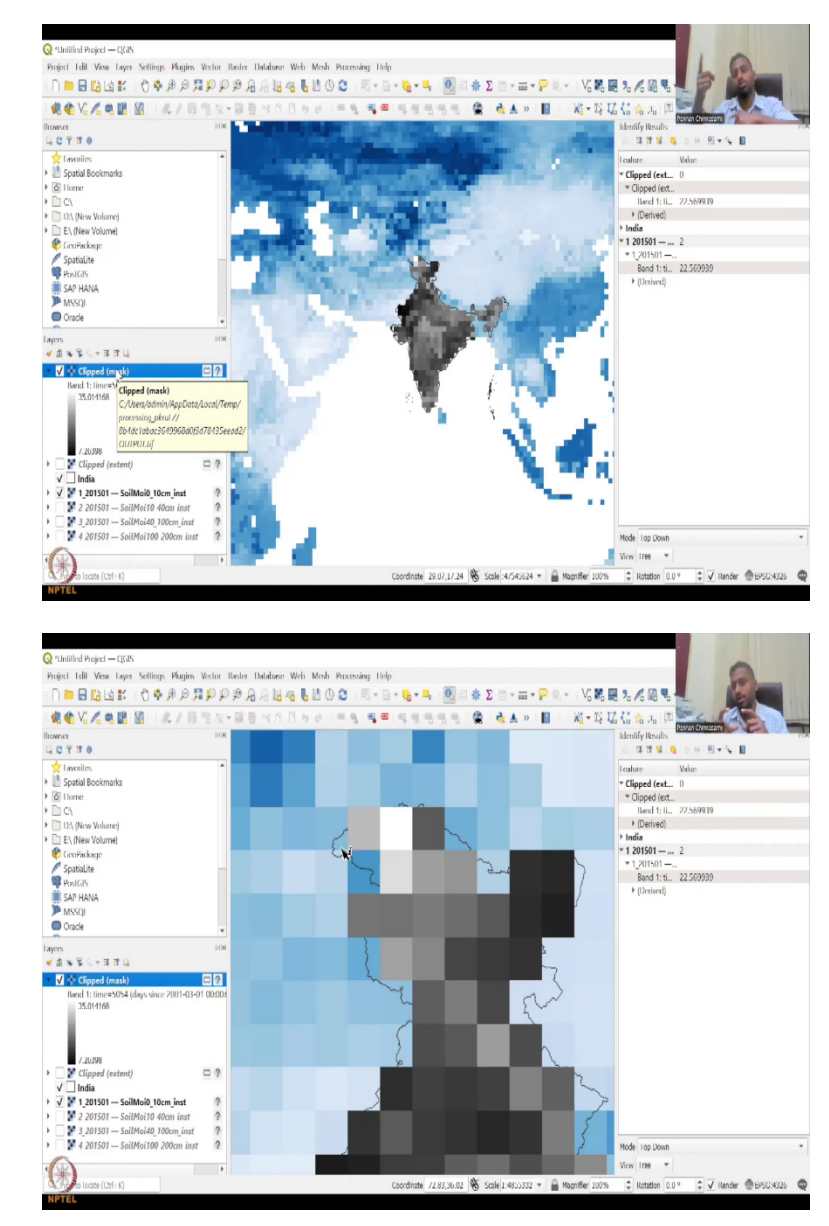

(Refer Slide Time: 29:38)

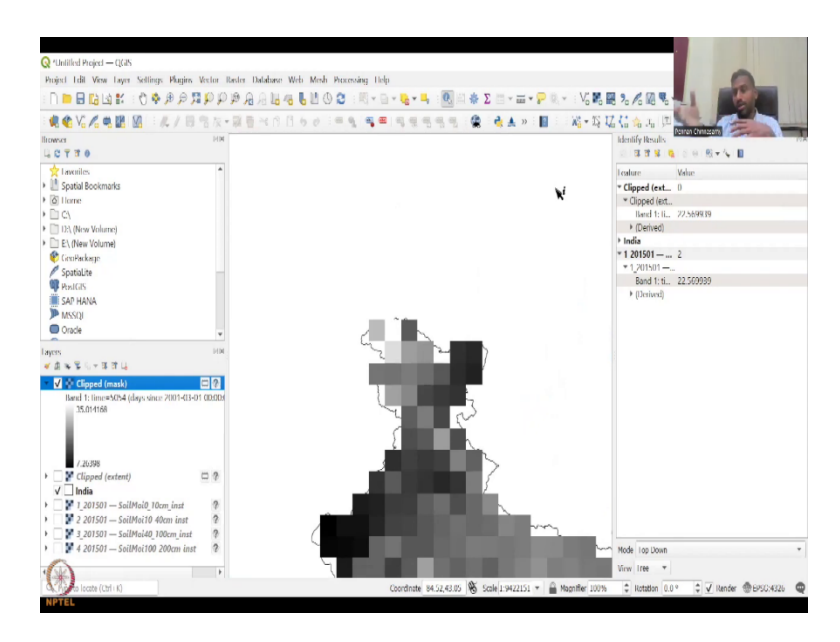

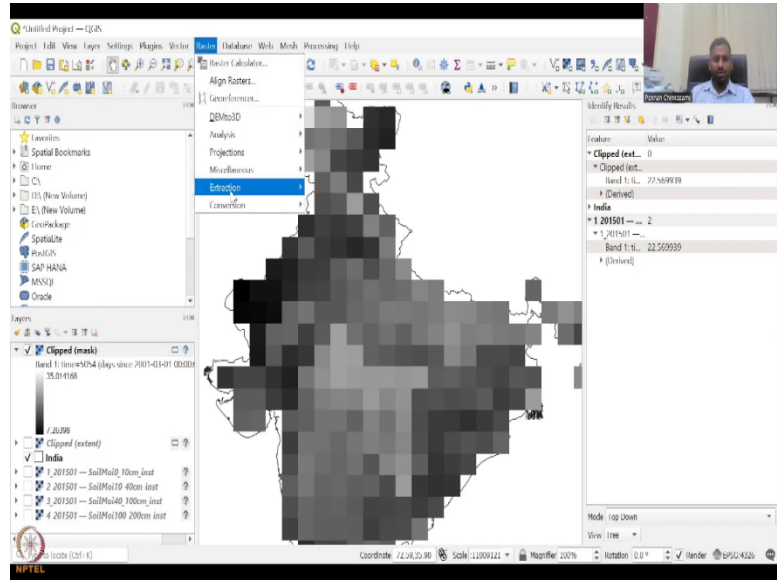

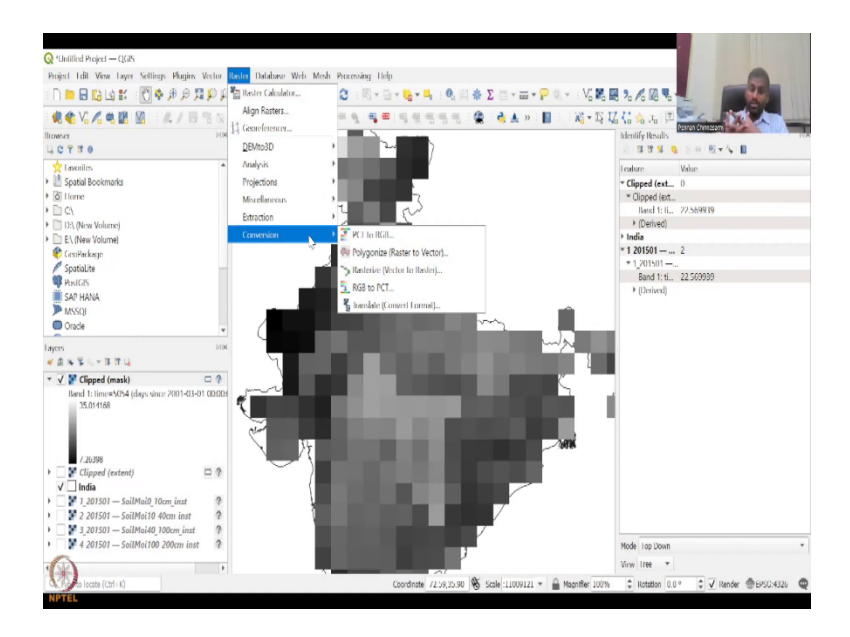

You see the difference between the two tools. Do you want the box extent or do you want the exact extent. Why is there like this is because the box extent will come in pictures where you still need some data outside the boundary. Maybe the boundary is still being formalized. So, you need some data outside you can take it whereas clipped mask will only take the data within the masking specified.

So, let us look at it zoomed in. You could see that this data is not taken why but because within the mask, within that line the pixel is only 10 percent there. You need above 50 percent, so there is a threshold and only if it passes the threshold the data has been collected. So, you can see here 40 percent, 50 percent, 60 percent. So, since most of the data is outside the boundary it will not take. So, you could see that if I remove this layer you can see the India data does not cover the entire boundary, why? Because the boundary is not capturing the exact pixel more than the 60 percent, 50 percent.

In these cases, what is recommended is, you always make a boundary and a buffer. A buffer is beyond the boundary so that it will collect data or use the extent. So, now you could see the difference between these two tools. You could think multiple, multiple applications of this in rural development because lot of people do not use the massive data sets. They think it is too big, it cannot be run on the system for a village or a panchayat level etc.

So, this is where you could extract the data and use it only for your region. So, I think with this we have done the extractions stuff. Contour is kind of a little bit advanced, we leave it.

Conversion is just the coloring change from PCT to RGB and then back RGB to PCT and then you also have polygonised raster to vector and vector to raster.

So, if I need to convert a raster like this into polygons, you can do it and also back and forth. So, these conversions are also important in some cases. So, with this we are coming to the end of the tools but before that I would like to also share that we have multiple, multiple data sets for rasters.

(Refer Slide Time: 32:11)

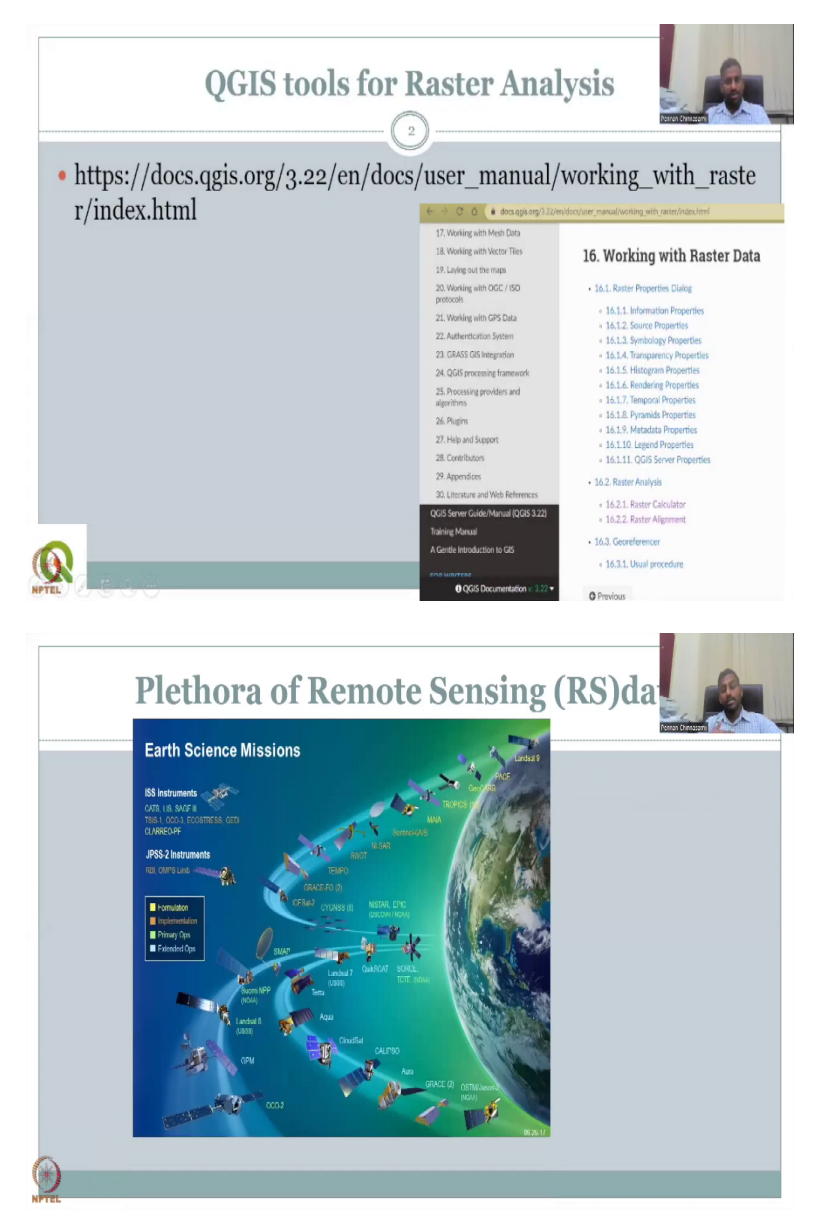

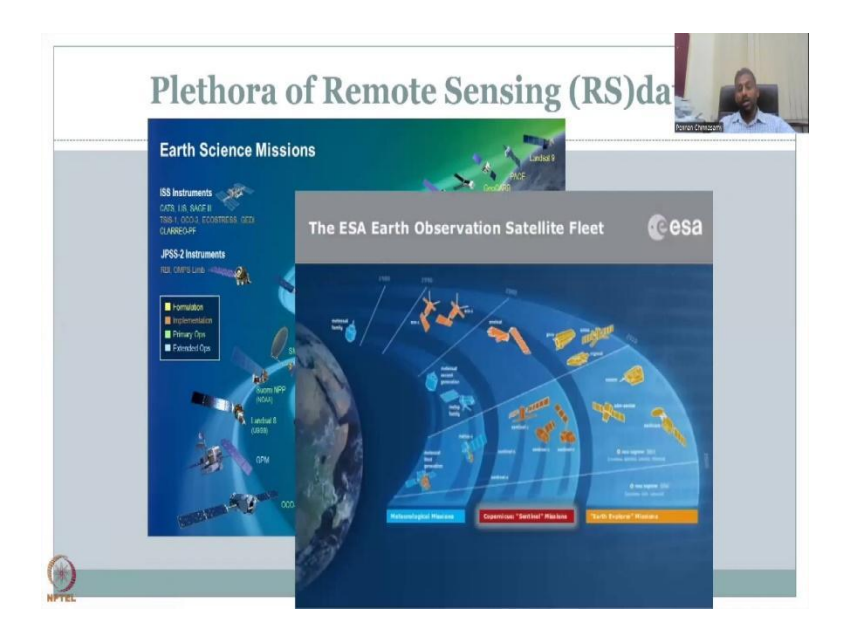

So, this data set as I said was India data but it was taken by NASA. So, it is stored in the NASA database. NASA has most of these satellites in the globe for scientific and research purposes. These are some of them we will revisit them in the future classes when we download data and then we have the Earth observation systems from the ESA, the European Space Agency which we use this data for the LULC in the previous lectures also.

(Refer Slide Time: 32:48)

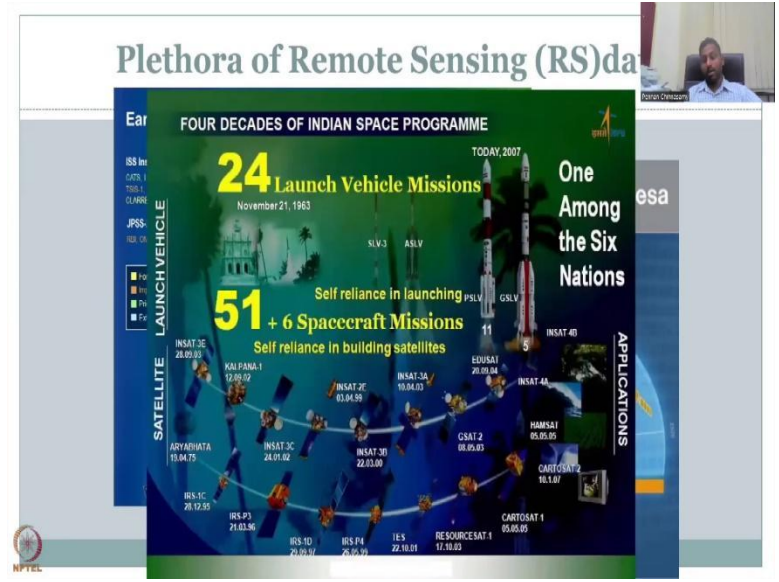

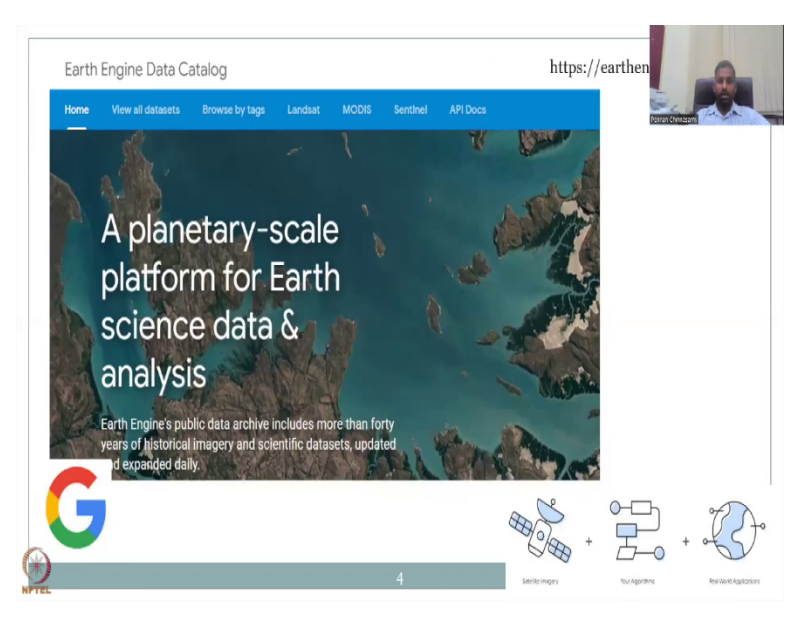

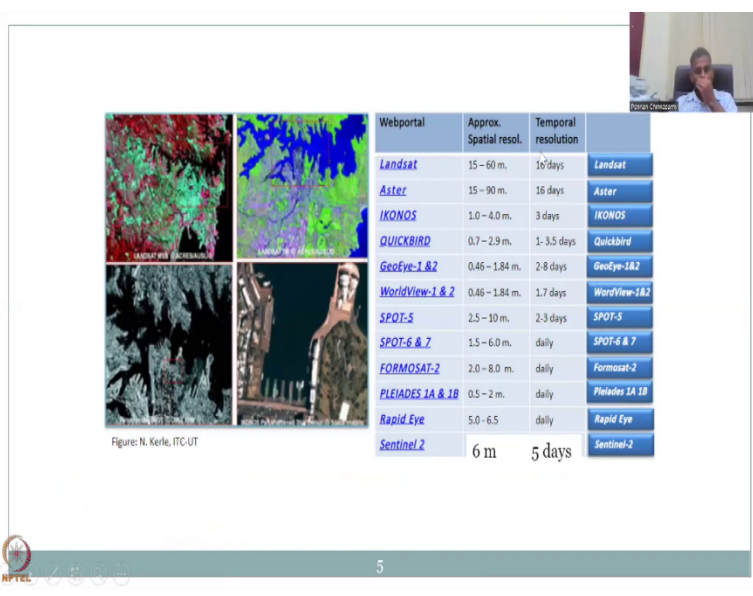

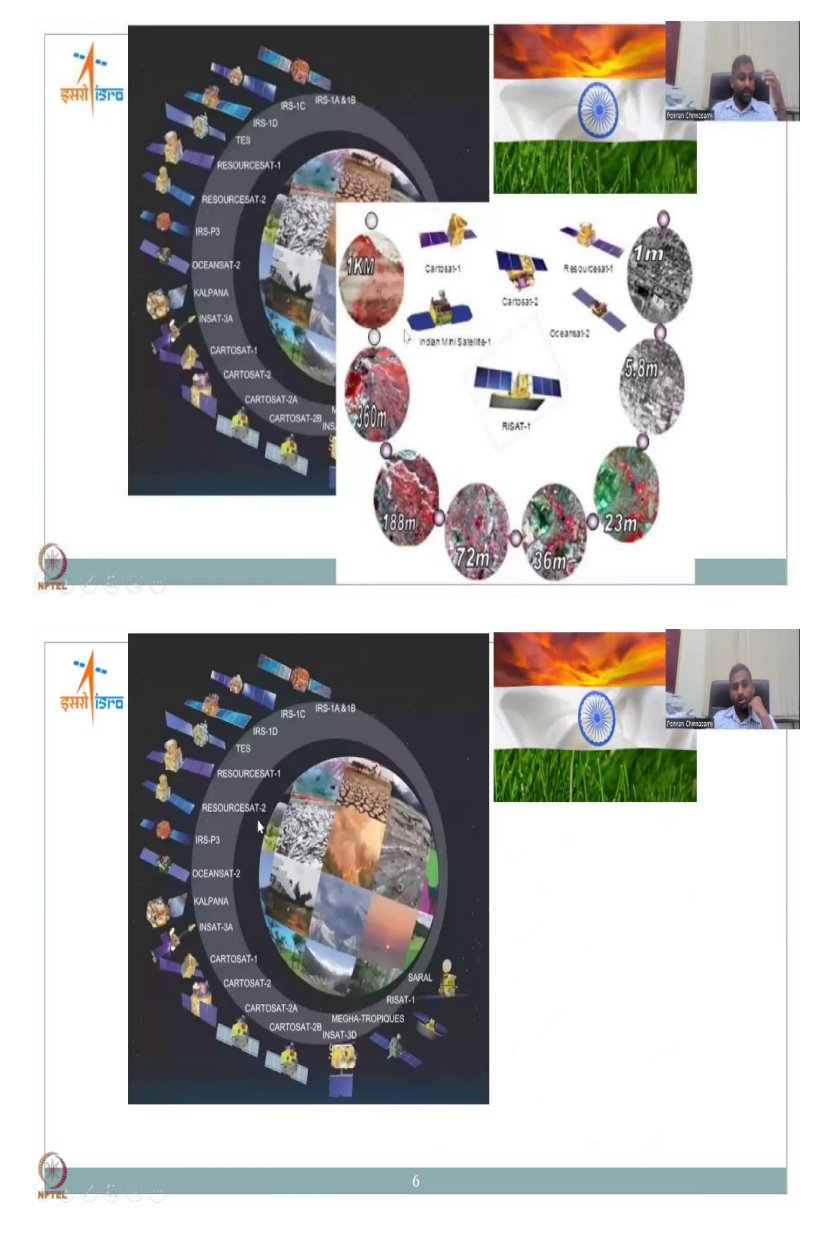

And we are not far away behind. Indian satellites are coming into the race of research and advanced applications. One among the six nations, we are very proud that the Indian government is putting a lot of effort in making India as one of the dominant players in the space market.

We also have open source systems like the Google Earth engine that we will be using shortly and also big data, how do you use it. Everything is taken care of in the Google Earth engine and you can also have multiple, multiple satellites. The satellites and the images resolutions are given here some of them are free.

Satellites, open source satellites whereas some of them are expensive, proprietary satellites like QUICKBIRD, it is below a meter 0.7 meters to 2.9 meters. 1 to 3.5 is very high spatial resolution, very high tempered resolution but you have to pay. Whereas the Sentinel 2 which is 6 meters resolution and 5 days is free. This is the nearest we have for open source software and you could see how the image differs because of using high resolution.

So, unless and otherwise you would need a very high resolution, you can still use open source software and do the research. So, I would conclude on this slide to show how India is mapping the Indian region and the global region. We have multiple satellites ranging from IRS to SARAL and each is looking at different, different natural resources. SARAL looks at rainfall and then Tropiques Cartosat is for mapping the land use land cover and the digital elevations Resourcesat that is to monitor the resources, Oceansat for ocean etc.

And the resolutions differ from 1 kilometer to 1 meter even in satellites of ISRO these high satellite spatial and temporal resolutions you have to pay, it is not free. The free resolutions are here and still a lot of things can be done, research for rural development.

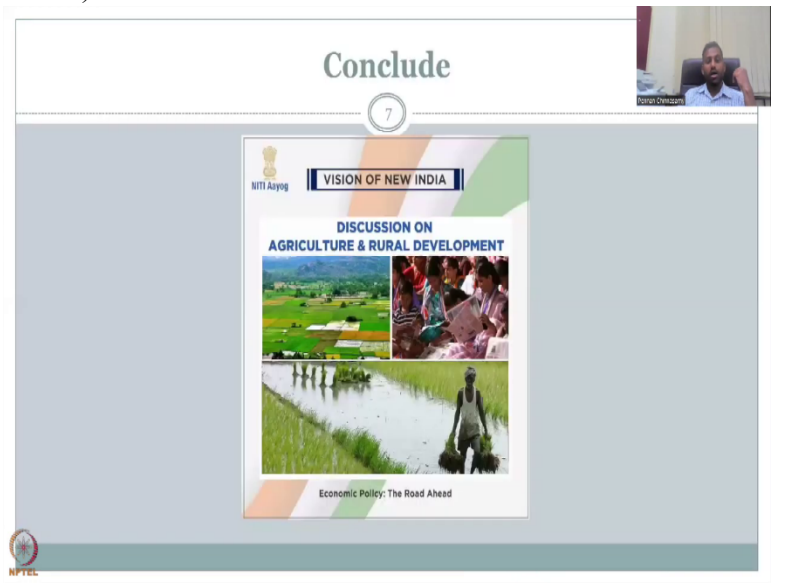

(Refer Slide Time: 35:10)

So, with this I would like to conclude week-5. I will see you in week-6 lecture and more input on these satellite resources, remote sensing data where you can access will be shared. I look forward for week-6. Thank you.